# **GRUBER & PETTERS**

# Untis NultiUser

**Untis MultiUser** 

grupet.at

# Índice

| I   | Introdução ao MultiUser 4                |
|-----|------------------------------------------|
| II  | Requisitos técnicos 4                    |
| III | Instalação 5                             |
| 1   | Aplicação Untis                          |
| 2   | Ligações ODBC                            |
|     | Base de Dados Microsoft Access           |
|     | Bases de Dados MySQL                     |
|     | Base de Dados MS SQL                     |
|     | Configurar ODBC por linha de comandos    |
| IV  | Untis MultiUser - primeira utilização 16 |
| 1   | Importar dados de um ficheiro *.gpn16    |
| 2   | Janela de LOGIN                          |
| V   | Gestão de Utilizadores 21                |
| 1   | Alterar passwords                        |
| 2   | Grupos e direitos dos utilizadores       |
|     | Direitos (níveis)                        |
|     | Direitos dos Utilizadores                |
| 3   | Limitar Acesso a Escolas, Anos Letivos   |
| 4   | Janela "Ilfilizadores Ligados"           |
| -   | Logout de outros Utilizadores 38         |
| 5   | Trabalhar em simultâneo                  |
|     | Alteração simultânea dos mesmo dados 39  |
|     | Manutenção de Dados                      |
| VI  | Formatos Privado/Público 41              |
| 1   | Defenir Formatos "Públicos" 42           |
| 2   | Guardar em Ficheiro gpn                  |
| VII | Recursos Partilhados 44                  |
| 1   | Criar Elementos Externos                 |
| 2   | Trabalhar em Simultâneo 47               |
| 3   | Colisão de Elementos Externos 50         |
| 4   | Gestão Diária 52                         |
| 5   | Generalidade sobre Elementos Externos 53 |

| VIII | Trabalhar com Departamentos                               | 55 |
|------|-----------------------------------------------------------|----|
| 1    | Optimização Simultânea de Departamentos                   | 56 |
| 2    | Geração de Horários por Departamento                      | 56 |
| 3    | Associação a Departamentos                                | 58 |
| IX   | Gestão Diária                                             | 60 |
| 1    | Trabalhar em simultâneo na Gestão Diária                  | 60 |
| 2    | Gestão Diária por Departamento                            | 60 |
| 3    | Horários e Gestão Diária                                  | 60 |
| 4    | Alteração de Salas e Gestão Diária                        | 61 |
| Χ    | Segurança de dados                                        | 62 |
| 1    | Proteção contra Acessos piratas                           | 62 |
| 2    | Cópias de Segurança                                       | 64 |
| XI   | Sistema de Mensagens                                      | 65 |
| 1    | Enviar Mensagens                                          | 65 |
| 2    | Gestão de Mensagens                                       | 67 |
| 3    | Apagar Mensagens                                          | 68 |
| 4    | Atualizar                                                 | 68 |
| XII  | Outras Funções                                            | 68 |
| 1    | Disposição das janelas                                    | 68 |
| 2    | Untis Módulo Horários-Info                                | 68 |
| 3    | Login Automático                                          | 69 |
| 4    | Novo Ano Letivo                                           |    |
| 5    | Login Simultâneo                                          |    |
| 6    | Nome variável da ligação ODBC                             |    |
| 7    | Base de Dados MySQL                                       |    |
| 8    | Apoio Técnico                                             |    |
| XIII | Base de Dados e ficheiro gpn                              | 75 |
| 1    | Exportar Dados para Ficheiro gpn                          |    |
| 2    | Transf. dados de gpn para Base Dados                      |    |
| 3    | Juntar na Base Dados                                      |    |
|      | Juntar Horários                                           |    |
|      | Juntar dados das Substituiçoes<br>Alterações aos Períodos |    |
|      | Index                                                     | 81 |

# 1 Introdução ao MultiUser

Em muitas escolas é normal que mais que uma pessoa trabalhe nos horários ao mesmo tempo.. Algumas universidades estão organizadas em departamentos e cada departamento gerido por diferentes pessoas

Não é possível 2 ou mais pessoas trabalharem em simultâneo com ficheiros gpn pois só uma pessoa de cada vez é autorizada a trabalhar.

Este problema não existe no Untis MultiUser, onde mais que uma pessoa pode trabalhar em simultaneo no mesmo ficheiro. O recurso a bases de dados torna isto possível tecnicamente .

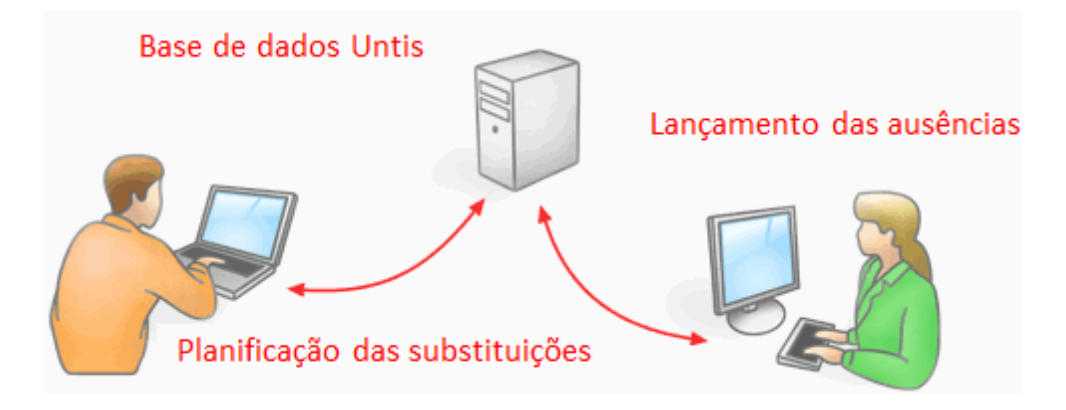

As vantagens são muitas:

- Os dados (Dados Base, Aulas, etc.) podem ser abertos ao mesmo tempo por mais do que uma pessoa.
- Os dados base podem ser administrados por várias pessoas ao mesmo tempo, num edifício enquanto outros podem estar a trabalhar em horários noutro edifício.
- O Untis MultiUser tem um sistema de permissões de acessos com nome de utilizador e password. Por exemplo os funcionários da secretaria podem abrir determinadas janelas, consultar e imprimir. Pode decidir que direitos atribuir a cada grupo de utilizadores.
- Departamentos separados podem criar os seus próprios horários utilizando recursos comuns (por ex. salas) ou listagens.
- No caso de agrupamentos de escolas ou universidades que partilham alguns recursos (professores ou salas, por exemplo) estes dados podem ser sincronizados e partilhados entre as diferentes escolas a que chamamos *elementos externos* em que todos conseguem ver os seus horários no caso dos professores ou a sua ocupação no caso de salas.
- Se trabalhar com o módulo de gestão diária a versão multiuser permite maior flexibilidade. Por exemplo rapidamente procurar quais os professores disponíveis para uma substituição.

Pode alterar os horários num novo "Período" enquanto quem faz as alterações diárias continua com o seu trabalho normalmente na base de dados. Não é necessário fazer importações dos dados de gestão diária para os novos horários.

# 2 Requisitos técnicos

Untis MultiUser trabalha com as seguintes Base de Dados: <u>MySQL</u>, <u>MS\_SQL</u> ou Microsoft <u>Access</u>. O acesso à base de dados faz-se via ligação ODBC. A sincronização dos postos com a base de dados é

permanente, ou seja, Untis atualiza a informação no servidor a cada 10 segundos partilhando aos utilizadores a informação de cada. O Microsoft Access não tem de ser instalado no utilizador, apenas no servidor. A ligação faz-se através de ligação ODBC driver.

A utilização do Untis MultiUser não exclui a utilização dos dados em ficheiro \*.gpn. A passagem dos dados da base de dados para um ficheiro \*.gpn ou de um ficheiro \*gpn para a base de dados é possível. Encontrará mais informação sobre isto no capítulo " <u>Base de Dados e ficheiro .gpn</u> ".

#### Trabalhar via internet

Untis MultiUser funciona via internet através da utilização de bases de dados <u>MySQL</u>. Assim, é possivel aceder ao servidor, via internet estando fora da escola.

#### **Capacidade Multi-Cliente**

Untis MultiUser pode armazenar dados na mesma base de dados: várias escolas ou departamentos de uma mesma instituição, por escola vários anos letivos e por ano letivo mais de 255 versões diferentes. Uma versão de um determinado ano letivo de uma escola equivale a um ficheiro \*.gpn.

#### Organização da Base de Dados

Recomenda-se que organize a sua base de dados caso utilize a base de dados Microsoft Access se a velocidade do Untis MultiUser diminua, torne-se lento ou o tamanho do ficheiro \*.mdb fique muito grande.

Para isso no Microsoft Access bara o ficheiro gpUntis.mdb e no menu Ferramentas \ Administration | Compact and Repair Database".

# 3 Instalação

A instalação do MultiUser ocorre em dois passos:

- Instalação da aplicação Untis (que não será necessário se já estiver instalado nesse computador onde tem trabalhado)
- 2. Instalação da Ligação à Base de dados (MS Access, MySQL ou MS SQL)

Estes dois passos estão explicados nas páginas seguintes.

## 3.1 Aplicação Untis

A Instalação do programa Untis MultiUser é exatamente igual à instalação do Untis tradicional.

Pode instalar o Untis num servidor central da escola, ou instalar em todos os postos de trabalho. A instalação no servidor tem de ser feita com direitos de Administrador. Inicie o programa no servidor e em todos os Postos (PCs) com direitos de Administrador para configurar as permissões no Registo do sistema (system registry).

#### Nota:

Todos os PCs que trabalharem com o Untis MultiUser têm de ter uma ligação ODBC conforme indicado no capítulo seguinte. Por vezes, o Untis tem de ser iniciado clicando com o botão direito do rato sobre o ícone de atalho do ambiente de trabalho, e depois selecionar a opção de "Executar como Administrador".

# 3.2 Ligações ODBC

Deve criar uma ligação ODBC em cada computador onde deseje funcionar com o Untis MultiUser, independentemente de ser posto ou servidor. Os procedimentos são basicamente os mesmos.

Como primeiro passo, uma base de dados vazia (ou seja sem qualquer tabela ainda dentro) deve ser copiada para uma pasta central no servidor. O CD do Untis tem uma base de dados vazia para Mocrosoft Access(Untis.mdb), No caso de querer uma base de dados diferente, tem de a criar quer seja para MySQL ou para SQL.

Terá de no painel de controlo, criar a origem de dados ODBC adequada ao seu PC.

#### Nota: Driver/Conetor ODBC

Dependendo do sistema operativo e do tipo de base de dados que está a utilizar, é possível que a ligação ODBC para 32-bits tenha de ser preparada. Para mais informações consulte <u>Sistema Operativo</u> 64-bits.

**Informação importante para os utilizadores que já trabalham com o Untis MultiUser** O nome por defeito da base de dados e para a ligação ODBC era 'gpUntis' até à versão 2012 do Untis MultiUser. A partir da versão 2013 o nome foi alterado para 'Untis', e como tal, todas as explicações e imagens são agora com este nome. **Não** precisa de alterar este nome com o Untis 2013, caso já tenha criada (e a funcionar) uma ligação ODBC para a base de dados.

#### 3.2.1 Base de Dados Microsoft Access

#### Nota:

Recomendamos a todos os utilizadores com pouca experiência em Base de Dados que utilize o Untis MultiUser com Microsoft Access.

Execute os seguintes passos para utilizar o Untis MultiUser com Base de Dados Microsoft Access.

No seu CD do Untis encontrará um ficheiro Untis.mdb na pasta "MultiUser". Copie este ficheiro para outra pasta no disco C do servidor. Esta pasta deve ser partilhada com todos os direitos de Ler e Escrever. Por defeito está criado o utilizador "Administrator" sem password ainda definida, pertencente ao grupo de utilizadores "Administrator". Este utilizador tem todos os direitos autorizados.

Os passos seguintes têm de ser realizados em todos os computadores (postos) que pretende trabalhar no Untis MultiUser.

#### Windows 8:

1. Procure o correspondente driver (conetor) ODBC.

|                 | Best match                                       |
|-----------------|--------------------------------------------------|
| ۵               | ODBC Data Sources (32-bit) Desktop app           |
| ŝ               | <b>ODBC</b> Data Sources (64-bit)<br>Desktop app |
|                 | Documents                                        |
|                 | odbc32dll-dl.man                                 |
|                 | <b>odbc</b> 32dll-repl.man                       |
|                 | Settings                                         |
|                 | E Set up <b>ODBC</b> data sources (32-bit)       |
|                 | 🐁 Set up <b>ODBC</b> data sources (64-bit)       |
|                 |                                                  |
|                 |                                                  |
|                 |                                                  |
| Search my stuff |                                                  |
|                 |                                                  |
|                 | ODBC                                             |

- 2. Selecione o driver (conetor) ODBC.
- 3. Agora continue como referido no ponto 4 de versões mais antigas do Windows.

#### Versões mais antigas do Windows:

1. Abra o Painel de Controlo do seu computador.

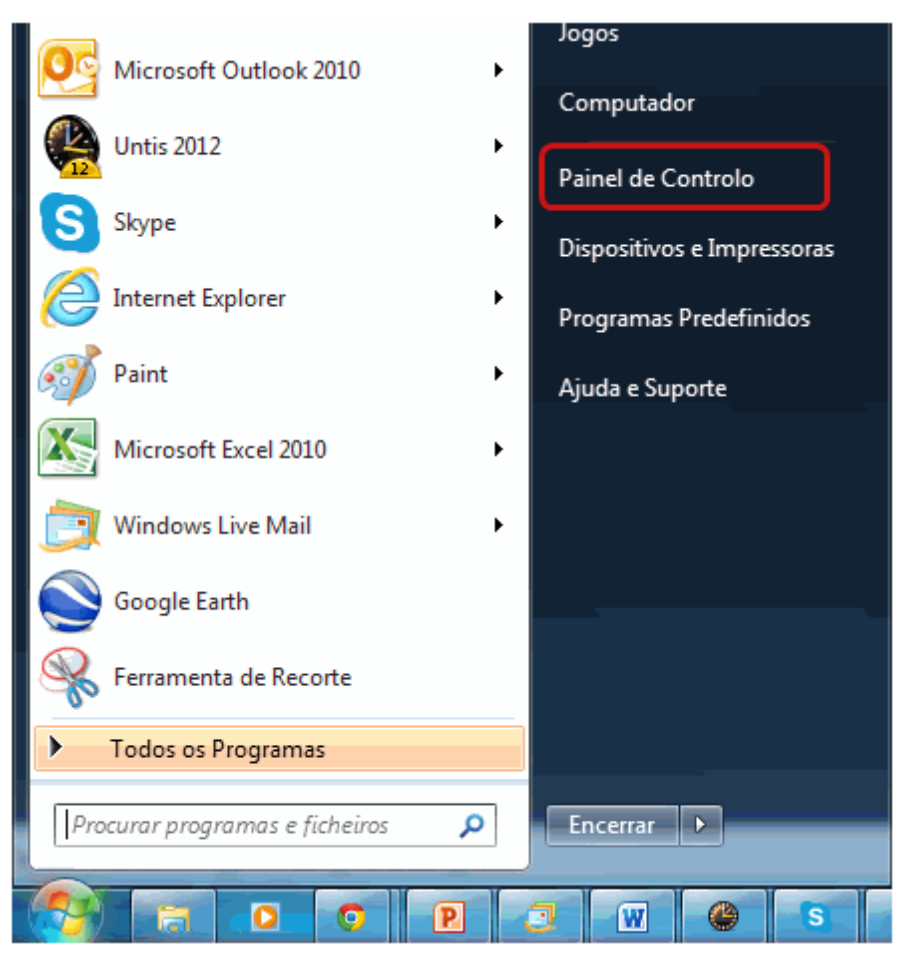

 Clique em 'Sistema e Segurança' para o abrir. Dependendo das configurações do seu Windows também pode estar em "Sistema e Manutenção".

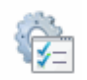

- 3. Clique em "FERRAMENTAS ADMINISTRATIVAS" e depois em "Origem de Dados (ODBC)".
- 4. Uma nova janela vai abrir onde tem todas as ligações já criadas. Nós queremos criar uma nova ligação para o Untis e por isso, clique no botão <Adicionar>.

Se a ligação ODBC for só para o utilizador atual do Windows, utilize o separador "DSN do Utilizador". Se desejar criar uma ligação ODBC para todos os utilizadores, use o separador "DSN de Sistema".

| Contro    | adores                                                       | Rastreio                                             | Pooling de ligaçã                                                       | ŏes 👘                             | Acerca de                                   |
|-----------|--------------------------------------------------------------|------------------------------------------------------|-------------------------------------------------------------------------|-----------------------------------|---------------------------------------------|
| DSN       | de utilizador                                                | DS                                                   | SN de sistema                                                           | DS                                | N de ficheiro                               |
| )rigens d | le dados de sis                                              | tema:                                                |                                                                         | _                                 |                                             |
| Nome      | Controlador                                                  |                                                      |                                                                         |                                   | Adicionar                                   |
|           |                                                              |                                                      |                                                                         |                                   | Remover                                     |
|           |                                                              |                                                      |                                                                         |                                   | Configurar                                  |
|           |                                                              |                                                      |                                                                         |                                   | Coninguial                                  |
|           |                                                              |                                                      |                                                                         |                                   |                                             |
|           |                                                              |                                                      |                                                                         |                                   |                                             |
|           |                                                              |                                                      |                                                                         |                                   |                                             |
|           |                                                              |                                                      |                                                                         |                                   |                                             |
|           |                                                              |                                                      |                                                                         |                                   | ~ .                                         |
|           | Uma origem<br>como ligar ac                                  | de dados de sis<br>o fornecedor de                   | stema de ODBC armazo<br>e dados indicado. Uma                           | ena infor<br>origem c             | mações sobre<br>le dados de                 |
|           | Uma origem<br>como ligar ac<br>sistema é vis<br>serviços NT. | de dados de sis<br>o fomecedor de<br>ta por todos os | stema de ODBC armazo<br>e dados indicado. Uma<br>utilizadores deste com | ena infor<br>origem c<br>putador, | mações sobre<br>le dados de<br>incluindo os |
|           | Uma origem<br>como ligar ao<br>sistema é vis<br>serviços NT. | de dados de sis<br>o fomecedor de<br>ta por todos os | stema de ODBC armazo<br>dados indicado. Uma<br>utilizadores deste com   | ena infor<br>origem c<br>putador, | mações sobre<br>le dados de<br>incluindo os |

 Selecione "Microsoft Access driver (\*.mdb)" da lista de drivers (conetores) apresentados e clique em <Concluir>. No caso do Driver (conetor) não estar na lista, pode fazer o download do site da Microsoft (procure por "MDAC").

| Criar nova origem de dados |                                                                                                    |
|----------------------------|----------------------------------------------------------------------------------------------------|
|                            | Seleccione um controlador para o qual pretende configurar<br>uma origem de dados.<br>Nome<br>Driver da Microsoft para arruivos texto (*.txt; *.csv) &<br>Driver do Microsoft Access (*.mdb)<br>Driver do Microsoft Access (*.mdb) &<br>Driver do Microsoft Base (*.dbf) & &<br>Driver do Microsoft Excel(*.xls) & &<br>Driver do Microsoft Paradox (*.db ) & &<br>Driver para o Microsoft Visual FoxPro 1<br>Microsoft Access dBASE Driver (*.dbf, *.ndx, *.mdx) 1 |
|                            | < Anterior Concluir Cancelar                                                                                                    |

6. Vai abrir-se uma janela onde deve introduzir a base de dados à qual se quer ligar e indique por que nome deve ser conhecida essa ligação. O nome da Origem de Dados tem de ser "Untis" a não ser que defina outro nome nas "Configurações" do Untis. Se quiser ler mais sobre nomes ODBC vá ao capítulo <u>Nomes\_Variáveis da Ligação ODBC</u>. Pode utilizar o butão <Selecionar> para introduzir o caminho onde esta a Base de Dados ou seja ao ficheiro Untis.mdb do servidor.

| Configuração de OI                                 | DBC para Microsoft Access                               |                                                                                                | <u> 8 22</u>                           |     |
|----------------------------------------------------|---------------------------------------------------------|------------------------------------------------------------------------------------------------|----------------------------------------|-----|
| Nome da origem de<br>dados:                        | Untis                                                   |                                                                                                | ок                                     |     |
| Descrição:                                         |                                                         |                                                                                                | Cancelar                               |     |
| Base de dados:<br>Seleccionar                      | Criar Reparar                                           | Compactar                                                                                      | Ajuda<br>Avançadas                     |     |
| Base de dados do                                   | Seleccionar base de dados                               |                                                                                                | Σ                                      | 3   |
| <ul> <li>Nenhuma</li> <li>Base de dados</li> </ul> | Nome de base de<br>gp Untis.mdb<br>gp Untis.mdb<br>Clic | Directórios:<br>c:\\documents\mdb<br>C:\<br>C:\<br>USERS<br>MARGARIDA<br>Documents<br>MDB Clic | OK<br>Cancelar<br>Ajuda<br>Só de leitu | ira |
|                                                    | Listar ficheiros do tipo:<br>Bases de dados do Acc 💌    | Unidades:<br>C:                                                                                | ▼ Rede                                 |     |

7. Confirme por fim, em todas as janelasm com <OK>. A instalação esta agora terminada.

#### Atenção:

Se o seu sistema for de 64-bit por favor leia o capítulo com o mesmo nome.

Pode agora avançar para o capítulo Iniciar o Untis MultiUser pela primeira vez.

#### 3.2.2 Bases de Dados MySQL

Se desejar executar o Untis MultiUser com base de dados MySQL, deve primeiro criar uma base de dados vazia (sem tabelas) e chamar-lhe *Untis* utilizando qualquer software de gestão e administração de bases de dados.

| Open Connection to Start Querying<br>Or click a DB connection to open the SOL Editor<br>Untis<br>User: root Host: 127.0.0.1:3306         |  |
|----------------------------------------------------------------------------------------------------|--|
| New Connection<br>Add a new database connection for querying.                                                                            |  |
| Edit SQL Script<br>Open an existing SQL Script file for editing.<br>Manage Connections<br>Modify connection settings or add connections. |  |

Agora crie uma nova ligação ODBC com o nome de 'Untis' através do 'Painel Control | Sistema e Segurança | Ferramentas Administrativas | Origem de Dados (ODBC)'. (ver capítulor <u>Base de Dados</u> <u>Microsoft Accesse</u>.)

| 🙀 Administrador da o  | rigem de dados de ODBC                                            | <u> </u>                       |
|-----------------------|-------------------------------------------------------------------|--------------------------------|
| Controladores         | Rastreio Pooling de liga                                          | ações Acerca de                |
| DSN de utilizador     | DSN de sistema                                                    | DSN de ficheiro                |
| Origens de dados de s | sistema:                                                          | ·                              |
| Nome Cor              | ntrolador                                                         | Adicionar                      |
| Criar nova origem de  | dados                                                             |                                |
|                       | Seleccione um controlador pa<br>uma origem de dados.              | ara o qual pretende configurar |
|                       | Nome                                                              |                                |
|                       | Microsoft Paradox-Treiber (*                                      | (*.db.) E                      |
|                       | Microsoft Text Driver (*.txt; *<br>Microsoft Text-Traiber (*.txt; | T.CSV) E                       |
|                       | Microsoft Visual FoxPro Driv                                      | ver 1                          |
|                       | Microsoft Visual FoxPro-Treil                                     | iber 1                         |
| 1                     | MySQL ODBC 5.2 ANSI Driv                                          | iver E=                        |
| and the second second | MySQL Connector/ODBC Data S                                       | source Configuration           |
|                       | MysqL<br>Connector/ODBC                                           |                                |
|                       |                                                                   |                                |
|                       | Connection Parameters                                             |                                |
|                       | Data Source Name: Unti                                            | äs                             |
|                       | Description:                                                      |                                |
|                       | TCP/IP Server: local                                              | alhost Port: 3306              |
|                       | Named Pipe:                                                       |                                |
|                       | User: root                                                        | t                              |
|                       | Password: •••                                                     | ••••                           |
|                       | Database: Unti                                                    | tisbd 🔨 🕇 Test                 |
|                       |                                                                   | 2                              |
|                       | Details >>                                                        | OK Cancel Help                 |

Se não encontrar nenhum driver para o MySQL, deve primeiro fazer o download da internet (e.g. a partir <u>www.mysql.com</u>).

Atenção:

O Untis MultiUser precisa do driver do MySQL versão 5.1.8 ou superior.

Pode agora avançar para o capítulo Inicar o funcionamento do Untis MultiUser pela primeira vez.

#### 3.2.3 Base de Dados MS SQL

Além das Bases de Dados já apresentadas anteriormente, o Untis MultiUser oferece também, a possibilidade de trabalhar com Bases de Dados MS SQL. Os procedimentos de instalação são basicamente os mesmos dos Microsoft Access e MySQL, percorra o passo 1 e 2 como a seguir descrevemos:

1. Primeiro crie uma base de dados MS SQL vazia (sem qualquer tabela) chamada Untis, utilizando software de administração e gestão de bases de dados.

2. Agora crie uma nova ligação ODBC chamada 'Untis' através do 'Painel Control | Sistema e Segurança | Ferramentas Administrativas | Origem de Dados (ODBC)'. (ver capítulo <u>Bases de dados Microsoft</u> <u>Access</u>.)

| Admir<br>Cont<br>DS<br>Origens<br>Nome | istrador da origem de dados de ODBC<br>oladores Rastreio Pooling de ligações<br>N de utilizador DSN de sistema<br>de dados de sistema:<br>Controlador                                                                | Acerca de<br>DSN de ficheiro                                                                                                    |
|----------------------------------------|----------------------------------------------------------------------------------------------------|----------------------------------------------------------------------------------------------------|
| Configuração de DSN do M               | crosoft SQL Server<br>ete assistente ajudá-lo-á a criar uma origem de dados de ODBC<br>oderá utilizar para ligar ao SQL Server.<br>ual o nome que pretende utilizar para se referir à origem de dados<br>Nome: Untis | m de dados     Seleccione um controlador para o qual pretende configurar<br>uma origem de dados.       Jome     Image: Construction of the construction of the construction |
|                                        | Descrição: Untis SQL<br>ual o servidor de SQL a que pretende<br>Servidor: SERVIDORADM\S<br>DSN de utiliz<br>Origens de dados<br>Nome   Control<br>Untis SQL S                                                        | da origem de dados de ODBC                                                                                                    |

#### 3.2.4 Sistemas Operativos 64 bits

#### Sistemas Operativos 64 bit

Informação importante para os utilizadores com sistemas operativos de 64-bits Pode instalar a versão 32-bit dos drivers/conetores necessários para fazer a ligação à origem de dados ODBC. Para isto, execute o ficheiro ' odbcad32.exe ' que está na pasta Windows\SysWOW64 (por exemplo no Windows 7 'C:\Windows\SysWOW64\ '). Caso, não encontre o driver necessário na origem de dados ODBC normal, execute a versão 32-bit como sugerimos anteriormente.

#### 3.2.5 Configurar ODBC por linha de comandos

Quando instala software em vários PCs, é preferível utilizar a configuração automática. A partir da versão 2016 pode introduzir determinados parâmetros, tais como, a pasta de destino, silent mode e dados para criar a ligação ODBC quando a instalção terminar através da linha de comandos.

#### **Target directory**

The switch for the target directory reads /D. O ficheiro de instalação tem sempre de ser o último parâmetro e não pode ficar entre aspas, nem sequer haver espaços.

#### Exemplo: SetupUntis2016DE.exe /D=C:\Untis

#### Silent Installation

A instalação pode ser feita pela linha de comandos em silent mode. Utilize a opção /S.

#### Exemplo: SetupUntis2016PO.exe /S

#### Preparação da Ligação ODBC

Pode iniciar de forma automática a realização da ligação ODBC (DSN utilizador) através da linha de comandos. Pode escolher entre três parâmetros.

• /odbcdriver

Nome do Driver/conetor ODBC (obrigatório). Este é o nome que aparece na lista de drivers/conetores que encontra em "Ferramentas Administrativas" | Origem de Dados ODBC | Adicionar (por ex. 'Microsoft Access Driver (\*.mdb, \*.accdb)'. Atenção que (por ex. para MySQL) o driver/conetor precisa de ser instalado previamente e que é necessário instalar a versão 32-bits (ver capítulo <u>\*Sistemas Operativos 64-bits</u>).

• /odbcparams:

Parâmetros adicionais para a ligação ODBC, tais como o caminho para o ficheiro mdb ou nome de utilizador, password, servidor ou base de dados para MySQL/MS-SQL. Estes parâmetros são explicados em seguida: 'key1=value1;key2=value2;...', Onde as keys e os values dependem do tipo de base de dados que está a utilizar. Seguidamente apresentamos-lhe alguns exemplos para as bases de dados mais utilizadas.

/odbcname:

Nome opcional para a ligação ODBC. Se não introduziu nenhum nome, então a ligação ODBC será criada com o nome de 'Untis'.

#### Exemplos

Access: SetupUntis2106PO.exe /S /odbcdriver='Microsoft Access Driver (\*.mdb, \*.accdb)' / odbcparams='DBQ=C:\DB\Untis.mdb'

Cria uma ligação ODBC dirigida ao ficheiro C:\DB\Untis.mdb

 MySQL: SetupUntis2016PO.exe /S /odbcdriver='MySQL ODBC 5.1 Driver' / odbcparams='SERVER=127.0.0.1;DATABASE=Untis;UID=dbuser;PWD=pas wd;PORT=3306'

Cria uma ligação ODBC com acesso ao servidor com o IP 127.0.0.1 através da porta 3306, nome da base de dados 'Untis', utilizador 'dbuser' e password 'passwd'.

 MSSQL: SetupUntis2016PO.exe /S /odbcdriver='SQL Server' / odbcparams='SERVER=SERVERNAME\MSSQL;DATABASE=Untis;UID=dbuser;PWD=passwd'

Cria uma ligação ODBC com acesso ao servidor 'SERVERNAME\MSSQL', nome da base de dados 'Untis', utilizador 'dbuser' e password 'passwd'.

 SetupUntis2016PO.exe /S /odbcdriver='SQL Server' /odbcparams=' SERVERNAME \MSSQL;DATABASE=Untis;TRUSTED-CONNECTION=Yes'

Cria uma ligação ODBC com acesso ao servidor 'SERVERNAME\MSSQL', nome da base de dados 'Untis', Windows authentication.

# 4 Untis MultiUser - primeira utilização

Existem basicamente duas possibilidades quando abre o Untis MultiUser pela primeira vez:

- 1. Ainda nunca trabalhou anteriormente com o Untis e está assim, a começar com uma base de dados vazia ainda sem dados, avançe então para o capítulo Janela de LOGIN.
- 2. Já trabalha e já tem dados Untis, mas agora quer transferir os dados do seu ficheiro .gpn para uma base de dados (vazia). Neste caso, continue no capítulo Importar dados a partir de um ficheiro \*.gpn .

# 4.1 Importar dados de um ficheiro \*.gpn

Se já tiver dados num ficheiro .gpn do Untis, que pretende transferir para uma base de dados Untis MultiUser, então abra o Untis MultiUser e depois abra o ficheiro .gpn onde tem os seus dados, como faz sempre habitualmente.

Agora introduza a sua nova licença para o Untis MultiUser e grave o ficheiro .gpn e escolha no menu 'Modulos | MultiUser | Guardar na Base de Dados'.

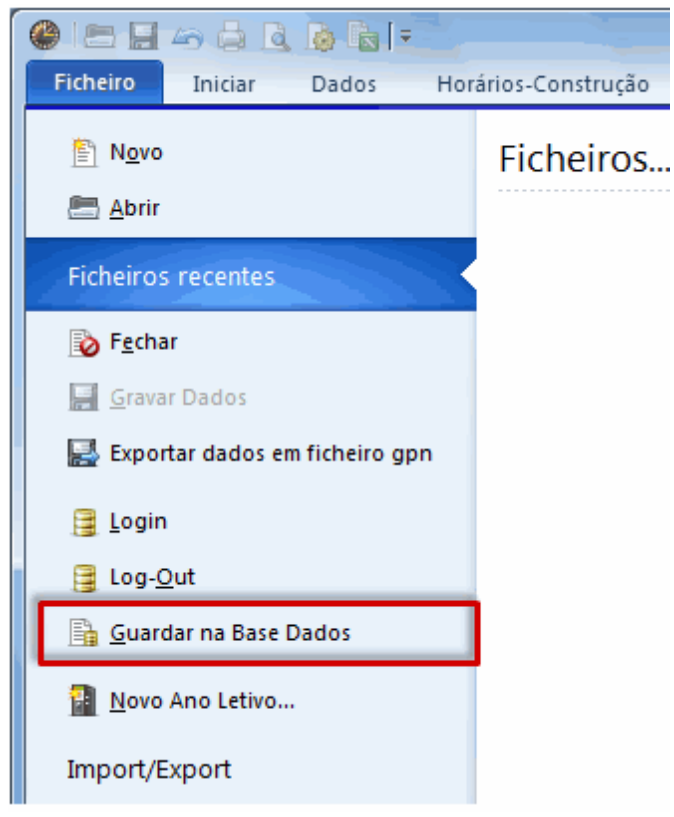

A caixa de LOGIN será apresentada e descrita em detalhe no capítulo seguinte.

#### Nota:

Se estiver a utilizar uma base de dados MS SQL e o seu perfil de utilizador não corresponder com as normas do Microsoft NT, precisa então primeiro de introduzir esta configuração em ( ('Módulos | MultiUser | Configuações'). Esta informação é guardada localmente me cada PC.

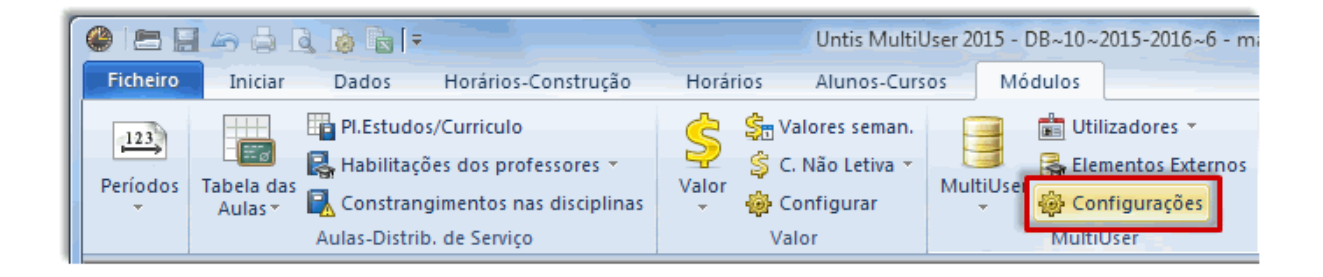

| MultiUser: Configurações Gerais                                                                                                    |  |
|----------------------------------------------------------------------------------------------------|--|
| ✓ MultiUser ▷                                                                                                    |  |
| Ligação ODBC                                                                                                    |  |
| Untis Nome (default="Untis")                                                                                                    |  |
| MS SQL Server                                                                                                    |  |
| ODBC Utilizador                                                                                                    |  |
| ODBC Password                                                                                                    |  |
| <ul> <li>Retirar dos horários a indicação do ID da escola, caso se<br/>utilizem elementos externos.</li> <li>Elementos Externos sem aulas: Apenas podem consultar</li> </ul> |  |
| OK Cancelar                                                                                                    |  |

# 4.2 Janela de LOGIN

Quando abre o Untis MultiUser pela primeira vez, e não transferiu dados de um ficheiro .gpn pode aceder à Janela de Login através do menu "Ficheiro |Login". (Se desejar importar os dados de um ficheiro .gpn, tem a <u>opção apresentada anteriormente</u> através do menu 'Modulos | MultiUser | Guardar na Base de Dados'.)

Se abrir esta janela de LOGIN pela primeira vez, ela terá o aspeto como apresentado na figura:

| Base Dados Untis / Carregar | dados da Escola                 |
|-----------------------------|---------------------------------|
| Código da Escola:           | Novo Administrar Escolas        |
| Ano Letivo:                 | Novo Admin. Anos Letivos        |
| Versão:                     | Novo Admin. Versões             |
| Texto:<br>Utilizador:       |                                 |
| Password:                   | Alterar Password<br>OK Cancelar |

O login só é possivel se escolher o nome da Escola, o Ano Letivo e uma Versão. Assim, o primeiro passo é introduzir estes dados clicando no botão NOVO.

Por defeito o utilizador já criado é o "Administrator" que pertence ao grupo de utilizadores com o mesmo nome (sem password). Este utilizador tem TODOS os direitos que existem.

#### **Criar Nova Escola**

Para criar uma nova escola clique no botão <Novo> em "Código da Escola" na janela de login.

| Definir uma Escola    |                              |
|-----------------------|------------------------------|
| ID da Escola deve ser | um nº entre 1 e 999999999.   |
| 1EscolaTeste          | Código da Escola             |
| 1                     | Número de Identificação (ID) |
| Escola Teste 1        | Texto (Max. 50 carat.)       |
|                       | OK Cancelar                  |

O código da Escola deve ter pelo menos um algarismo. Por ex Hogwarts1. Pode adicionar o Texto que quiser no campo "Texto".

#### Criar novo Ano Letivo

Pode colecionar num mesmo ficheiro os Anos Letivos que pretender. Para criar um Novo Ano Letivo clique no botão "Novo" no campo "Ano Letivo" na janela de LOGIN. Pode adicionar o *Texto* que quiser no campo "Texto".

| Adicionar Ano Let    | <u> </u>               |
|----------------------|------------------------|
| Ex. 2015/2016        |                        |
| 2015/2016            | Apo Letivo             |
| 20152010             |                        |
| 20152016             |                        |
| -VIO IEUVO.2013/2016 | Texto (Max. 50 carat.) |
| ſ                    | OK Cancelar            |
|                      |                        |

O Ano Letivo deve ser [ano1]/[ano2]. Untis faz sugestões, dependendo do ano letivo do ficheiro \*.gpn com que estava a trabalhar.Caso não tenha um ficheiro gpn, a sugestão baseia-se na data do sistema.

#### Criar nova versão

Pode acumular em cada Ano Letivo mais de 255 versões diferentes da sua Base de Dados. Cada versão corresponde a um ficheiro antigo \*.gpn.

| Adicionar Versão        | x                      |
|-------------------------|------------------------|
| A Versão deve sitaur-se | entre 1 e 255          |
| 2                       | Versão                 |
| Versão de 7 setembro    | Texto (Max. 50 carat.) |
|                         | OK Cancelar            |

Para criar uma Nova Versão faça clic no botão "Novo" no campo "Versão". Indique a sua nova versão. Opcionalmente poderá adicionar um texto.

#### Login

Logo que tenha criado o Código da Escola, Ano Letivo e a Versão, pode escolher o Utilizador e fazer OK. O Utililizador definido por defeito é o "Administrator" (sem password). Este utilizador tem todos os direitos e não pode ser apagado.

| Base Dados Untis / Carregar dados da Escola |                          |                                 |
|---------------------------------------------|--------------------------|---------------------------------|
| Código da Escola:                           |                          | ]                               |
| 1EscolaTeste                                | <ul> <li>Novo</li> </ul> | Administrar Escolas             |
| Texto:                                      | Escola Teste 1           |                                 |
| Ano Letivo:                                 |                          |                                 |
| 2015/2016                                   | Novo                     | Admin. Anos Letivos             |
| Texto:                                      | Ano letivo: 2015/2       | 016                             |
| Versão:                                     |                          |                                 |
| 1                                           | Novo                     | Admin. Versões                  |
| Texto:                                      | Versão: 9 de julho       |                                 |
| Utilizador:                                 |                          |                                 |
| Administrador                               | -                        |                                 |
| Password:                                   |                          | Alterar Password<br>OK Cancelar |

No primeiro LOGIN à base de Dados a janela de dados da Licença aparece automáticamente para introduzir os seus dados da licença e no fim confirme com <OK>. Este passo não é necessário se importou os dados do seu ficheiro gpn seguindo as instruções anteriores. Agora já poderá trabalhar como habitualmente no Untis.

# 5 Gestão de Utilizadores

O Untis MultiUser tem um sistema hierárquico de direitos dos utilizadores como a seguir pode ver:

#### • Grupos de Utilizadores

Todos os Grupos de utilizadores têm direitos explicitos definidos. Pode atribuir tantos utilizadores a um grupo de utilizadores quantos desejar.

#### Utilizadores

Cada Utilizador é atribuído a um grupo de utilizadores.

Quando abre o Untis pela primeira vez numa Base de dados vazia, no multiuser, o grupo utilizadores "Administrator" - que tem atribuído todos os direitos é criado automaticamente. Simultaneamente o utilizador "Administrator" é criado também como parte desse grupo. Ambos, utilizador e grupo de utilizadores não podem ser apagados ou alterados.

| Direitos dos Utilizadores     |                        |               |                  |
|-------------------------------|------------------------|---------------|------------------|
| Novo Apaga                    | ar                     |               |                  |
| Número Utilizadores           | 2                      |               |                  |
| Código                        | Administrador          |               |                  |
| Definir uma Escola            | <b>V</b>               |               |                  |
| Adicionar Ano Let             | <b>V</b>               |               |                  |
| Adicionar Versão              | <b>V</b>               |               |                  |
| Administrador                 | <b>V</b>               |               |                  |
| Gestão de Utiilizadores       | <b>V</b>               |               |                  |
| Optimização                   | <b>V</b>               |               |                  |
| Impressão                     | <b>V</b>               |               |                  |
| Inport/Export Dados           | <b>V</b>               |               |                  |
| Horários Info                 | <b>V</b>               |               |                  |
| Horários                      | Editar                 |               |                  |
| Dados Base                    | Editar                 |               |                  |
| Outros Dados                  | Editar                 |               |                  |
| Aulas                         | Editar                 |               |                  |
| Períodos                      | Editar                 | •             |                  |
| Planificação de Substituições | Editar                 | •             |                  |
| Ausências                     | Editar                 | •             |                  |
| Planificação de Cursos        | Editar                 | •             |                  |
| C. Não Letiva                 | Editar                 | •             |                  |
|                               |                        |               |                  |
| Escolas Anos Letivos Vers     | ão Períodos [          | Departamentos | Apenas Consultar |
| Todos Todos Todo              | <mark>s Todos</mark> 1 | Fodos         |                  |
|                               |                        |               |                  |
|                               |                        | 0             | Cancelar         |
|                               |                        |               |                  |

#### Nota:

O Utilizador criado automaticamente por defeito "Administrator" não tem inicialmente password atribuída. Por favor atribua uma.

# 5.1 Alterar passwords

O botão <Alterar password> está na janela de Login.

| Base Dados Untis / ( | Carregar dados da Escola |
|----------------------|--------------------------|
| Código da Escola:    |                          |
| 1Escola Teste        | Novo Administrar Escolas |
| Texto:               | Escola Teste 1           |
| Ano Letivo:          |                          |
| 2015/2016            | Novo Admin. Anos Letivos |
| Texto:               | Ano letivo: 2015/2016    |
| Versão:              |                          |
| 1                    | Novo Admin. Versões      |
| Texto:               | Versão: 9 de julho       |
| Utilizador:          |                          |
| Administrador        |                          |
| Password:            | Alterar Password         |
|                      | OK Cancelar              |

Quando ativar este botão aparece uma nova janela onde pode colocar a nova password e o corrente utilizador.

| Password           | X           |
|--------------------|-------------|
| Password Anterior: |             |
| Nova Password:     | •••••       |
| Repita Novamente:  | •••••       |
|                    | OK Cancelar |

No campo de cima introduza a password antiga. Se ainda não tiver password atribuída o campo de password antiga não estará disponível. Terá de introduzir a nova password duas vezes para confirmação e assim evitar erros.

Quando terminar confirme com<OK>.

## 5.2 Grupos e direitos dos utilizadores

Pode gerir todos os grupos de utilizadores e todos os direitos associados através do menu "Módulos | MultiUser | Administração Utilizadores | Direitos de Utilizadores".

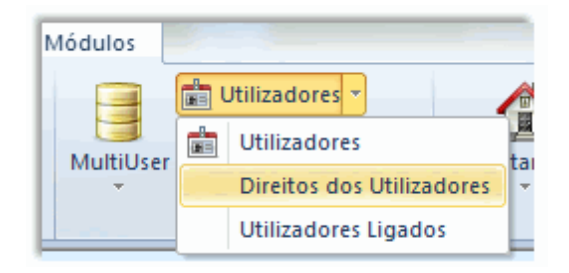

Utilizadores que *não* tenham o direito de acesso "Gestão de Utilizadores" podem abrir a janela para verem os seus direitos. Só podem ver o seu próprio grupo de utilizadores mas não podem fazer alterações.

#### 5.2.1 Direitos (níveis)

Vários direitos dos utilizadores têm 4 níveis:

1. Sem direitos

As funções estão desativadas e os dados não são visualizados. O menu correspondente está desativado ou receberá uma mensagem quando tentar ativar uma função para a qual não tem "Direitos".

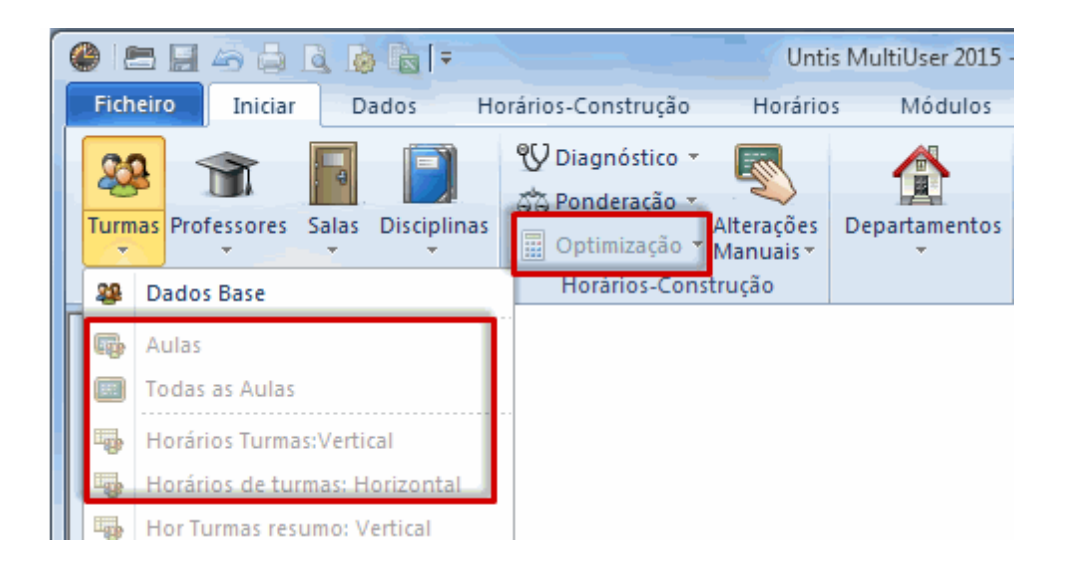

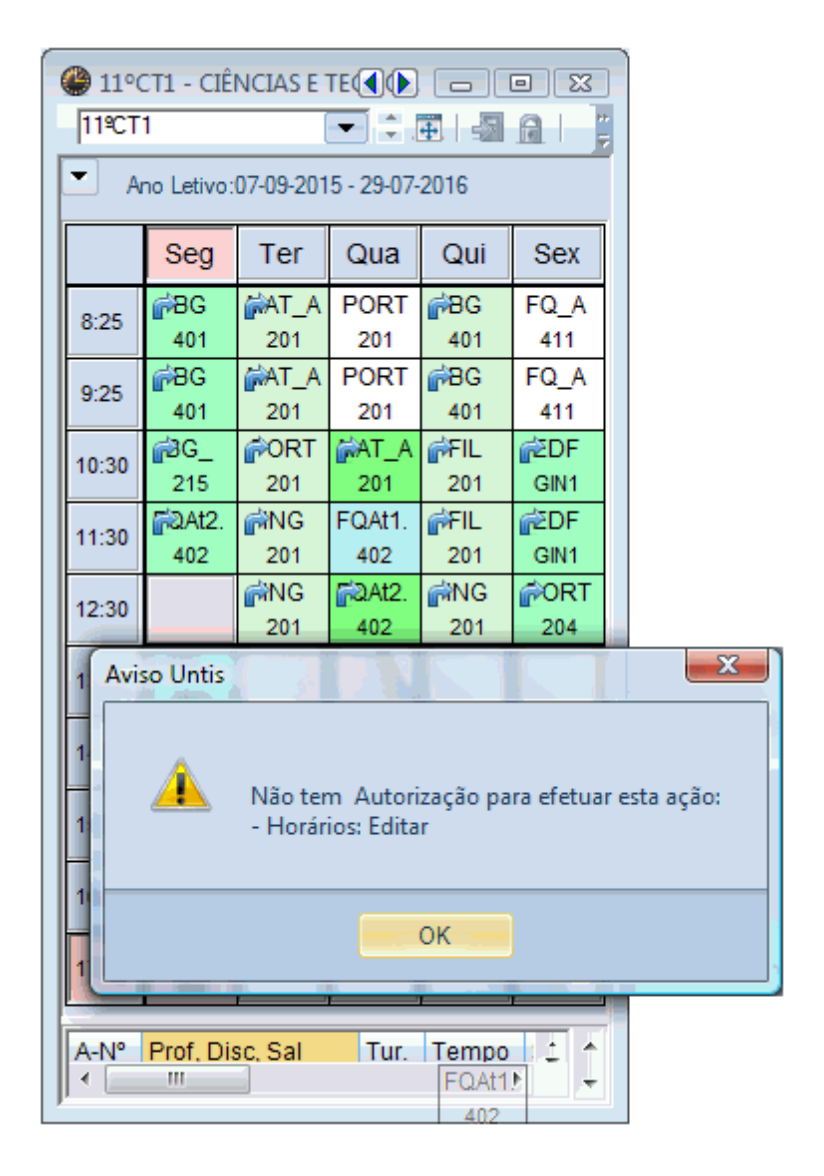

#### 2. Apenas Consultar

Opções e janelas podem abrir e os dados são visualizados, contudo alterações não são permitidas (e.g. ver um horário).

#### 3. Editar Formatos

Este direito é parecido com o "Apenas Consultar". Adicionalmente pode criar novos formatos e modificar os existentes. Os dados não podem ser alterados.

#### 4. Editar

Pode alterar todos os dados.

| Direitos dos Utilizadores     |               |                  |                  |                  |   |
|-------------------------------|---------------|------------------|------------------|------------------|---|
| Novo Apaga                    | r             |                  |                  |                  |   |
| Número Utilizadores           | 2             | 1                | 0                | 0                |   |
| Código                        | Administrador | Secretaria       | Gestão Diária    | Planifiar Aulas  | 1 |
| Definir uma Escola            | <b>V</b>      |                  |                  |                  |   |
| Adicionar Ano Let             | <b>V</b>      |                  |                  |                  |   |
| Adicionar Versão              | <b>V</b>      |                  |                  | <b>V</b>         |   |
| Administrador                 | <b>V</b>      |                  |                  |                  |   |
| Gestão de Utiilizadores       | <b>V</b>      |                  |                  |                  |   |
| Optimização                   | <b>V</b>      |                  |                  | <b>V</b>         |   |
| Impressão                     | <b>V</b>      | <b>V</b>         |                  | <b>V</b>         | ŧ |
| Inport/Export Dados           | <b>V</b>      |                  |                  | <b>V</b>         |   |
| Horários Info                 | <b>V</b>      |                  | <b>V</b>         | <b>V</b>         |   |
| Horários                      | Editar        | Apenas Consultar | Editar           | Editar           |   |
| Dados Base                    | Editar        | · Editar         | Editar           | Editar           |   |
| Outros Dados                  | Editar        | Sem Direitos     | Sem Direitos     | Editar           |   |
| Aulas                         | Editar        | Apenas Consultar | Apenas Consultar | Editar           | Ш |
| Períodos                      | Editar        | Sem Direitos     | Sem Direitos     | Editar           |   |
| Planificação de Substituições | Editar        | Apenas Consultar | Editar           | Sem Direitos     |   |
| Ausências                     | Editar        | Sem Direitos     | Editar           | Sem Direitos 💌 📼 | - |
| Escolas Anos Letivos More     | io Períodos ( |                  | inae Consultar   |                  | - |
| Todas Todas Todas             | Todos 1       | Todos            |                  |                  |   |
| 10008                         | 5 10005 1     | 10003            |                  |                  |   |
|                               |               |                  |                  |                  |   |
|                               |               |                  | ОК               | Cancelar         |   |

No nosso exemplo poderá ver o grupo de utilizadores "Administrator" - que não pode ser alterado e mais três grupos de utilizadores., um para a equipa de horários e outro para as substituições e outro para a secretaria.

### Diferença entre "Apenas Consultar" e "Editar Formatos"

A diferença entre estes dois níveis "Apenas Consultar" e "Editar formatos" deve ser mais perceptivel através do seguinte exemplo. Preste especial atenção às configurações dos *Horários* nos diferentes grupos de utilizadores.

| Direitos dos Utilizadores     | r             |                  |                  |                 | 3 |
|-------------------------------|---------------|------------------|------------------|-----------------|---|
| Número Utilizadores           | 2             | 1                | 0                | 0               | * |
| Código                        | Administrador | Secretaria       | Gestão Diária    | Planifiar Aulas |   |
| Definir uma Escola            | V             |                  |                  | V               |   |
| Horários Info                 | <b>V</b>      |                  |                  | <b>V</b>        |   |
| Horários                      | Edita         | Apenas Consultar | Editar           | Editar          |   |
| Dados Base                    | Edita         | Editor           | Editor           | Editar          |   |
| Outros Dados                  | Editar        | Sem Direitos     | Sem Direitos     | Editar          |   |
| Aulas                         | Editar        | Apenas Consultar | Apenas Consultar | Editar          |   |
| Períodos                      | Editar        | Sem Direitos     | Sem Direitos     | Editar          |   |
| Disnificação do Substituiçãos | Editor        | Anonno Consultar | Editor           | Com Diroiton    |   |

A secretaria tem direitos de "Apenas Consultar", mas quem faz as substituições pode Editar os formatos para visualização.

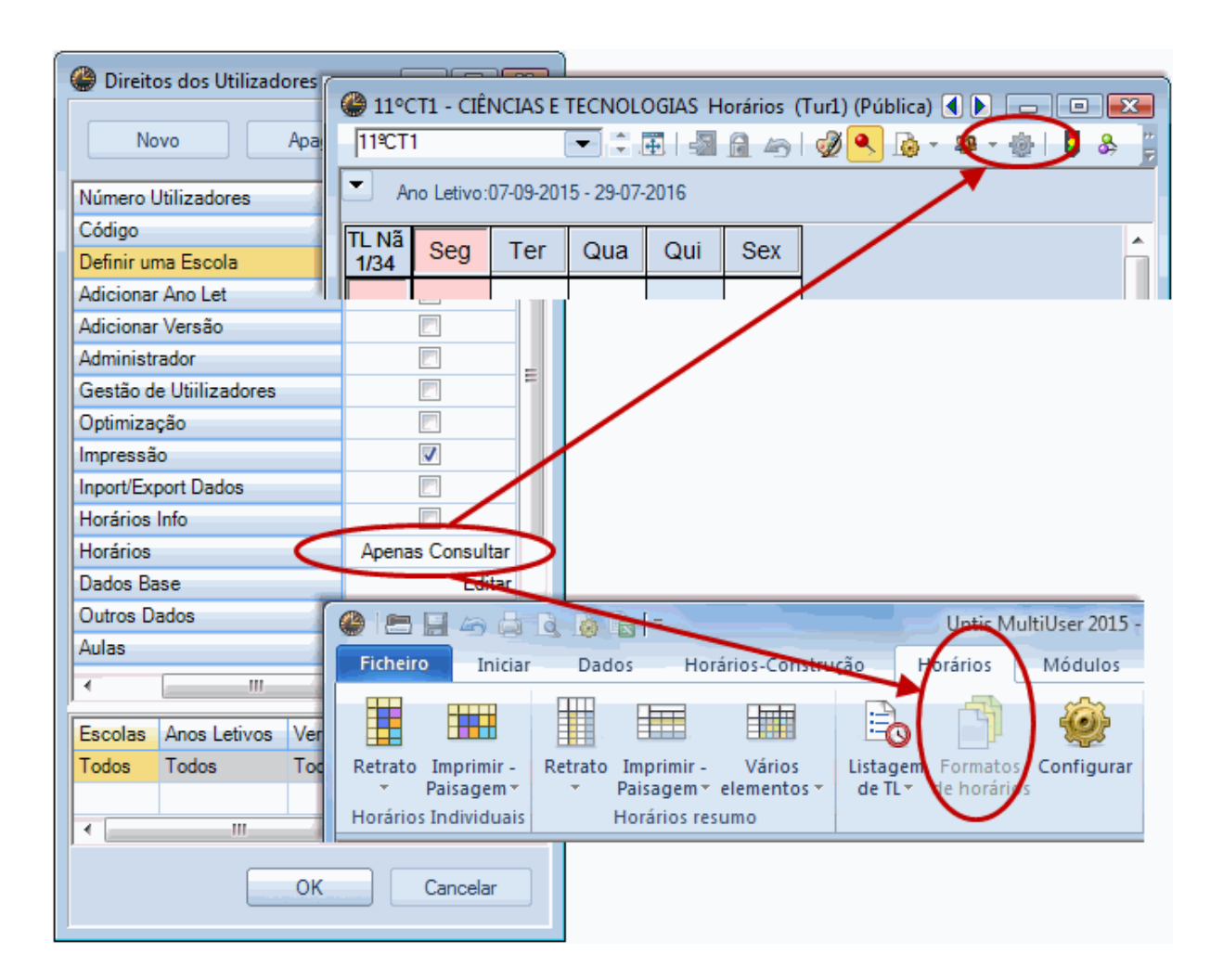

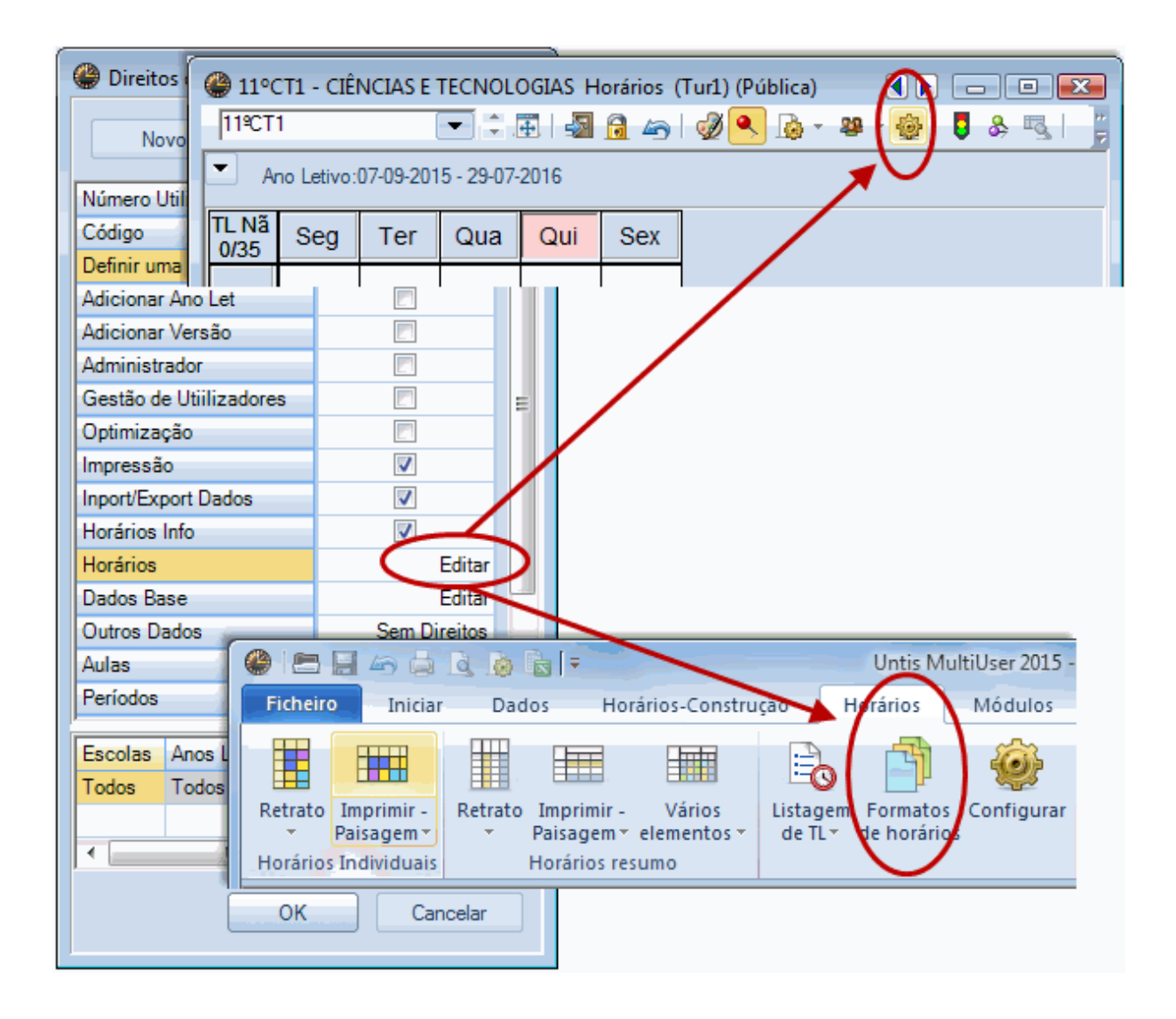

Como pode ver na figura, "Apenas Consultar" não permite que haja alterações de dados. O nível "Editar formatos" permite ativar botões <Configurações do Horário> bem como fazer ajustamentos nos formatos de horários.

Em ambos os casos não é possível mudar ou apagar aulas nos horários.

#### Atenção!

Esta regra aplica-se apenas a formatos privados (não públicos). Quando um formato esteja definido como "Público" apenas utilizadores com direitos de "Administrator" podem alterá-los. Veja mais informações sobre formatos privados e públicos no <u>correspondente capítulo</u>.

Assim, é possível, por ex., alguém criar novos formatos e modificar outros já existentes, mas não pode alterar os dados (profs, turmas, aulas, horários etc..). Contudo, isto não deverá ser autorizado em computadores ou terminais de acesso público.

#### 5.2.2 Direitos dos Utilizadores

Pode atribuir os direitos aos utilizadores como descritos anteriormente através dos grupos de utilizadores escolhendo a respetiva opção nas drop boxs.

#### • Criar Escola / Criar Ano Letivo / Criar Versão

Precisa destes três direitos para criar novos dados no Login (Escola, Ano Letivo e Versão).

A possibilidade "criar versão" serve para transferir os dados de um ficheiro gpn, se pretende uma nova versão ou se está a trabalhar numa versão e quer criar outra com base na anterior(via menu "Ficheiro | Guardar na Base Dados").

#### • Administrator

O grupo que tiver o direito "administrador" tem automaticamente o direito de "Gestão de Utilizadores". Por outro lado,nem todos os grupos com direitos de "Gestão de utilizadores" tem forçosamente de ter o direito "Administrador".

Este direito de utilizador autoriza-o a realizar as seguintes tarefas:

- o Atribuir o direito de utilizador "Administrator".
- Atribuir direitos "criar Escola", "criar Ano Letivo" e "criar versão".
- Estes direitos são automaticamente atribuídos com os direitos de " administrator "; contudo podem ser retirados quando quiser.
- Abrir dados da licença.
- Abrir formatos públicos.
- Criar / Abrir Dados Externos.
- Juntar Dados.

#### • Gestão de Utilizadores

Este direito diz respeito à criação e gestão de utilizadores e grupos de utilizadores.

Alguém com o direito de Gestão de Utilizadores não pode atribuir direitos de: Administrador, Criar Escola, Criar Ano Letivo, e Criar Versões.

#### • Optimização

Este direito de utilizador autoriza-o a:

- Optimização de horários.
- Optimização de horárioos em mais de um período (se quiser pode autorizar a trabalhar no Período em curso).
- Optimização de Salas.
- Ponderações.
- o Diagnóstico.
- o Diagnóstico Global.
- Análise CCC.
- Apagar Horários.

• Editar Supervisões de Intervalos.

#### • Imprimir

Este direito de acesso permite ver e imprimir estatísticas e listagens.

#### • Importar/Exportar Dados

Este direito de utilizador permite importar e exportar todos os dados inclusive exportar dados em ficheiro gpn.

#### • Horários Info

Este direito permite acesso a todas as funções relacionadas com o Módulo Horários-Info.

Pode atribuir os níveis "Sem Direitos", "Apenas Consultar", "Editar Formatos" e "Editar" aos seguintes direitos.

#### Horários

| Apenas Consultar | Editar |
|------------------|--------|
|                  |        |

| - Ver horários                  | <ul> <li>Editar horários</li> </ul> |
|---------------------------------|-------------------------------------|
| - Diagnóstico                   | - Interativo                        |
| - Análise CCC                   | - Alterar horários                  |
| - Diagnóstico Global            | - Apagar Horários                   |
| - Ver Vigilâncias de Intervalos | - Editar Vigilâncias de Intervalos  |
|                                 |                                     |

#### Editar Formatos (acresce a "Apenas consultar")

- Modificar formatos de Horários (botão <configurações do horário>)
- Criar Formatos de Horários

# Dados Base Apenas Consultar Editar

 Ver Dados Base
 Editar Dados Base
 Funções de Ajuda "Do grupo disc. para Alias" (Ficheiro / Funções de Ajuda)
 Funções de Ajuda "Codificar Professores" (Ficheiro / Funções de Ajuda)

#### Editar Formatos (acresce a "Apenas Consultar")

- Criar Formatosde Dados Base
- Alterar Formatos de Dados Base (botão <Tabela>)

#### • Dados Diversos

Este direito permite acesso a ver e editar os seguintes dados:

- Departamentos
- Férias/Feriados

- Ficheiro | Funções de Ajuda | Dados Exter. Corrigir TT dados
- Opções do menu "Configurações"

Opção "Configurações | Diversos" são opções que não estão na Base de Dados, mas no disco rígido C, no ficheiro "Untis.ini" (e.g. caminho para os ficheiros de segurança).

Estes itens são sempre - independentes dos direitos de utilizador.

#### Aulas

| Apenas Consultar      | Editar                                   |
|-----------------------|------------------------------------------|
| - Aulas               | -Este direito inclui todas as funções do |
| - Grupos de Aulas     | - Optimização de Acasalamentos           |
| - Sequência de Aulas  | - Atribuição de professores              |
| - Tabela de Aulas     | - Criar aulas na Tabela de Aulas         |
| - Disciplinas e       | - Constrangimentos nas Disciplinas       |
| contabilidade valores |                                          |

sowie die Hilfsfunktionen

- Koppl. in Unt.-Folge
- Stud.-Zahlen in Unt
- Unt. in Einzelstd. aufspalten
- Im Modul Vertretungsplanung
- Bereitschaften in Unterricht übertragen
- Unt. für Klassenkonferenzen

Editar formatos (acresce a "Apenas Consultar")

- Criar Formatos de Aulas novos
- Modificar Formatos de Aulas existentes (botões <Tabela> e <configurações>)

#### • Períodos

Este direito permite acesso a criar ou alterar Períodos.

- Vários Períodos
- o Terminar Períodos
- Ano previsto em Períodos
- Funções de Ajuda "Converter Grups Aulas em Cursos"

#### Substituições

Ver e Editar todos os dados das Substituições (excepto as Ausências)

#### Ausências

• Ver e Editar ausências

#### • Planificação de Cursos

o Este direito permite ver e editar dados do módulo "Alunos" e "Cursos".

#### Componente Não Letiva

o Ver e Editar Componente Não Letiva

#### 5.2.3 Limitar Acesso a Escolas, Anos Letivos..

Pode limitar os direitos dos utilizadores a apenas a algumas Escolas, Anos Letivos, Versões, Períodos e Departamentos na parte de baixo da janela Direitos "Direitos dos Utilizadores". Contudo, tem de ativar os campos da esquerda para a direita. Isto é, só pode aplicar restrições a um Ano Letivo depois de fazer as restrições à Escola.

Tem ainda a possibilidade de assinalar "Apenas Consultar" no final das linhas quando desejar. Pode assegurar que em alguns anos letivos os dados podem ser alterados mas em outros já não podem, "Apenas Consultar".

Com um clic no botão no respetivo campo pode selecionar os elementos. Pode escolher mais do que um elemento.

A imagem diz respeito aos direitos de um grupo utilizador. Na escola nº1 este grupo tem acessos ilimitados a todos os dados dos anos letivos 2014/2015 e 2015/2016, mas o acesso aos dados do ano letivo 2016/2017 é só "Apenas Consultar".

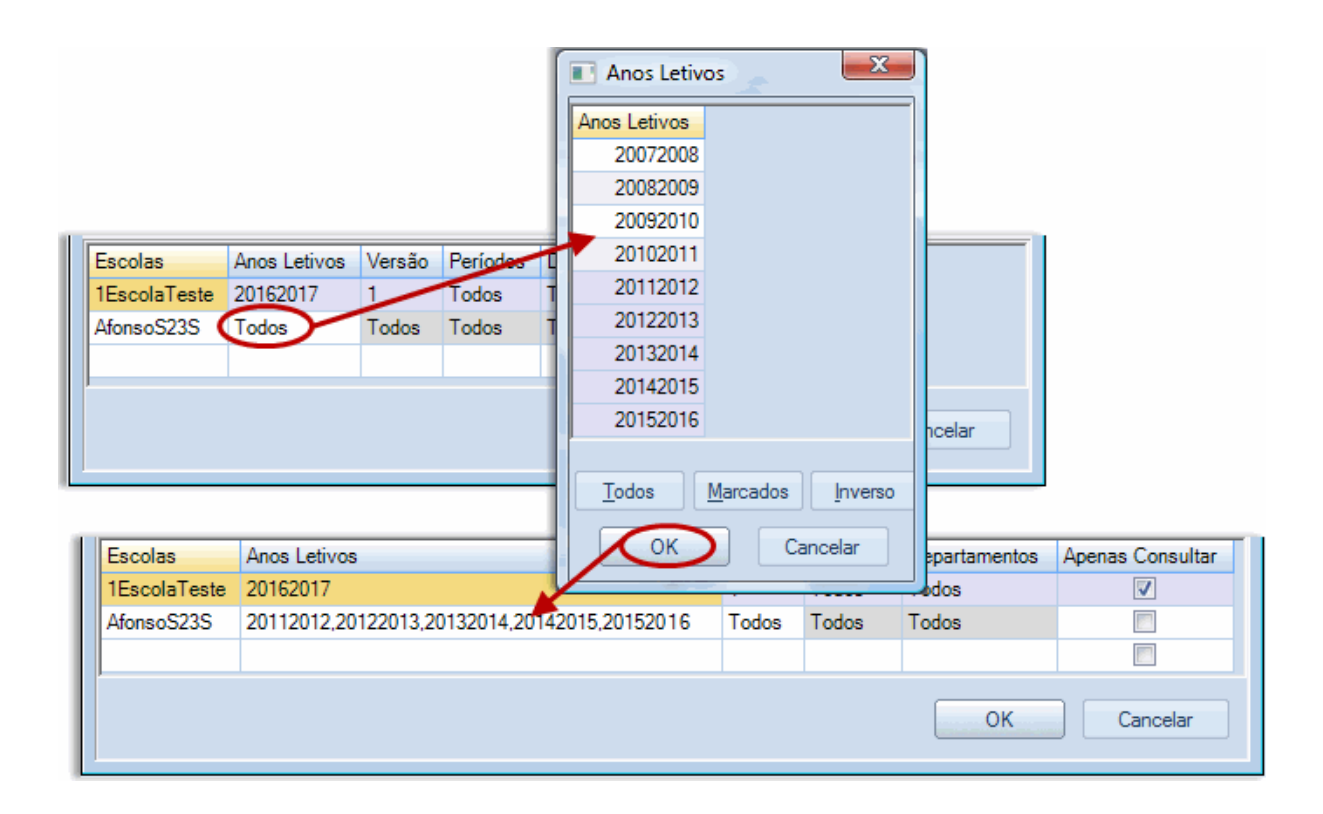

Atenção às seguintes 'Regras':

Regras 1: O direito "Apenas Consultar" aplica-se a toda a linha, tanto para todo o período como para o departamento como um todo.

|         | Departament |           |
|---------|-------------|-----------|
| Período | 0           | Consultar |
| P1      | D1          | х         |

| P2 | Todos |  |
|----|-------|--|
|----|-------|--|

Na imagem em cima, todos os direitos estão definidos como "Consultar' cada vez que escolher *ou* P1 *ou* D1.

Regra 2: A escolha de um elemento em concreto, impoê-se à opção 'Todos'

|         | Departament |           |
|---------|-------------|-----------|
| Período | 0           | Consultar |
| xxx     | Todos       | х         |
| xxx     | D1          |           |

Todos os Departamentos com exceção do D1 têm direitos "Consultar".

Regra 3:Quando vários elementos têm direitos diferentes o direito 'Apenas consultar' prevalece sobre os outros

| Período | Departament<br>o | Apenas<br>Consultar |
|---------|------------------|---------------------|
| ххх     | D1,D2,D3         | х                   |
| XXX     | D1,D2,D3         |                     |

Com estes dados, os departamentos D1, D2 e D3 têm direitos de "Apenas Consultar". O departamento D4 sozinho tem direitos "normais".

Repare que o administrador apenas pode atribuir direitos a grupos de utilizadores da escola para a qual ele está autorizado.

Todos os dados introduzidos na janela de "Grupos de Utilizadores" serão apenas aplicados depois de fazer <OK>. Caso, clique em <Cancelar> todos os dados inseridos são ignorados.

# 5.3 Criar Utilizadores

Apenas utilizadores com direitos **Gestão de Acessos** podem gerir utilizadores já existentes e criar novos em "Módulos | MultiUser | Utilizadores ". Todo o utilizador é atribuído a um grupo de utilizadores.

Existem várias possibilidades de introduzir as opções para utilizadores já criados:

 Pode atribuir um utilizador a outro grupo de utilizadores, utilizando a drop box da coluna "Direitos de Acesso" da janela de Gestão de Utilizadores.

| 1 | Cestão de Acessos       |               |                    |                    |                                    |
|---|-------------------------|---------------|--------------------|--------------------|------------------------------------|
|   |                         |               |                    | (                  | Novo Utilizador                    |
|   | ID                      | Código        | Direitos de Acesso | Ultimo Login       |                                    |
|   | 1                       | Administrador | Administrador      | 26-12-2015 - 15:19 | Catarina Código                    |
|   | 2                       | Diretora      | Administrador      |                    |                                    |
|   | 3                       | Secretaria    | Secretaria         | 25-12-2015 - 19:36 | Gestão Diária 🔄 Direitos de Acesso |
|   | 4                       | Horários      | Planifiar Aulas    |                    | Province                           |
|   | 5                       | Gestão Diária | Gestão Diária      |                    | Password                           |
|   | Repetir a Password      |               |                    |                    |                                    |
|   | Apagar Novo OK Cancelar |               |                    |                    |                                    |

Repare que no campo "Último Login" é informado quando foi que os utilizadores estiveram ligados pela última vez.

• Se um utilizador esqueceu a password, o Administrator pode apagar a password na coluna "Password". O Utilizador deve introduzir uma nova password no botão <Alterar password> na janela de Login. (Veja a seguinte imagem.)

|                         | 💽 Gestão de Acessos |               |                    |                    |               |               |
|-------------------------|---------------------|---------------|--------------------|--------------------|---------------|---------------|
|                         |                     |               |                    |                    |               |               |
| Γ                       | D                   | Código        | Direitos de Acesso | Ultimo Login       | Password      | Departamentos |
|                         | 1                   | Administrador | Administrador      | 26-12-2015 - 15:19 | Registada     |               |
|                         | 2                   | Diretora      | Administrador      |                    | Sem Password  |               |
|                         | 3                   | Secretaria    | Secretaria         | 25-12-2015 - 19:36 | Sem Password  |               |
|                         | 4                   | Horários      | Planifiar Aulas    |                    | Registada 🗸 🗸 |               |
|                         | 5                   | Gestão Diária | Gestão Diária      |                    | Registada     |               |
|                         | 6                   | Catarina      | Gestão Diária      |                    | Será Anulada  |               |
|                         |                     |               |                    |                    |               |               |
| L                       |                     |               |                    |                    |               |               |
|                         |                     |               |                    |                    |               |               |
| Apagar Novo OK Cancelar |                     |               |                    |                    |               |               |
|                         | _                   |               |                    |                    |               |               |

| Base Dados Untis / Carregar dados da Escola |        |                                 |  |  |
|---------------------------------------------|--------|---------------------------------|--|--|
| Código da Escola:                           |        |                                 |  |  |
| 1EscolaTeste                                | •      | Novo Administrar Escolas        |  |  |
| Texto:                                      | Escola | ) Teste 1                       |  |  |
| Ano Letivo:                                 |        |                                 |  |  |
| 2015/2016                                   | -      | Password                        |  |  |
| Texto:                                      | Ano I  | Password Anterior:              |  |  |
| Versão:                                     | -      | Nova Password:                  |  |  |
| 1                                           | -      | Repita Novamente:               |  |  |
| Texto:                                      | Versä  | OK Cancelar                     |  |  |
| Utilizador:                                 |        |                                 |  |  |
| Horários                                    | -      |                                 |  |  |
| Password:                                   |        | Alterar Password<br>OK Cancelar |  |  |

#### Atenção!

Apenas utilizadores que tenham direitos de "Administrador" podem conceder direitos de "Administrador "a outros grupos de utilizadores.

Se existir mais do que uma escola numa base de dados, um administrator pode atribuir os grupos de utilizadores apenas à sua escola.

Tal como para o grupo de utilizadores, todas as opções são atribuídas na base de dados após confirmação com <OK>. A introdução de novos utilizadores é uma excepção, pois são atribuídos à base de dados imediatamente.

#### Departamentos nível do utilizador

Se estiver a trabalhar com o módulo Horários por Departamento, é possível definir os direitos do departamento em níveis de utilizadores. Na janela "Utilizadores" pode associar cada utilizador ao seu próprio departamento através do campo correspondente "Departamentos". Para apagar utilizadores, pressione a tecla <Delete>.
| 27     | Castão da Assa |                    |                    |               | 23            | Departamentos                       |
|--------|----------------|--------------------|--------------------|---------------|---------------|-------------------------------------|
|        | Jestão de Aces | 303                |                    |               |               | Escolas Departamentos               |
|        |                |                    |                    |               |               | 1EscolaTeste,AfonsoS23S 430         |
|        | Código         | Direitos de Acesso | Liltimo Login      | Paseword      | Departamentos | 1EscolaTeste,AfonsoS235 600         |
| 1      | Administrador  | Administrador      | 26-12-2015 - 16:45 | Registada     | Departamentos | 1EscolaTeste,AfonsoS23S ESDAS       |
| 2      | Diretora       | Administrador      | 2012 2013 10.45    | Sem Password  |               | 1Escola Teste, Afonso 6235 EB23J SD |
| 2      | Secretaria     | Secretaria         | 25-12-2015 - 19:36 | Sem Password  | /             | 1EscolaTeste,AfonsoS23S StaClara    |
| 4      | Tiago          | Planifiar Aulas    | 2012 2010 10.00    | Registada     | 6             | 1EscolaTeste,AfonsoS23S 220         |
| - 5    | Gestão Diária  | Gestão Diária      |                    | Registada     |               | 1EscolaTeste, fonsoS23S 200         |
| 6      | Catarina       | Gestão Diária      |                    | Registada     |               | 1EscolaTeste,AfonsoS23S 210         |
| 7      | Sara           | Planifiar Aulas    |                    | Registada     |               | 1EscolaTeste,AfonsoS23S 230         |
| ,<br>8 | Margarida      | Gestão Diária      |                    | Registada     | ESAS          | 1EscolaTeste,AfonsoS23S 240         |
| -      | Marganiaa      | Gestao Biana       |                    | riegistada    | 2040          | 1EscolaTeste,AfonsoS23S 250         |
|        |                | Арад               | jar Novo           | ОК            | Cancelar      | Iodos Marcados Inverso              |
|        | 3 Secretaria   | Secretaria         | 25-12-2015 - 19    | :36 Sem Passw | ord           |                                     |
|        | 4 Tiago        | Planifiar Aulas    |                    | Registada     | ESDAS         |                                     |
|        | 5 Gestão Diá   | ria Gestão Diária  |                    | Registada     |               |                                     |
|        | 6 Catarina     | Gestão Diária      |                    | Registada     |               |                                     |
|        | 7 Sara         | Planifiar Aulas    |                    | Registada     |               |                                     |
|        | 8 Margarida    | Gestão Diária      |                    | Registada     | ES            | SAS                                 |
|        |                | A                  | lpagar Nov         | 0 OK          | Cancelar      |                                     |

Se houver departamentos definidos ao nível dos utilizadores, todos os dados introduzidos no campo "Departamento" nos Grupos de Utilizadores serão ignorados.

O Utilizador pode mudar de Departamento através da drop box "Departamento" apenas se possuir nos direitos de utilizador essa possibilidade.

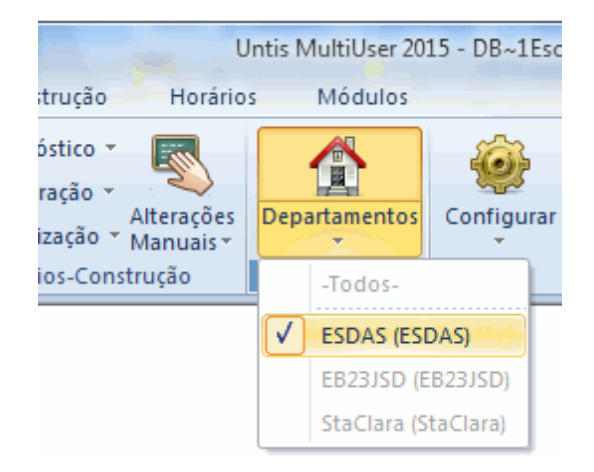

# 5.4 Janela "Utilizadores Ligados"

Todos os utilizadores podem ver que utilizadores estão naquele momento ligados à base de dados e em que estão a trabalhar. Para isto não são precisos direitos especiais.

A tabela com os utilizadores ligados pode ser aberta através de "Módulos | MultiUser | Utilizadores | Utilizadores Ligados".

| MultiL     | lser 2015 - DB~1 | LEscolaTeste    | ~2015-20    | 16~1         |         |       |                               |
|------------|------------------|-----------------|-------------|--------------|---------|-------|-------------------------------|
| Mód        | lulos            |                 |             |              |         |       |                               |
| an.<br>i ▼ | Utillser         | lizadores 🔻     |             | tar          |         |       |                               |
|            | - D              | ireitos dos U   | Itilizadore | 25 -         |         |       |                               |
|            |                  | Itilizadores Li | gados       |              |         |       |                               |
| 🔳 Utiliza  | dores Ligados    |                 |             |              |         |       | x                             |
| Escolas    |                  | Ano Letivo      |             | Versão       |         |       |                               |
| -Todos-    | -                | -Todos-         | -           | -Todos-      | -       |       | Logout do Utilizador          |
| Utilizador | res Ligados      |                 |             |              |         |       |                               |
| Código     | Escolas          | Ano Letivo      | Versão      | Departamento | Período | Modo  | Função                        |
| Catarina   | 1EscolaTeste     | 2015/2016       | 1           | ESDAS        |         | Untis | Administração de Utilizadores |
|            |                  |                 |             |              |         |       |                               |
|            |                  |                 |             |              |         | Atua  | lizar Fechar                  |

### 5.4.1 Logout de outros Utilizadores

Se foi atribuído, poderá em **Administração de Utilizadores**, desligar outros utilizadores da base de dados através do correspondente botão na janela "Utilizadores Ligados". Neste caso o utilizador que foi desligado irá receber uma mensagem.

| viso l | Jntis<br>Foi desl<br>Admini: | ligado por outr<br>strador<br>OK | o utilizador: | 2      |              |         |       | X                             |
|--------|------------------------------|----------------------------------|---------------|--------|--------------|---------|-------|-------------------------------|
|        | -Todos-<br>Utilizadores Lio: | -Tod                             | os- (         | • -T   | odos-        | •       |       | gout do Utilizador            |
|        | Código                       | Escolas                          | Ano Letivo    | Versão | Departamento | Período | Modo  | Função                        |
|        | Administrador                | 1EscolaTeste                     | 2015/2016     | 1      | -Todos-      |         | Untis | Administração de Utilizadores |
|        | Margarida                    | 1EscolaTeste                     | 2015/2016     | 1      | -Todos-      |         | Untis | Administração de Utilizadores |
|        |                              |                                  |               |        |              |         |       |                               |

Por favor lembre-se que tem a possibilidade de enviar uma mensagem interna para todos os utilizadores ligados antes de os desligar. Leia mais sobre esta função no capítulo " Mensagens".

### 5.5 Trabalhar em simultâneo

A presente secção diz apenas respeito aos utilizadores que estão ligados à Base de Dados na mesma versão, ou seja, escolheram o mesmo código de escola, o mesmo ano letivo e a mesma versão na janela de Login.

### 5.5.1 Alteração simultânea dos mesmo dados

Muitas atividades de vários utilizadores podem ser executadas em simultâneo. Não é problema quando, por ex., dois utilizadores estão a trabalhar nos Dados Base e nas Aulas ao mesmo tempo. A cada 10 segundos o Untis atualiza automaticamente a informação na Base de Dados. Neste caso a informação é atualizada e partilhada.

Se dois (ou mais) utilizadores alterarem o mesmo elemento (ex. alterar o nome completo ou colocar um tempo letivo em dois sítios do horário distintos) então o utilizador que primeiro alterou na Base de Dados a informação é que "ganha". O outro utilizador recebe uma mensagem referindo que a alteração não foi concretizada. A seguinte figura mostra-lhe este processo:

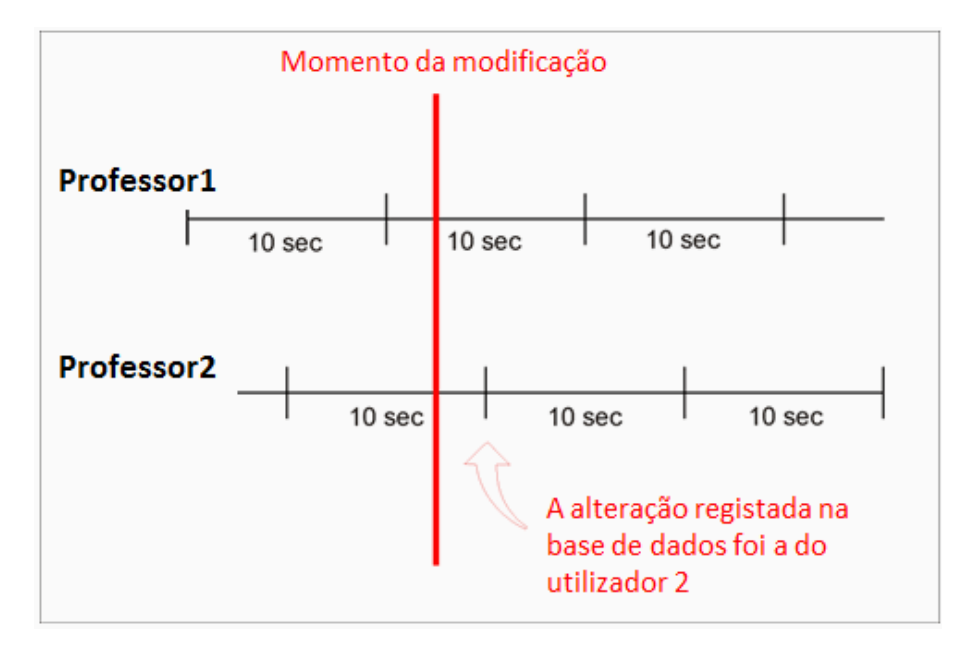

| Untis |                                                                            |
|-------|----------------------------------------------------------------------------|
|       | A base de dados foi modificada por outro<br>utilizador:<br>Aulas: Aula: 94 |
|       | ОК                                                                         |

Alterações realizadas pelo utilizador 2 é visualizada pelo utilizador 1 no max. 10 segundos depois. Contudo, existem ações que não podem ser executadas em simultâneo com outras ações específicas. São chamadas "Ações críticas". Para algumas destas ações, o utilizador tem de usar a Base de Dados em exclusividade, i.e. mais nenhum outro utilizador pode estar ligado na versão que está a ser alterada.

As alterações diárias são uma exceção pela informação sensível que contém (veja o capítulo "Substituições" e "Planificação de Horários").

### 5.5.2 Manutenção de Dados

Existem vários mecanismos no Untis Multiuser para garantir a manutenção e segurança dos dados.

Por exemplo não é possivel alterar os dados base ou as aulas durante a otimização de horários num mesmo período. O utilizador recebe uma mensagem de que a Otimização está em curso, não é possível alterar dados.

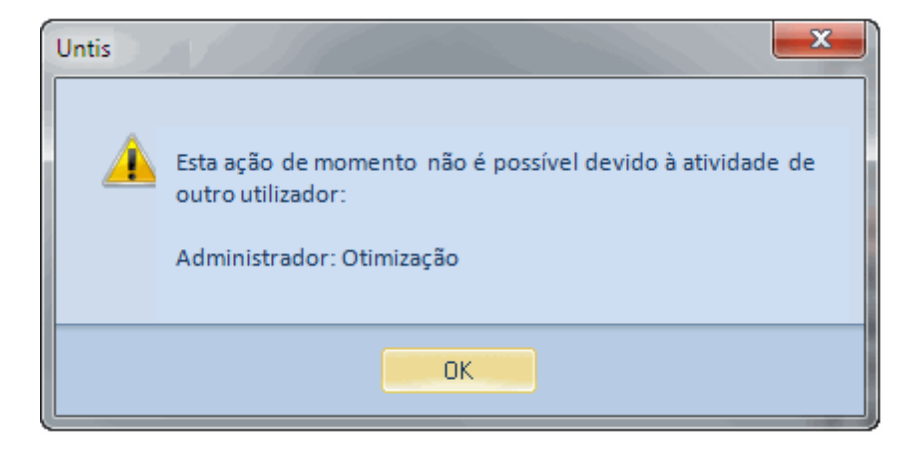

Para as seguintes ações o utilizador precisa de estar ligado em exclusivo (mais ninguem) à Base de dados:

- Importar Dados
- Importar Departamentos
- Editar Dados da Licença
- Configurações, Dados do Estabelecimento, grelha semanal, etc)
- "Ficheiro | Novo Ano Letivo..."
- Criar ou Editar Períodos Letivos
- Otimização em mais do que um Período
- Introduzir calendário, Feriados

Em alguns casos (ex.férias) é possível abrir a respetiva janela se o utilizador não for o único ligado à base de dados. Contudo não é possível que altere as informações.

Pode desligar os utilizadires que nesse momento estão ligados (Logout) para ter exclusivo acesso à Base de Dados (ver capítulo " Logout utilizadores ligados").

# 6 Formatos Privado/Público

Cada Formato e grupos de janelas são gravadas independentemente de cada utilizador, isto é, se o utilizador (neste exemplo o utilizador Mueller) alterar o formato standard dos horários de professores, o mesmo formato continua inalterado nos outros utilizadores (utilizador Huber).

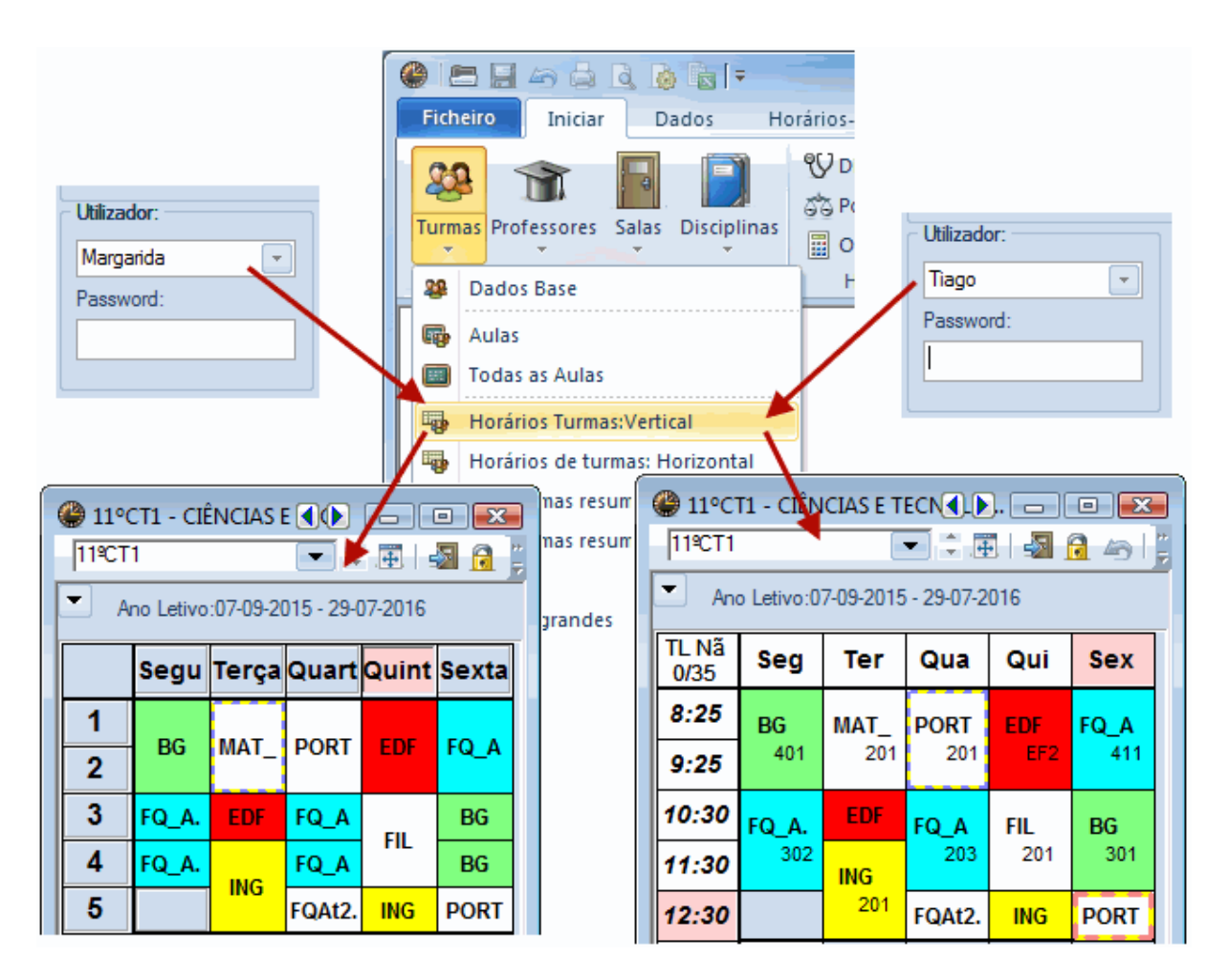

Esta opção não é limitada à alteração de formatos. Todos os utilizadores podem (atribuído o direito "Editar Formatos") criar e apagar qualquer formato. Todos os outros utilizadores continuam com os seus formatos intactos, não foram afetados pelas alterações deste utilizador.

## 6.1 Defenir Formatos "Públicos"

Por vezes, a configuração anteriormente referida não é desejável, ou seja o Untis deverá ter nos vários terminais formatos iguais definidos pelo administrador centralmente para todos.

Neste caso o Untis oferece a possibilidade de assinalar determinados formatos como sendo "Públicos". Assim, este formato está disponível para todos os utilizadores e as alterações que nele forem feitas ficam disponíveis para todos também.

| Formatos / | Horários (Pública) |          | (        |         | ×  |
|------------|--------------------|----------|----------|---------|----|
| 90 - 📑 👁   | > 💥                |          |          |         | Ŧ  |
| Código     | Nome completo      | Standard | No menu  | Pública |    |
| Tur1       | Turma 1            | <b>v</b> |          |         |    |
| Pro1       | Professor 1        | <b>V</b> |          |         |    |
| Sal1       | Sala 1             | <b>V</b> |          |         |    |
| Alu1       | Aluno 1            | <b>V</b> |          |         | =  |
| Tur1A      | Horário da turma   |          | <b>V</b> |         |    |
| Pro1A      | Horário do prof.   |          | <b>V</b> |         |    |
| Sal1A      | Horário das salas  |          | <b>V</b> |         |    |
| Tur-M-1    | Turma 1            |          |          |         |    |
| Pro-M-1    | Professor 1        |          |          |         |    |
| Sal-M-1    | Sala 1             |          |          |         |    |
| Alu-M-1    | Aluno 1            |          |          |         |    |
| Tur-V1     | Turma 1            |          |          |         |    |
| Pro-V1     | Professor 1        |          |          |         |    |
| Sal-V1     | Sala 1             |          |          |         |    |
| Alu-V1     | Aluno 1            |          |          |         |    |
| Dis1A      | Disciplina         | <b>V</b> |          |         |    |
| Tur-HTML   | Turma HTML         |          |          |         |    |
| Pro-HTML   | Professor HTML     |          |          |         |    |
| Sal-HTMI   | Sala HTMI          |          |          |         | Ξ. |

Apenas utilizadores com direitos "Administrator" podem ativar ou desativar os formatos como "Publicos".

| Aviso Untis | ×                                                                       |
|-------------|-------------------------------------------------------------------------|
| Â           | Não está autorizado a tornar este formato<br>'Publico'<br>Administrador |
|             | ок                                                                      |

Contudo, cabe a cada utilizador decidir qual o formato standard que quer ver e qual o que quer ver no menu, ou seja, cada utilizador pode escolher qual o formato que abre por defeito ao clicar por ex. em "Horários | Turmas".

#### Atenção!

Logo que um formato seja assinalado como "Público", todos os formatos dos outros utilizadores que tenham o mesmo código serão substituídos sem aviso.

Quando um utilizador cria um novo formato e o define como "Público" ele fica disponível para todos os utilizadores. Quando retirar a marca do campo "Público" o formato passa a estar apenas disponível para o utilizador que o criou bem como para o utilizador que lhe retirou o estatuto de "Público". O formato deixará de estar disponível para os outros utilizadores.

Tenha também em atenção que as opções 'Publica' e 'Standard' são completamente independentes. É com cada utilizador se utiliza ou não um formato standard, que esteja definido como público.

## 6.2 Guardar em Ficheiro gpn

Por vezes é util podermos guardar os dados da base de dados num ficheiro gpn. O utilizador quer por ex. trabalhar em casa no fim de semana.

No que diz respeito aos formatos, aplicam-se as seguintes regras:

- Durante a exportação para ficheiro gpn todos os formatos deste utilizador bem como todos os formatos públicos são copiados para o ficheiro gpn.
- Se criar novos formatos no ficheiro gpn, ao colocar novamente os dados na base de dados os novos formatos são transferidos como privados dessse utilizador.

#### Atenção!

Os formatos públicos são internamente assinalados tal como no ficheiro gpn. Se definir formatos "Públicos" após a exportação para ficheiro gpn, quando importar os dados do ficheiro gpn novamente para a base de dados irá perder estas definições.

Alterações nos formatos não são consideradas quando usa a opção "Juntar na Base de Dados".

# 7 Recursos Partilhados

Algumas escolas partilham determinados recursos como salas, espaços desportivos ou professores que trabalham em diferentes escolas. É preciso fazer um planeamento sobre que recurso estará disponível para que escola, a que tempos letivos. Assim, pode prevenir colisões de elementos ou aulas.

Com o MultiUser é possível definir este tipo de recursos e partilhá-los na base de dados. Pode verificar a qualquer momento como está a ocupação dos recursos partilhados na outra escola, ou nos outros departamentos.

#### Dica: Recursos externos em horários por departamento

Em escolas grandes abrir um ficheiro gpn ou fazer Login na base de dados pode demorar um pouco devido à imensa quantidade de dados. Quando cria Escolas em vez de departamentos e define recursos partilhados por estas escolas (em vez de departamentos) pode dividir os dados em porções mais pequenas sem perder referência aos recursos partilhados. A performance da base de dados será aumentada pois apenas os dados de um departamento tem de ser aberto.

## 7.1 Criar Elementos Externos

Vejamos o seguinte exemplo:

O professor Carlos leciona em duas escolas: Escola Teste 1 e Escola Demo 2. Ambas as escolas

usam o Untis MultiUser, partilham recursos e têm a respetiva ligação ODBC para a mesma Base de Dados.

Para indicar o professor João como um recurso partilhado tem de abrir o menu "Módulos | MultiUser | Elemento Externo".

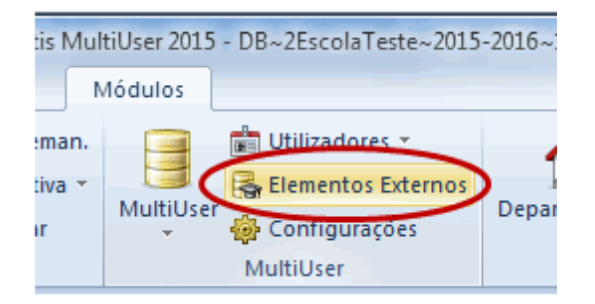

Aparece uma janela onde pode criar elementos externos. Isto tem de estar ligado ao correspondente elemento nos Dados Base.

#### Nota: Código do elemento externo

O código do elemento externo não tem necessariamente de ser igual ao desse elemento nos Dados Basse. Contudo, recomendamos que use o mesmo código para os recursos partilhados em todas as escolas. Assim, por um lado é mais fácil visualizar e por outro pode usar as funções de ajuda do Untis.

Se os professores partilhados ou as salas partilhadas já estiverem introduzidas nos dados base, então poderá facilmente adicionar estes elementos pelos botões < Importar professor partilhados> e < Adicionar salas externas>.

| 6 | Elementos<br>20.06         | Externos / Elemen                                 | nto Externo-120 (P                  | ública)<br>2-   20 🕞 👔  -       | 🔈 - 🐵 🙆                                                |                                      |                                                |
|---|----------------------------|---------------------------------------------------|-------------------------------------|---------------------------------|--------------------------------------------------------|--------------------------------------|------------------------------------------------|
|   | Código<br>620.06<br>500.01 | Nome completo<br>TÂNIA MOINHOS<br>Carlos Assunção | Tipo<br>Professor<br>Professor      | Texto Findi<br>Inse<br>com      | or Profs Partilh:<br>rir profs como el<br>o mesmo nome | ado<br>lementos externo<br>Professor | 15                                             |
|   | Professore                 | s / Professor (Púb                                | olica)                              | )<br>S 🔍 🝸   🛃 🗮                | ) — — — — — — — — — — — — — — — — — — —                | Código<br>420.01<br>420.02           | Nome completo<br>manuera vaz<br>Isabel Tavares |
|   | Código<br>500.01           | ∠ Nome Co<br>Carlos A                             | ompleto<br>ssunção<br>Ferreira      | Previstas/seman<br>22.0<br>22.0 | Nome externo<br>500.01                                 | 420.03<br>420.04<br>430.01           | Aurora Peixoto<br>Adelaide Viana               |
|   | 500.02<br>500.03<br>500.04 | Glória C<br>Fernand                               | osta<br>lo Almeida                  | 22.0 22.0 22.0                  | 500.03                                                 | 430.02 500.01                        | Nelly Silva<br>Carlos Assunção                 |
|   | 500.05<br>500.06           | Isabel M<br>Santos d                              | oreira<br>dos Santos                | 22.0                            |                                                        | 500.02<br>500.03                     | Leonor Ferreira<br>Glória Costa                |
|   | 500.07<br>500.08<br>500.09 | Ana Aze<br>Fátima N                               | vedo<br>Noura                       | 22.0 22.0 22.0                  |                                                        | 500.04<br>500.05<br>500.06           | Isabel Moreira<br>Santos dos Santos            |
|   | 500.10<br>510.02           | Célia Ra<br>Síria Ver                             | imos<br>rissimo                     | 22.0<br>22.0                    |                                                        | -Todos-                              | * Departamento                                 |
|   | 510.03<br>510.04<br>510.05 | Manuel F<br>Joaquim                               | Ferreira<br>1 Lavrador<br>Ia Campos | 22.0                            |                                                        | Todos<br>OK                          | Marcados Inverso                               |
|   |                            | Ana Can                                           | - Pro                               | ofessor (Pública)               |                                                        |                                      |                                                |

Como pode ver na figura, esta função faz duas coisas. Primeiro um novo elemento com o código do professor selecionado é criado na janela"Elementos Externos" e em segundo, o novo elementos acabado de criar está ligado ao correspondente elemento em "Dados Base | Professores" da escola ativa. Isto acontece no campo Nome completo e tipo onde foi criado o código do elemento externo.

No nosso exemplo o professor Carlos foi definido como elemento externo na "Escola Teste 1". Em relação aos dados desta escola o trabalho está completo. O professor que está a fazer os horários da "Escola Demo 2" tem de fazer o Login e abrir a janela "Elemento Externo".

Logo que haja um registo do professor Carlos na janela "Elementos Externos" na "Escola Teste 1, este registo aparece também na "Escola Demo 2". Agora o professor Carlos tem de ser ligado ao correspondente elemento "Dados Base | Professores". Isto acontece ou porque introduziu manualmente no campo "Nome Externo" em "Dados Base | Professores" ou no caso do código do elemento externo ser o mesmo do professor pelo botão <Transferir para Dados base>.

Se criar (manualmente) elementos externos em que os códigos não sejam os mesmos dos códigos dos elementos definidos nos dados base, tem de introduzir no campo nome completo também manualmente.br>

|    | Elementos        | Externos / Elemente | o Externo-120 | 0 (Púb | lice     |            |                                       | • 💌         |              |       |
|----|------------------|---------------------|---------------|--------|----------|------------|---------------------------------------|-------------|--------------|-------|
|    | 620.06           | -                   | 🗄 📑 🐹         | 2      | 23       | 1          | è - 💩 🙆                               |             |              |       |
|    | Código           | Nome completo       | Tipo          | Texto  |          | igar c/ D  | ados Base                             |             |              |       |
|    | 620.06           | TÂNIA MOINHOS       | Professor     |        |          | Associar ( | os elementos extern                   | os aos      |              |       |
|    | 500.01           | Carlos Assunção     | Professor     |        |          | ados Ba    | ise com os mesmos i                   | nomes       |              |       |
|    | 500.03           | Glória Costa        | Professor     |        |          |            | - 15 es ( - 1                         | _           | -            | 57    |
|    |                  |                     |               |        |          | rgun       | ita - Untis                           |             |              |       |
|    |                  |                     |               |        |          |            |                                       |             |              |       |
|    |                  |                     |               |        |          |            | Os elemento                           | os externos | serão associ | ados  |
|    | Destance (D      | (D.(LE))            |               |        |          |            | aos DADOS                             | BASE com    | o mesmo có   | digo. |
|    | Professores / Pi | rotessor (Publica)  |               |        |          |            | Continuar (3                          | 9/ INJ :    |              |       |
| _F | 20.06            | +                   |               | 3      | ₹ 27     | <u> </u>   |                                       |             |              |       |
|    | Código           | Nome Complet        | о Т           | rLp In | nter (H) |            | · · · · · · · · · · · · · · · · · · · | Sim         | Não          |       |
| F  | 420.03           | Adolaida Viana      | 2             | 0 2    | 2 🔲      |            |                                       |             |              |       |
|    | 420.04           | Vacao Teixeira      | 2             | -0 2·  | 2 🕅      |            | 22.0                                  |             |              |       |
| H  | 430.02           | Nelly Silva         | 2             | 2.8 2  | 2 🔲      |            | 22.0                                  |             | _            |       |
| ⊢  | 500.01           | Carlos Assunc       | 2<br>30 2     | 2.8 2  | 2 🔲      |            | 22.0                                  | 500.01      |              |       |
| ⊢  | 500.02           | Leonor Ferreira     | ao 2          | 2.8 2  | 2 🔲      |            | 22.0                                  | 300.01      |              |       |
| ⊢  | 500.03           | Glória Costa        | . 2           | 2.8 2  | 2 🔲      |            | 22.0                                  | 500.03      |              |       |
| E  | 620.06           | Manuela Costa       | e Silva 2     | 2-8 2  | .2       |            | 22.0                                  | 620.06      |              |       |
|    | 500.04           | Fernando Alme       | eida 2        | 2-8 2  | -2       |            | 22.0                                  |             |              |       |
|    | 500.05           | Isabel Moreira      | 2             | 2-8 2  | 2        |            | 22.0                                  |             |              |       |
|    | 500.06           | Santos dos Sar      | ntos 2        | 2-8 2  | -2       |            | 22.0                                  |             |              |       |
|    | 500.07           | Helena Costa        | 2             | 2-8 2- | -2       |            | 22.0                                  |             | -            |       |
|    |                  |                     |               |        |          |            |                                       |             |              |       |
| -  |                  |                     |               |        |          | F          | Professor (Pública)*                  |             | <b>▼</b> :   |       |
|    |                  |                     |               |        |          |            |                                       |             |              |       |

Agora todos os registos e dados definidos como partilhados estão completos. O próximo capítulo descreve como o Untis irá informá-lo quando um elemento externo é usado por outra escola.

# 7.2 Trabalhar em Simultâneo

Partimos do princípio que o professor João está definido como elemento partilhado nas duas escolas, "Escola Teste 1 e Escola Demo 2, tal como descrito anteriormente.

Se alguma destas escolas atribuir aulas ao professor João aparecerá a informação que o professor João tem aulas na outra escola.

| 500.01 | 01 - Carl  | los Assu<br>:07-09-2 | n∢(▶).<br>▼ ; | □<br>             |       |   |                | Cóc<br>2E | ligo da E<br>scolaTes | iscola:<br>ste | •       | Novo          |       |
|--------|------------|----------------------|---------------|-------------------|-------|---|----------------|-----------|-----------------------|----------------|---------|---------------|-------|
|        | SG         | TE                   | 04            | 0                 | SE    |   |                | Teo       | to:                   |                | Escola  | Teste 2       |       |
|        |            |                      | 47            | - 19              | 02    |   | <b>6</b> 500.0 | )1 - Carl | os Assu               | nção H         | oráric  | <b>()</b> . 🗖 |       |
| 1      |            |                      | 12ºCT         |                   |       |   | 500.01         |           |                       | -              |         |               | s 🕖 🔋 |
| 2      |            |                      |               |                   |       |   | - Ar           | no Letivo | 07-09-20              | 115 - 29-      | 07-2016 |               |       |
| 3      | 100CT      | 120CT                |               |                   | 12°CT | ₩ |                |           |                       |                |         |               |       |
| 4      | 12 01      | 12 01                | 12ºCT         |                   |       |   | 12/0           | SG        | TE                    | QA             | QI      | SE            | 10°CT |
| 5      |            |                      | 12 01         | 12ºCT             |       |   | 1              |           |                       | 1Esco          |         |               |       |
| 6      |            |                      |               |                   |       |   | 2              | 1Esco     | 1Esco                 |                |         | 1Esco         |       |
| 7      |            |                      |               |                   | 12ºCT |   | 3              | 1Esco     | 1Esco                 | 1Esco          |         |               | 10°CT |
| 8      |            |                      |               |                   | 12 01 |   | 4              |           |                       | 1Esco          | 1Esco   |               |       |
| 9      |            |                      | -3            |                   |       |   | 5              |           |                       |                |         |               | 10°CT |
| 10     |            |                      | 7             |                   |       |   | 6              |           |                       |                |         | 1Esco         |       |
| Cá     | idigo da l | Escola: -            |               |                   | _     |   | 7              |           |                       |                |         | 1Esco         | 10°CT |
| Te     | EscolaTe   | este                 | Escola        | Novo<br>a Teste 1 | 1     |   | 8<br>9         |           |                       | -3             |         |               | SEst1 |

Tenha em atenção que na "Escola Demo 2" as aulas atribuídas e colocadas no horário ao TL dois e três , enquanto na "escola Teste 1" no TL 3-4 irá aparecer como ocupado.

A razão para isto são as diferentes grelhas semanais usadas nestas duas escolas.

| Nº. TL        | 1                                                            | 2       | 3      | 4      | 5       | 6     | 7     | 8     | 9     | 10    | 1 | Nº. TL     | 1               | 2      | 3      | 4      | 5       | 6     | 7        | 8       | 9     |
|---------------|--------------------------------------------------------------|---------|--------|--------|---------|-------|-------|-------|-------|-------|---|------------|-----------------|--------|--------|--------|---------|-------|----------|---------|-------|
| Texto         | $\frown$                                                     |         |        |        |         |       |       |       |       |       | 1 | Texto      | $\frown$        |        |        |        |         |       |          |         |       |
| <b>(</b>      | 8:25                                                         | 9:25    | 10:30  | 11:30  | 12:30   | 13:25 | 14:25 | 15:30 | 16:30 | 17:30 |   | - (        | 9:25            | 10:25  | 11:30  | 12:30  | 13:30   | 14:25 | 15:25    | 16:30   | 17:30 |
|               | 9:15                                                         | 10:15   | 11:20  | 12:20  | 13:20   | 14:15 | 15:15 | 16:20 | 17:20 | 18:20 |   |            | 10:15           | 11:15  | 12:20  | 13:20  | 14:20   | 15:15 | 16:15    | 17:20   | 18:20 |
| Segunda       | Manh                                                         | Manh    | Manh   | Manh   | Manh    | Tarde | Tarde | Tarde | Tarde | Tarde |   | Segunda    | Manh            | Manh   | Manh   | Manh   | Tarde   | Tarde | Tarde    | Tarde   | Tarde |
| Terça         | Manh                                                         | Manh    | Manh   | Manh   | Manh    | Tarde | Tarde | Tarde | Tarde | Tarde |   | Terça      | Manh            | Manh   | Manh   | Manh   | Tarde   | Tarde | Tarde    | Tarde   | Tarde |
| Quarta        | Manh                                                         | Manh    | Manh   | Manh   | Manh    | Tarde | Tarde | Tarde | Tarde | Tarde |   | Quarta     | Manh            | Manh   | Manh   | Manh   | Tarde   | Tarde | Tarde    | Tarde   | Tarde |
| Quinta        | Manh                                                         | Manh    | Manh   | Manh   | Manh    | Tarde | Tarde | Tarde | Tarde | Tarde |   | Quinta     | Manh            | Manh   | Manh   | Manh   | Tarde   | Tarde | Tarde    | Tarde   | Tarde |
| Sexta         | Manh                                                         | Manh    | Manh   | Manh   | Manh    | Tarde | Tarde | Tarde | Tarde | Tarde |   | Sexta      | Manh            | Manh   | Manh   | Manh   | Tarde   | Tarde | Tarde    | Tarde   | Tarde |
| Base Dag      | dos Un                                                       | tis / C | arrega | r dado | os da E | scola |       |       | X     |       | E | Base Dados | Untis           | / Carr | egar d | ados o | da Esco | ola   |          |         | x     |
| Códig<br>1Esc | Código da Escola:<br>1Escola Teste  Novo Administrar Escolas |         |        |        |         |       |       |       |       |       |   | Código d   | a Esco<br>Teste | la:    | •      | Nove   |         | Adm   | inistrar | Escola: | 5     |

Como pode ver na imagem o 3º tempo letivo na "Escola Demo 2" dura das 11.00 ás 11.50. Um tempo letivo na "escola Teste 1" dura apenas 45 minutos então o TL três na "Escola Demo 2" ocorre em cima

de parte do TL 4 e 5 na "Escola Teste 1". Assim, do ponto de vista de quem faz os horários na "Escola Teste 1" ambos os tempos letivos, o quarto e o quinto estão bloqueados.

Se ativar a visualização em modo minuto no Layout 2 das configurações do horário, a "Escola Teste 1" pode ver precisamente quando o professor João tem aulas na "Escola Demo 2".

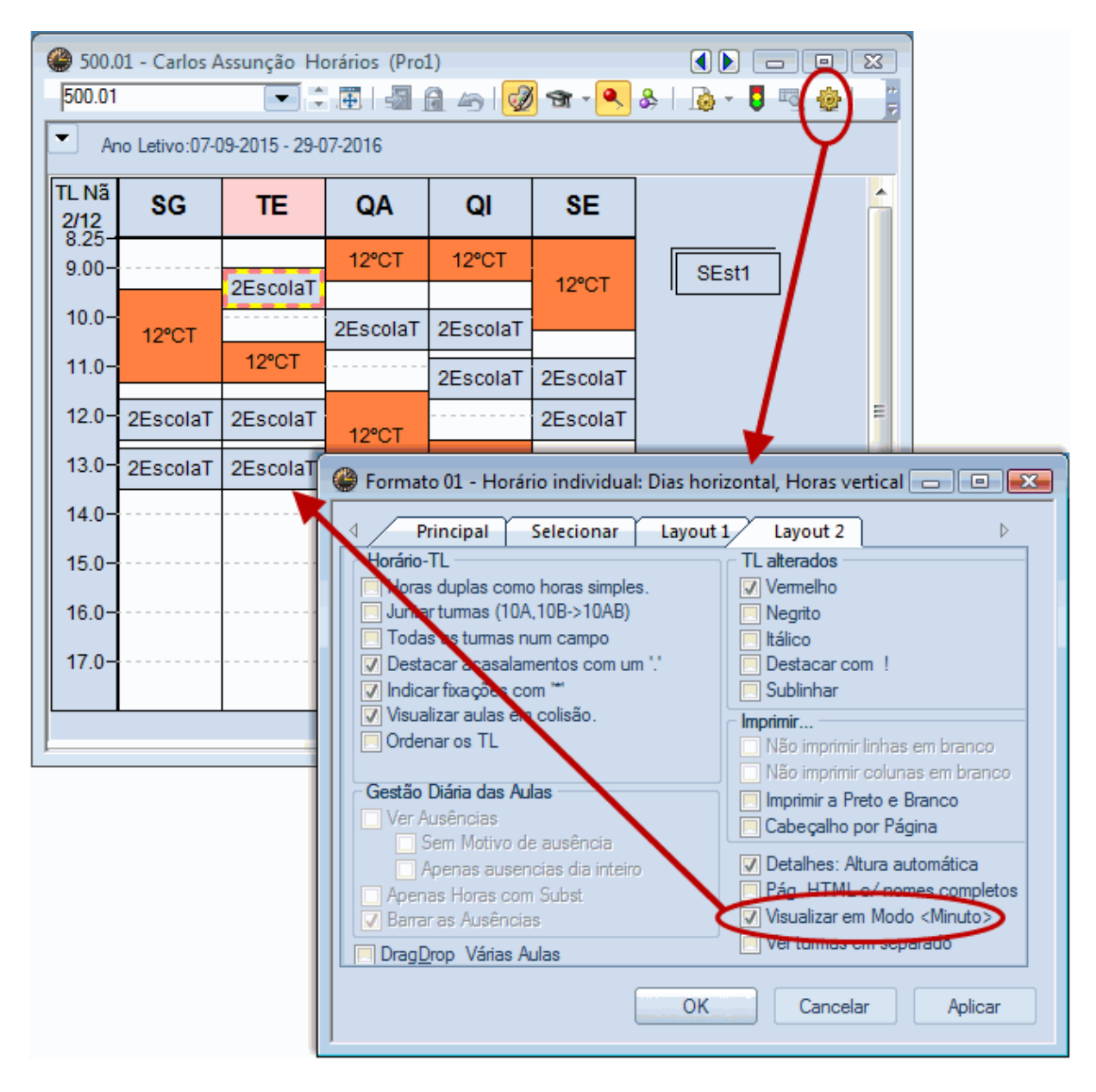

A visualização da disponibilidade dos elementos externos também pode ser feita no interativo.

| 🚇 Au       | ul.:1630 I          | Interativo   | o Intera | tivo    |        |         |       |         |         |             |        |     |           |      |      |          | _ 0     | ×          |
|------------|---------------------|--------------|----------|---------|--------|---------|-------|---------|---------|-------------|--------|-----|-----------|------|------|----------|---------|------------|
| <b>R</b> ( | <b>a</b> - <u>h</u> | 🔊 🐶          | R        | a 🙃 '   | *   •  | . E⊽ ₫  | P 🕓 ' | 🔁 🛼     | 2.5     | 5           | 3      | ð 🕹 |           |      |      |          |         | 7          |
| Aulas      |                     | 4            | Não co   | locadas | Info   | ormação | Ні    | stórico | Per     | mutas       | D C    | )   |           |      |      |          |         |            |
|            |                     | Aul.         | TNC      | Tempo   | Tur.   |         | Prf.  | D       | is ^ I  | emp.<br>653 | C      |     |           |      |      |          |         | =          |
|            |                     | 1630         | 2        |         | SEst1  | EBJSD   | 500   | .01     | an C    | TL nã       | o      |     |           |      |      |          |         |            |
|            |                     | 1632         | 3        |         |        |         | 500   | .02 R   | El 🚽 C  | olocado     | 5      |     |           |      |      |          |         |            |
| 📃 Dra      | a <u>gD</u> rop     | ∢ 🔚          |          |         |        |         |       |         | F       |             |        |     |           |      |      |          |         | -          |
|            |                     |              |          |         |        | _       | Seq   | unda    |         |             |        |     |           |      | Terc | a        |         |            |
|            | 40                  |              | 1        | 2       | 3      | 4       | 5     | 6       | 7       | 8           | 9      | 10  | 1         | 2    | 3    | 4 5      | 6       |            |
| Aul.       | SEet1 P             | 30<br>EB ISD | 131      |         |        |         |       |         | 131     | 131         | !5!    | !5! |           |      |      |          |         | =          |
| Prf.       | 500                 | ).01         |          | 12°CT2  | 12°CT2 | •       | •     | , e     |         |             |        |     | •         | 0 12 | °CT1 | •        | •       | >          |
|            |                     |              |          |         |        |         |       |         |         |             |        |     |           |      |      |          |         |            |
|            |                     |              |          |         |        |         |       |         |         |             |        |     |           |      |      |          |         | - <u>-</u> |
|            |                     |              | ш        |         |        |         |       |         |         |             |        |     |           |      |      |          |         | F          |
| A-N°       | Prof, D             | lisc, Sal    |          |         |        |         | Tur.  | Temp    | 2       | C           | alendé |     | nformac   | ăo I | Acas | al. Text | o Profs | Grup       |
|            | Externe             | o: 2Esco     | laTeste  | e 10°CT | 1,MAT_ | A,304   | <     | 12.40-  | 13.30 ( | 50)         |        |     | elativa a | о    |      |          |         |            |
|            |                     |              |          |         |        |         |       |         |         |             |        |     | tempo d   | e    |      |          |         |            |
| • ⊨        |                     |              |          |         |        |         |       |         |         |             |        |     | ocupaça   | س    |      |          |         |            |

#### Atenção!

Pode criar várias escolas, anos letivos e versões na base de dados. Se a "Escola Teste 1" estiver ligada na versão 1 então a informação relativa aos elementos externos da "Escola Demo 2" também é apresentada na versão 1. Para garantir um perfeito funcionamento e correspondência todas as escolas devem trabalhar com a mesma versão. **Recomendamos que trabalhem sempre com a versão 1.** 

## 7.3 Colisão de Elementos Externos

Como anteriormente referido, os horários das escolas mostram quando os elementos externos são utilizados por outras escolas.

Para o algoritmo do Untis a colocação de aulas de elementos externos funciona como TL bloqueados que não podem ser utilizados. Por vezes na fase de "Melhorar" os horários manualmente pode desejar fazer colisões, mas isso é mais tarde.

Pode criar colisões com elementos externos tal como com qualquer outro elemento noutras colisões habitualmente realizadas.

| 500.0<br>500.01 | 01 - Carlo        | s Assunção H                                                    | orários (Pro:      | 1)<br>🗟 🗠   |       | <ul> <li>٩</li> <li>٩</li> <li>٩</li> <li>٩</li> </ul> | )<br> <br> _&    |          |   |  |  |  |
|-----------------|-------------------|-----------------------------------------------------------------|--------------------|-------------|-------|--------------------------------------------------------|------------------|----------|---|--|--|--|
| Ar              | no Letivo:0       | 7-09-2015 - 29-(                                                | )7-2016            |             |       |                                                        |                  |          |   |  |  |  |
|                 | SG                | TE                                                              | QA                 | G           | )I    | SE (                                                   | $\left[ \right]$ | 12°CT1   | 5 |  |  |  |
| 8:25            |                   | 2EscolaT<br>10°CT1                                              |                    |             |       | <sup>©</sup> 12°СТ2                                    | $\triangleright$ |          |   |  |  |  |
| 9:25            | 12ºCT2            | 2 MAT_A<br>304                                                  | 2EscolaT<br>10°CT2 | 2Es<br>10°C |       | 120212                                                 |                  | 12ºCT2   |   |  |  |  |
| 10:30           | 12°CT2            | 2 12ºCT1                                                        | MAT_A<br>302       | MAT<br>304  | Ľ     | 2Es<br>10°C                                            |                  |          |   |  |  |  |
| 11:30           | 2Escola<br>10°CT1 | T 2EscolaT<br>10°CT2                                            | 12ºCT1             |             | 2Esco | MAT 2Es<br>302 10°                                     |                  |          |   |  |  |  |
| 12:30           | 2Escola<br>10°CT1 | T 2EscolaT<br>10°CT2                                            | 12°011             |             |       |                                                        |                  | SEst1 EB |   |  |  |  |
| 13:25           | MAT_A<br>304      | MAT_A<br>130271                                                 |                    |             |       |                                                        |                  |          |   |  |  |  |
| 14:25           |                   |                                                                 |                    |             |       | 12ºCT1                                                 |                  |          |   |  |  |  |
| 15:30           | P                 | ergunta - Unti                                                  | s                  |             |       |                                                        | 1                | ×        |   |  |  |  |
| 16:30           |                   |                                                                 |                    |             |       |                                                        |                  |          |   |  |  |  |
| 17:30           |                   | 🔔 рг                                                            | ofessor: 500       | .01 - T     | E-5   |                                                        |                  |          |   |  |  |  |
|                 |                   | Elemento já ocupado com TL noutra escola (Elemento<br>Externo). |                    |             |       |                                                        |                  |          |   |  |  |  |
|                 |                   |                                                                 |                    |             |       |                                                        |                  |          |   |  |  |  |
|                 |                   |                                                                 |                    |             |       | ОК                                                     |                  | Cancelar |   |  |  |  |

As colisões são visualizadas no horário e apresentadas no diagnóstico.

| 500.0         | 01 - Carlos A      | Assunção Ho        | orários (Pro | 51)                 |                     |          |         |      |                                                       |
|---------------|--------------------|--------------------|--------------|---------------------|---------------------|----------|---------|------|-------------------------------------------------------|
| 500.01        |                    |                    | . <b>E</b>   | 🗟 🗠 💆               | <b>B</b> - <b>S</b> | 🌣   🧔    | - I - F |      |                                                       |
| Ar            | no Letivo:07-(     | )9-2015 - 29-0     | 7-2016       |                     |                     |          |         |      |                                                       |
| TL Nã<br>4/10 | SG                 | TE                 | QA           | QI                  | SE                  |          |         |      |                                                       |
| 8:25          |                    | 2EscolaT<br>10°CT1 |              |                     | 12ºCT2              |          |         |      |                                                       |
| 9:25          | 12ºCT2             | MAT_A<br>304       | Hor          | rário-Diagnós       | tico                |          |         |      |                                                       |
| 10:30         | 12 012             | 12ºCT1             | <b></b>      | 27                  |                     |          |         |      | 7                                                     |
| 11:30         | 2EscolaT<br>10°CT1 | 2EscolaT<br>10°CT2 | 07-09-       | 2015 👻 🗘            | 13-09-2015          |          |         |      | <b>Tipo de</b><br>Existem colisões de horários nestes |
| 12:30         | 2EscolaT<br>10°CT1 | 2Es<br>10°C        | Intr. de     | e dados Horá        | irios               |          |         |      | elementos.                                            |
| 13:25         | MAT_A<br>304       | 302                | 🗆 Diag       | nóstico             |                     |          | Pon     | Tot  |                                                       |
| 14:05         |                    |                    |              |                     |                     |          | Todos   | >= 1 |                                                       |
| 14.20         |                    |                    | + Aul        | as<br>              |                     |          |         | 6254 | Ponderação: *                                         |
| 15:30         |                    |                    |              | ma<br>feccor        |                     |          |         | 7    | Número: 1 Ver                                         |
| 46:20         |                    |                    | Dois         | T Letivos liv       | res(`furos`) c      | onsecut  | 4       | 5    | Prf. T.L. A-№ A-№-2                                   |
| 10.30         |                    |                    |              | valo para alm       | oco demasia         | do curto | 4       | 1    | 500.01 TE-5 91 Externo                                |
| 17:30         |                    |                    | - Coli       | são de Profes       | sores não pe        | rmitida  | •       | 1    |                                                       |
|               |                    |                    | 🗄 Sai        | а                   |                     |          |         | 30   |                                                       |
|               |                    |                    | - ⊡ Dis      | ciplina             |                     |          |         | 102  |                                                       |
|               |                    |                    | Seq          | uencias de A        | Aulas               |          |         |      |                                                       |
|               |                    |                    |              |                     |                     |          |         |      |                                                       |
|               |                    |                    |              |                     |                     |          |         |      |                                                       |
|               |                    |                    |              |                     |                     |          |         |      | < III ►                                               |
|               |                    |                    | Seq          | uências de <i>l</i> | Aulas               |          |         |      | < <u> </u>                                            |

# 7.4 Gestão Diária

As disponibilidades de elementos externos são armazenados e exibidos também no módulo de Gestão Diária.

Como pode ver na imagem seguinte, o recurso compartilhado professor Carlos foi atribuído na "Escola Demo 2" na componente não letiva na sexta-feira, 16 de outubro nos TLs 7 e 8. Assim, ele não está disponível para a "Escola Teste 1" que é visualizado como tal.

Por favor note que Carlos está novamente disponível para a "Escola Teste 1" na sexta-feira da semana seguinte.

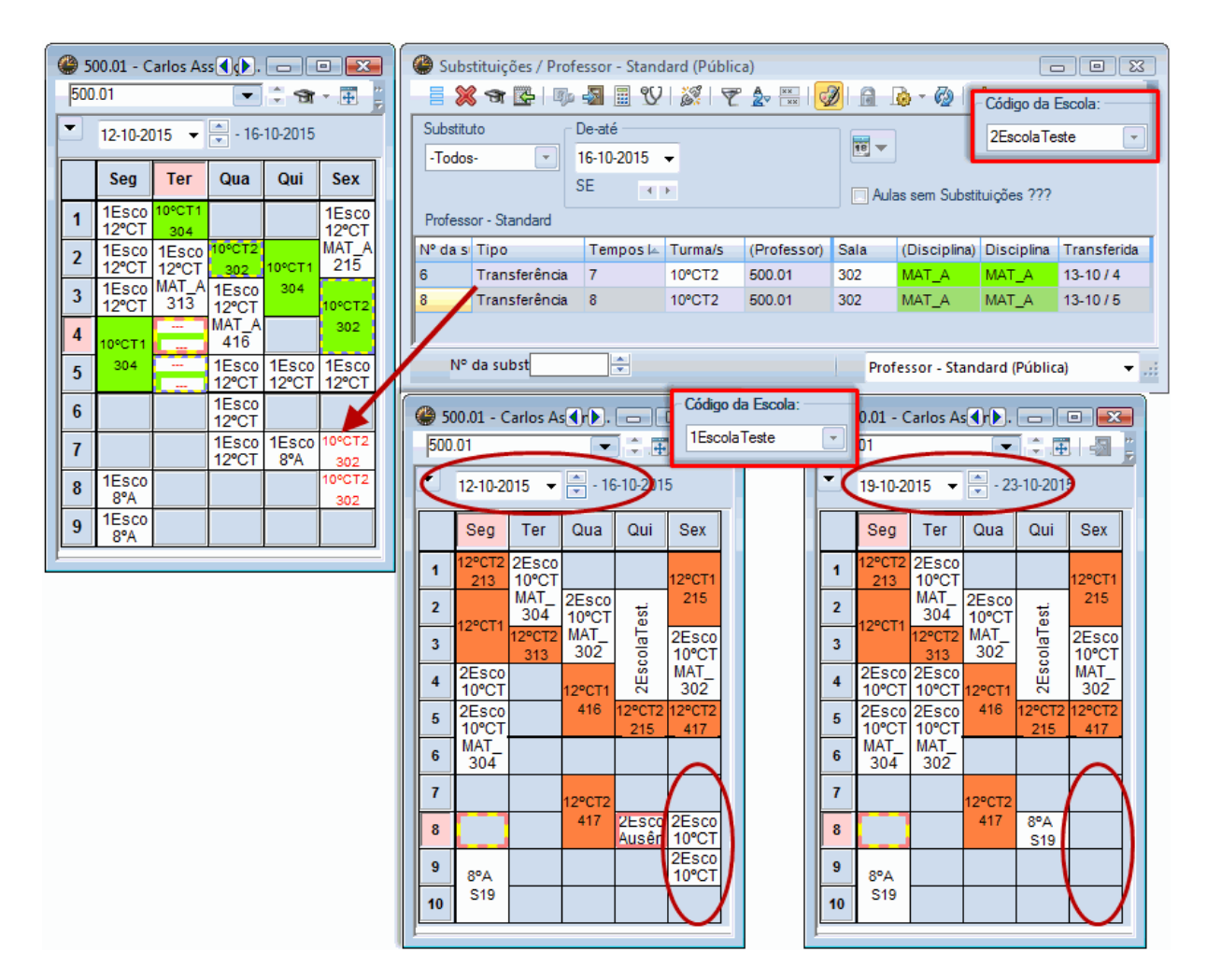

O TL 7 na "Escola Demo 2" corresponde com o TL 8 na Escola Teste 1". Por favor, note que, neste momento específico o professor Carlos também não está disponível para a "Escola Teste 1" para a aula"regular ".

# 7.5 Generalidade sobre Elementos Externos

Pode fazer as seguintes configurações no Untis para Elementos Externos:

| Configurar                                                                                                    |                                                                                                    |
|----------------------------------------------------------------------------------------------------|----------------------------------------------------------------------------------------------------|
| <ul> <li>□- Dados do Estabelecimento</li> <li>□- Dados Comuns</li> <li>□- Resumo</li> <li>□- Total</li> <li>•- Diversos</li> <li>•- Listagens</li> <li>□- MultiUser</li> </ul> | Ligação ODBC         Untis       Nome (default="Untis")         MS SQL Server         ODBC Utilizador         ODBC Password                                      |
|                                                                                                    | Retirar dos horários a indicação do ID da escola, caso se<br>utilizem elementos externos.<br>Elementos Externos sem aulas: Apenas podem consultar<br>OK Cancelar |

#### Não Visualizar o ID da Escola Nos horários dos Elementos Externos

Se ativar esta opção quando imprimir os horários não é mostrado o ID das outras escolas onde o Elemento Externo também trabalha.

| <b>@</b> 500.0 | 01 - Carlos A      | ssunção H          | orári   | ios (Pro1) |                 |                 |              |        |                |
|----------------|--------------------|--------------------|---------|------------|-----------------|-----------------|--------------|--------|----------------|
| 500.01         |                    | •                  | -       | 🔊 🔓        | 🍙   🧭           | <b>St</b> -   - |              |        |                |
| Ar             | no Letivo:07-0     | )9-2015 - 29-      | 07-2    | A 500 (    | 01 - Carlos /   | Assunção, H     | prários (Pro |        |                |
|                | SG                 | TE                 |         | 500.01     | or - canos A    | -ssunçao m      |              |        |                |
| 8:25           |                    | 2EscolaT<br>10°CT1 | 1       | 💌 Ar       | no Letivo:07-   | 09-2015 - 29-0  | )7-2016      |        |                |
| 9:25           | 129072             | MAT_A<br>304       | 2E<br>1 |            | SG              | TE              | QA           | QI     | SE             |
| 10:30          | 12 012             | 12ºCT1             | N       | 8:25       |                 | 10°CT1          | 12°CT2       |        |                |
| 11:30          | 2EscolaT<br>10°CT1 | 2EscolaT<br>10°CT2 |         | 9:25       | 109070          | MAT_A<br>304    | 10°CT2       | 10°C   | - 12ºCT2       |
| 12:30          | 2EscolaT<br>10°CT1 | 2Es<br>10°C        |         | 10:30      | 12/01/2         | 12ºCT1          | 302          | 304    | 10°C           |
| 13:25          | MAT_A<br>304       | MAT<br>302         |         | 11:30      | 10°CT1<br>MAT_A | 10°CT2<br>MAT_A | 100011       | 10°C   | 302 10°<br>MAT |
| 14:25          |                    |                    | Ц       | 12:30      | 10°CT1          | 10°C 12°C       | 12 011       | 12°CT2 |                |
| 15:30          |                    |                    |         | 13:25      | 304             | 302             |              |        |                |
| 16:30          |                    |                    |         | 14:25      |                 |                 |              |        | 129CT1         |
| 17:30          |                    |                    |         | 15:30      |                 |                 |              |        | 12 011         |
| ļ              |                    |                    | 1       | 16:30      |                 |                 | -3           |        |                |
|                |                    |                    |         | 17:30      |                 |                 | -3           |        |                |
|                |                    |                    |         |            | •               |                 | •            | •      |                |

#### Atualizar dados dos elementos externos apenas no LOGIN

Se um professor da minha escola ainda não tem aulas colocadas nos horários, ativando esta opção vai evitar carregar estes dados enquanto trabalha no Untis. Os respetivos dados só são carregados quando efetua o LOGIN. Isto pode influenciar positivamente o desempenho do Untis MultiUser. Atenção, que todavia as alterações nestes professores nas outras escolas não são atualizadas enquanto trabalha, só quando fizer novamente LOGIN.

#### 8 **Trabalhar com Departamentos**

Basicamente existem duas possibilidades para trabalhar com os departamentos no Untis MultiUser:

- Recursos Partilhados : Todos os departamentos são representados como se fossem escolas . individuais. Elementos que são partilhados por vários departamentos são tratados como elementos partilhados por várias escolas. Este tipo de funcionamento é utilizado em muitas escolas onde apenas os dados desse departamento são utilizados.
- Gestão de dados : Todos os dados estão colocados centralmente na base de dados.

55

Trabalhar com *recursos partilhados* por departamento apenas pode trabalhar com dados do seu departamento (como a optimização ou as substituições) enquanto que a gestão centralizada de dados permite executar todas as funções para toda a escola.

Este tipo de procedimento pode ser o mais vantajoso para todas as escolas em que a quantidade de dados no Untis não seja demasiado grande.

Leia mais sobre recursos partilhados no capítulo "Recursos Partilhados ".

Nos próximos capítulos serão apresentadas as possibilidades de trabalhar por departamentos no Untis com dados centralizados na base de dados.

### 8.1 Optimização Simultânea de Departamentos

Se os horários de uma escola forem todos gerados ao mesmo tempo para todos os departamentos (otimização de todos os departamentos) então o Untis MultiUser oferece a possibilidade de cada departamento introduzir os seus dados ao mesmo tempo, o que dispensa todo o processo de importações e exportações.

Mais, pode visualizar a utilização dos recursos partilhados por departamento quando quiser (ex. Ocupação de salas).

Através dos direitos de utilizadores pode definir que utilizador está autorizado a trabalhar em que departamento. Pode visualizar isto na drop box da barra de ferramentas (veja também os Níveis de utilização por departamento no capítulo " Criar Utilizadores").

### 8.2 Geração de Horários por Departamento

Gerar os horários pelo nível dos departamentos, o Untis MultiUser tem as seguintes vantagens em relação ao procedimento habitual:

Com recursos partilhados pelos departamentos (por exemplo: salas) era geralmente acordado previamente quem usava o recurso em que dias e em que horas. Com o Untis MultiUser isso não é necessário, pois cada departamento é informado sobre o estado geral dos recursos a qualquer momento. Um recurso não pode ser utilizado duas vezes em simultâneo, nesse caso aconteceria uma colisão.

Há muitas mais possibilidades para os departamentos individuais em Períodos na geração de horários, como a restrição de tempos letivos o que poderia criar limitações desnecessárias para os horários.

Exemplo: Ginásio 1 (Gym1) está disponível para três departamentos. Após os departamentos chegaram a um acordo, ginásio 1 está disponível para o departamento 1 às terças e quintas-feiras, para o departamento 2 às segundas e quartas-feiras e para o departamento 3 às sextas-feiras.

A disponibilidade desta Sala ficaria assim:

Disponibilidade da sala GYM1 como acordado

Gym1 está disponível para todos os Departamentos em 18 tempos letivos

| 🛞 EF2 | - GINÁS   | IO 2 Ho  |           |         |    |   | 🔮 EF2 | - GINÁS   | SIO 2 Ho  | or <b>e</b> . |         | • 🔀   | Ĭ | 🔮 EF2      | - GINÁS   | IO 2 Ho   | or <b>e</b> . |         |     |
|-------|-----------|----------|-----------|---------|----|---|-------|-----------|-----------|---------------|---------|-------|---|------------|-----------|-----------|---------------|---------|-----|
| EF2   |           |          | •         |         |    | 7 | EF2   |           |           | -             | -       | . 🗄 📮 |   | EF2        |           |           |               | -       | æ 🔋 |
|       | no Letivo | :07-09-2 | 015 - 29- | 07-2016 |    |   | Ar    | no Letivo | o:07-09-2 | 015 - 29-     | 07-2016 |       |   | <b>–</b> A | no Letivo | o:07-09-2 | 015 - 29-     | 07-2016 |     |
|       | SG        | TE       | QA        | QI      | SE |   |       | SG        | TE        | QA            | QI      | SE    |   |            | SG        | TE        | QA            | QI      | SE  |
| 1     |           |          |           |         |    |   | 1     |           |           |               |         |       |   | 1          |           |           |               |         |     |
| 2     |           |          |           |         |    |   | 2     |           |           |               |         |       |   | 2          |           |           |               |         |     |
| 3     |           |          |           |         |    |   | 3     |           |           |               |         |       |   | 3          |           |           |               |         |     |
| 4     |           |          |           |         |    |   | 4     |           |           |               |         |       |   | 4          |           |           |               |         |     |
| 5     |           |          |           |         |    |   | 5     |           |           |               |         |       |   | 5          |           |           |               |         |     |
| 6     |           |          |           |         |    |   | 6     |           |           |               |         |       |   | 6          |           |           |               |         |     |
| 7     |           |          |           |         |    |   | 7     |           |           |               |         |       |   | 7          |           |           |               |         |     |
| 8     |           |          |           |         |    |   | 8     |           |           |               |         |       |   | 8          |           |           |               |         |     |
| 9     |           |          |           |         |    |   | 9     |           |           |               |         |       |   | 9          |           |           |               |         |     |
| 10    |           |          |           |         |    |   | 10    |           |           |               |         |       |   | 10         |           |           |               |         |     |
|       |           |          |           |         |    | - |       |           |           |               |         |       |   | L          |           |           |               |         |     |

Com o Untis MultiUser não é necessário fazer acordos antecipadamente. Por exemplo, o departamento 1 começa com a colocação das suas aulas, em seguida, departamento de 2 e por fim o departamento 3.

Agora a disponibilidade desta Sala ficaria assim:

O Gym1 está disponível para o Departamento 1 14 em 48 TLs. O Departamento 2 ocupou 12 TLs dos restantes 34. Assim, 22 TLs ainda estão disponíveis para o Departamento 3.

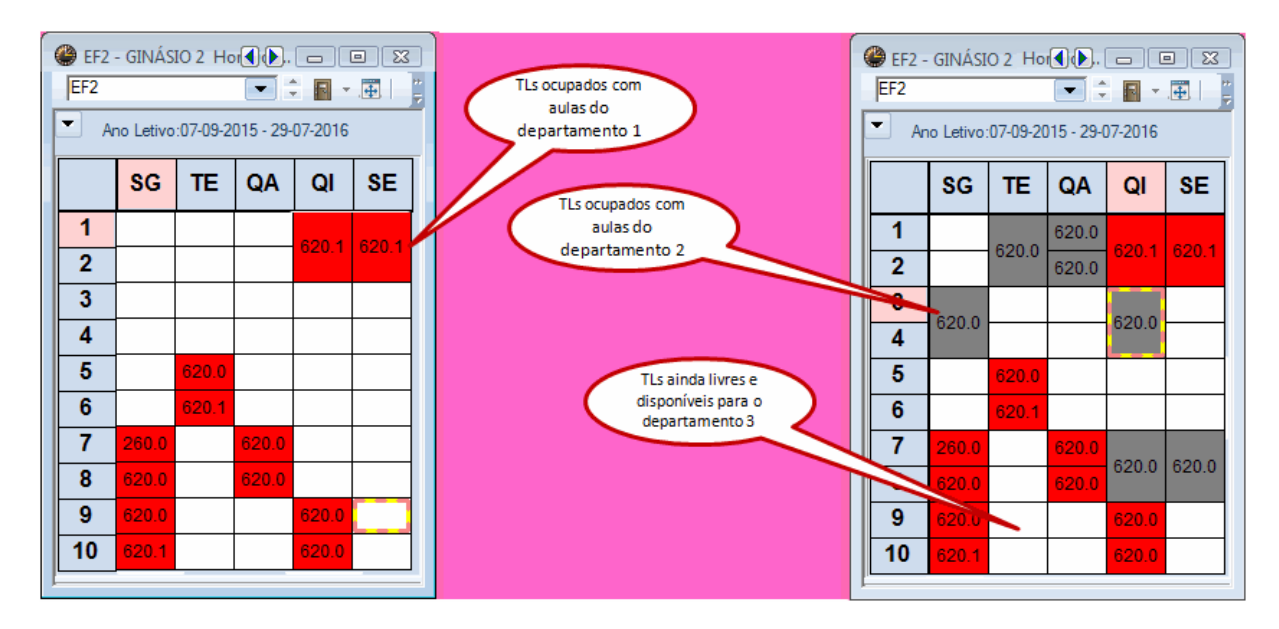

Todos os três departamentos beneficiam com isto mesmo o departamento 3, que é o último na colocação de aulas..

Optimização simultânea de diferentes departamentos de um mesmo período, não é possível.

# 8.3 Associação a Departamentos

Como todos os departamentos estão colocados na mesma base de dados, tem de ser definido muito claramente que aulas pertencem a que departamentos. Isto é feito nos Dados Base\Turmas.

| 1 | ۲ | Turmas / Turm | a (Pública)    |                   |       | ×                  |
|---|---|---------------|----------------|-------------------|-------|--------------------|
|   | 8 | E CEI         | • • •          | · <u>- * * * </u> | ♥ 2   | <del> +</del><br>₹ |
|   |   | Código 🔺      | Nome completo  | Departamento      | Sala  | •                  |
|   |   | 7°F UnidadeN  |                | StaClara          | 202   |                    |
|   |   | 7°F UnidadeP  |                | StaClara          | 211   |                    |
|   |   | 7°F UnidadeR  |                | StaClara          | 204   |                    |
|   |   | 8°A           | 3º Ciclo - 8ºA | EB23JSD           | S19   |                    |
|   |   | 8°A CEI       |                | ESDAS             | 206   |                    |
|   |   | 8°B           | 3º Ciclo - 8ºB | EB23JSD           | S26   |                    |
|   |   | 8°C           | 3º Ciclo - 8ºC | EB23JSD           | S27   |                    |
|   |   | 8°C CEI       |                | ESDAS             | 214   |                    |
|   |   | 8°D           | 3º Ciclo - 8ºD | EB23JSD           | S27   | _                  |
|   |   | 8°D CEI       |                | ESDAS             | S13   | =                  |
|   |   | 8°E           | 3º Ciclo - 8ºE | EB23JSD           | S28   |                    |
|   |   | 8°E CEI       |                | ESDAS             | 211 💌 |                    |
|   |   | 9°A           | 3º Ciclo - 9ºA | EB23JSD           | S28   |                    |
|   |   | 9°B           | 3º Ciclo - 9ºB | EB23JSD           | S29   |                    |
|   |   | 9°B CEI       |                | ESDAS             | S13   |                    |
|   |   | 9°C           | 3º Ciclo - 9ºC | EB23JSD           | S30   |                    |
|   |   | 9°C CEI       |                | ESDAS             | S13   |                    |
|   |   | 9°D           | 3º Ciclo - 9ºD | EB23JSD           | S31   | Ŧ                  |
|   | • | ]             | Turma (Públic  | a)*               |       | •:                 |

Se as turmas estiverem acasaladas numa aula, então a turma que foi introduzida em primeiro lugar no acasalamento define a ligação ao departamento. Na janela de aulas na coluna "Departamento" pode ver a que departamento a aula pertence.

| 3 🎱  | ° Ciclo - 8º/  | A / Turma ( | Pública | )                |            |             |              |         |           |         | x |
|------|----------------|-------------|---------|------------------|------------|-------------|--------------|---------|-----------|---------|---|
| 8ºA  |                |             |         | 🕀 🗏 📑 📑 🕅        | ₹ ۡ 🖉      | 🕅 🕈 -       | 🕓 🥑 편 🐹      |         | &   👌     | • 🐵     |   |
| A-N° | E Tur,Prf      | TL Não Co   | TLs     | Professor        | Disciplina | Turma/s     | Departamento | Sala da | Sala fixa | TL dupl | * |
|      |                | 3.00        | 26.00   |                  |            | -           |              |         |           |         |   |
| 524  |                |             | 1       | Fernanda Cardeal | CN         | 8°A         | EB23JSD      |         | S19       |         |   |
| 526  |                |             | 1       | Síria Verissimo  | CFQ        | 8°A         | EB23JSD      |         | S19       |         |   |
| 620  | <b>.</b> 1, 2  |             | 1       | Fernanda Cardeal | CN         | 8°A         | EB23JSD      | S7      |           | 1-1     |   |
| 527  | 2, 1           |             | 2       | João Azevedo     | EDV        | 8°A CEI,8°A | ESDAS        | S22     | 206       | 1-1     |   |
| 529  |                |             | 1       | Graciano Torrão  | TIC        | 8°A         | EB23JSD      | S23     | 317       |         | Ξ |
| 531  |                |             | 1       | Vasco Teixeira   | ET         | 8°A         | EB23JSD      | S1      |           |         |   |
| 533  | <b>±</b> 2, 2  |             | 2       | João Azevedo     | EF         | 8°A         | ESDAS        | GIN1    | S19       |         |   |
| 535  | <b>⊕ 2</b> , 1 |             | 1       | José Ricardo     | EMRC       | 8°A CEI,8°A | ESDAS        |         | 206       |         |   |
| 536  |                | <b>S</b> 1  | 4       | Carlos Assunção  | MAT        | 8°A         | EB23JSD      |         | S19       | 1-1     |   |
|      |                |             |         |                  |            |             |              |         |           |         | * |
|      |                |             |         |                  | 111        |             |              |         |           |         |   |
| •    | A-N°           | 526         | ÷       |                  |            |             | Turma (Públ  | ica)*   |           | Ŧ       | : |

Um professor pode ser atribuído a vários departamentos para que ele possa ser utilizado por todos estes departamentos. Salas e Disciplinas também podem ser associadas a vários Departamentos. Se não for atribuído nenhum Departamento, então significa que pertence a "Todos" os Departamentos.

| 5  | Professor | es / Professor (Pública | )            | ₩ =      |              | <b>X</b> |
|----|-----------|-------------------------|--------------|----------|--------------|----------|
|    | Códiao    | Nome Completo           | TL por dia   | Interv.A | Departamento |          |
|    | 510.02    | Síria Verissimo         | 2-8          | 2-2      | EB23JSD      |          |
|    | 510.03    | Manuel Ferreira         | 2-8          | 2-2      |              |          |
|    | 510.04    | Joaquim Lavrador        | 2-8          | 2-2      | ESDAS        |          |
|    | 510.05    | Ana Carla Campos        | 2-8          | 2-2      |              |          |
|    | 510.06    | Manuela Gomes           | 2-8          | 2-2      | EB23JSD      |          |
|    | 510.07    | Maria Jorge Faria       | 2-8          | 2-2      | ESDAS        |          |
|    | 510.08    | Malvina Ferreira        | 2-8          | 2-2      |              |          |
|    | 510.09    | Silvina Fafiães         | 2-8          | 2-2      | ESDAS        |          |
|    | 510.10    | Joaquim Jorge           | 2-8          | 2-2      | ESDAS        |          |
|    | 510.11    | Luis Almeida            | 2-8          | 2-2      |              |          |
|    | 520.01    | Fernanda Cardeal        | 2-8          | 2-2      | EB23JSD      |          |
|    | 520.02    | Beatriz Faria           | 2-8          | 2-2      | ESDAS        |          |
|    | 520.03    | Elsa Vilas Boas         | 2-8          | 2-2      |              |          |
|    | 520.04    | Ana Alice Rodrigues     | 2-8          | 2-2      | ESDAS        | -        |
| I. |           |                         |              |          |              |          |
| •  | ]         | Ĩ                       | Professor (P | ública)* | •            | .:       |

# 9 Gestão Diária

Com o Untis MultiUser é possível que mais do que uma pessoa esteja a trabalhar simultaneamente em planeamento de substituições. Para além disto, é possível trabalhar simultaneamente nas substituições e nos horários desde que não seja no mesmo período. A partir da versão 2016 em diante, atribuir ou alterar salas nos horários também pode ser realizado simultaneamente com a gestão diária de substituições, permutas ou compensações.

### 9.1 Trabalhar em simultâneo na Gestão Diária

Como na introdução de dados ou como a fazer horários, também é possível que mais do que um utilizador possa trabalhar em simultâneo nos mesmos dados da Gestão Diária. Assim, um utilizador introduz as Ausências enquanto que outro utilizador procede às substituições, às permutas ou compensações das aulas.

### 9.2 Gestão Diária por Departamento

A Gestão Diária através dos departamentos também é facil e possível, uma vez que cada departamento pode ver o estado atual das planificações e colocações a qualquer momento. Assim, o perigo de que um recurso partilhado seja escolhido duas vezes por acidente é eliminado.

Além disso, pode ajustar os direitos na Gestão de utilizadores, de tal maneira que um utilizador pode aceder somente aos recursos do seu próprio departamento.

Neste caso, as alterações da gestão diária são visíveis em todos os departamentos implicados. Por exemplo, se uma turma pertence ao Departamento 1 e o professor ao departamento 2, nenhuma substituição ou permuta seria visualizada no departamento 1 e 2.

### 9.3 Horários e Gestão Diária

Se um utilizador possuir direitos de Editar, trabalha no múdulo de Gestão Diária, então não é possível para os outros utilizadores alterar os horários no mesmo Período. O utilizador recebe a seguinte mensagem:

| Aviso Untis | X                                                                                                    |
|-------------|----------------------------------------------------------------------------------------------------|
| <u> </u>    | Não é possível fazer alterações, porque outro<br>utilizador está a usar o módulo de Gestão Diária.<br>-Administrador |
|             | ок                                                                                                    |

Por outro lado, é possível que um utilizador trabalhe em substituições no horário atual, enquanto outro utilizador trabalhe simultaneamente nos horários do período seguinte.

A partir desta versão 2016 as alterações nos horários no que diz respeito às salas são uma exceção. Enquanto um ou mais utilizadores trabalha nas alterações da gestão diária, já é possível, atribuir ou alterar salas nos horários. Veja o capítulo Alteração de Salas e Gestão Diária .

Pode limitar o acesso ao módulo de substituições apenas para o período atual com a configuração "Restrição da gestão das substituições ao atual período", em "Configurações| Diversos" no separador "Períodos". Assim, os utilizadores no modo Untis já não são bloqueados na Gestão Diária em diferentes períodos.

| Configurar                                                                                                    |                                                                                                    | X                                                        |
|----------------------------------------------------------------------------------------------------|----------------------------------------------------------------------------------------------------|----------------------------------------------------------|
| <ul> <li>Dados do Estabelecimento</li> <li>Dados Comuns</li> <li>Resumo</li> <li>Total</li> <li>Diversos</li> <li>Gravar</li> <li>Localização do ficheiro</li> <li>Horário</li> <li>Configurar</li> <li>Cálculo do Valor</li> <li>Avisos</li> <li>HTML</li> <li>F-mail</li> <li>Períodos</li> </ul> | Modificações nos grupos-padrão<br>Modif. dependencias grp aut.<br>Nunca modif. depend. grupo<br>Perguntar de cada vez<br>Barra de ferramentas<br>Largura do campo para os períodos<br>180<br>V Data real do período | Restrição da gestão de<br>substituições no atual período |
|                                                                                                    |                                                                                                    | OK Cancelar                                              |

### 9.4 Alteração de Salas e Gestão Diária

A partir da versão 2016 do Untis MultiUser já pode alterar ou atribuir salas nos horários ao mesmo tempo que outros utilizadores podem estar a fazer alterações no módulo de gestão Diária, como permutas, compensações ou substituições.

Aplicam-se as seguintes regras: A Atribuição ou alteração de salas nos horários, não altera os dados da Gestão Diária já realizados.

#### Situação Inicial:

Turma 10ºA habitualmente tinha GD (geometria descritiva) na Quinta feira ao TL 3 na sala S3a
A 29 de setembro GD excecionalmente vai para o Laboratório de Física. A altração da sala é efetuada na Gestão Diária

| 🔮 Substitui                        | ções / Listagem , | / Aulas | (Pública)      |         |          |         |               |              |                       |                     |
|------------------------------------|-------------------|---------|----------------|---------|----------|---------|---------------|--------------|-----------------------|---------------------|
| - 🗄 💥 🔊                            | r 👺   🎭 🔊         | I V     | i 🕈 💈          | **      | <u>i</u> | - 🙆     | ÷             |              |                       |                     |
| Turma/s<br>-Todos-<br>Listagem / A | TE ulas           | 2015 •  | •              |         | 💽 🔻      | sem Sub | stituições ?? | ?            |                       |                     |
| Nº da subst.                       | Tipo              | Data⊸   | Tempos letivos | Turma/s | (Sala)   | Sala    | Disciplina    | (Disciplina) | (Professor)           | Substituto          |
| 305                                | Sub. de sala      | 29-09   | 3              | 10°A    | 237      | S3a     | GD            | GD           | Luís Carlos Ribeiro   | Luís Carlos Ribeiro |
|                                    |                   |         |                |         |          |         |               |              |                       |                     |
| Nº da si                           | ubst              | *<br>*  |                |         |          |         |               |              | Listagem / Aulas (Púb | lica) 🔻 📰           |

#### Ao mesmo tempo são realizadas as seguintes alterações nos horários:

-A aula normal de GD da Turma 10°A deve a partir de agora mudar da sala S3a para a sala S2a. -A Aula da Turma 10°F na quinta feira ao TL 1 deve a partir de agora passar para o Laboratório de Física.

#### **Resultado:**

| ( | 🎒 Substitui        | ções / Listagem , | / Aulas | (Pública)      |         |          |         |               |              |                       |                     |
|---|--------------------|-------------------|---------|----------------|---------|----------|---------|---------------|--------------|-----------------------|---------------------|
|   | 1                  | 👺 🖗 🚮 j           | I V     | 🖉 🝸 🋓          | **      | <u>i</u> | - 🙆     | ÷             |              |                       |                     |
|   | Turma/s<br>-Todos- | De-até            | 2015 -  | •              |         | 19 🔻     |         |               |              |                       |                     |
|   | Listagem / A       | ulas              |         |                | [       | Aulas    | sem Sub | stituições ?? | ?            |                       |                     |
|   | N° da subst.       | Тіро              | Data∞   | Tempos letivos | Turma/s | (Sala)   | Sala    | Disciplina    | (Disciplina) | (Professor)           | Substituto          |
|   | 305                | Sub. de sala      | 29-09   | 3              | 10°A    | 237      | S3a     | GD            | GD           | Luís Carlos Ribeiro   | Luís Carlos Ribeiro |
| J |                    |                   |         |                |         |          |         |               |              |                       |                     |
|   | N° da su           | ubst              | ÷       |                |         |          |         |               |              | Listagem / Aulas (Púb | lica) 🔻 🖽           |

A informação na coluna 'Sala' não é alterada. Contudo, na coluna '(Sala)' a nova sala "S2a" foi atualizada. Quando se trabalha simultaneamente nos horários e no módulo de Gestão Diária podem acontecer colisões de salas. Estas, estão assinaladas com cor diferente na lista de Gestão Diária. Se o Laboratório de Física for atribuído nos horários como no exemplo, a colisão é assinalada na célula. Mais, a número de substituição está colorida a vermelho.

# 10 Segurança de dados

A segurança de dados é importante na proteção contra acessos piratas (não autorizados) e a criação de cópias de segurança para o caso de a base de dados se danificar.

### 10.1 Proteção contra Acessos piratas

O MySQL e MS SQL oferecem muitas possibilidades para proteger o acesso à Base de Dados. Por favor, informe-se na página inicial destes programas.

Bases de dados Microsoft Access podem também ser protegidas contra o acesso não autorizado.

#### Nota:

A explicação que a seguir descrevemos, indica-lhe o procedimento, para quando utilizar o Microsoft Office Access 2007. O procedimento pode ser diferente, caso utilize outra versão do Acess. Por favor consulte a "Ajuda" do Microsoft Access.

Abra o Access e vá a "Ficheiro | Abrir". Escolha entre as diferentes possibilidades para abrir o arquivo "gpUntis.mdb" e depois <u>"Abrir exclusivo"</u> (veja imagem abaixo).

| Abrir                                                          |                      |              | X                        |
|----------------------------------------------------------------|----------------------|--------------|--------------------------|
| CD_Untis 20                                                    | 13 ▶ MultiUser ▶ MDB | ▼ 4 Procurar | ¢ ,                      |
| 🌗 Organizar 👻 🏭 Vistas                                         | 👻 📑 Nova pasta       |              | 0                        |
| Hiperligações Favoritas                                        | Nome Data modificaçã | o Tipo       | Tamanho                  |
| <ul> <li>Documentos</li> <li>Recentemente alterados</li> </ul> |                      |              |                          |
| Ambiente de trabalho Computador                                |                      |              |                          |
| <ul> <li>Imagens</li> <li>Música</li> </ul>                    |                      |              |                          |
| Procuras                                                       |                      |              |                          |
|                                                                |                      |              |                          |
| Pastas ^                                                       |                      |              |                          |
| Nome de fich                                                   | eiro: gpUntis        | - Micro      | osoft Office Access      |
|                                                                | Ferran               | nentas 👻 🦲   | brir 🔽 Cancelar          |
|                                                                |                      |              | Abrir                    |
|                                                                |                      |              | Abrir como só de leitura |
|                                                                |                      |              | Abrir em modo exclusivo  |
|                                                                |                      |              | Abrir em modo exclusivo  |

Vá para "Ferramentas | Segurança | Password da Base de Dados" no Access e defina uma password.

|                       | u) - (u - ) -              |                                         | gpUntis : Base de Dados                                                         | s (Formato de ficheiro do Access 2000) - Microsoft Access               |
|-----------------------|----------------------------|-----------------------------------------|---------------------------------------------------------------------------------|-------------------------------------------------------------------------|
| Bas                   | se Criar Dados Externos Fe | rramenta                                | as da Base de Dados                                                             |                                                                         |
| Visual<br>Basic Macro | Folha de Propriedades      | ■ ● ● ● ● ● ● ● ● ● ● ● ● ● ● ● ● ● ● ● | SQL Base de Dados<br>Server do Access<br>Mover Dados                            | Codificar/Descodificar<br>Base de Dados<br>Ferramentar da Base de Dados |
|                       |                            |                                         | Definir palavra-passe da<br>Palavra-passe:<br>********<br>Confirmar:<br>******* | base de dados 2 23                                                      |

Esta password tem de ser definida na ligação ODBC, para permitir o acesso à Base de Dados no Untis sem password no caminho. Portanto, clique na Origem de Dados ODBC no <Avançadas> e colocar no campo "Password" a senha que tinha definido no Access. Pode deixar o campo "Nome Login" em branco.

| Configuração de OD                                                                      | BC para Microsoft                            | t Access                 | 8 23      |  |  |  |  |  |
|-----------------------------------------------------------------------------------------|----------------------------------------------|--------------------------|-----------|--|--|--|--|--|
| Nome da origem de<br>dados:                                                             | Untis                                        |                          | ОК        |  |  |  |  |  |
| Descrição:                                                                              |                                              |                          |           |  |  |  |  |  |
| Base de dados                                                                           | Base de dados                                |                          |           |  |  |  |  |  |
| Base de dados: G:\                                                                      | Base de dados: G:\\MULTIUSER\MDB\gpUntis.mdb |                          |           |  |  |  |  |  |
| Seleccionar                                                                             | Criar                                        | Reparar Compactar        | Avançadas |  |  |  |  |  |
| Definir opções ava                                                                      | nçadas                                       | <u> </u>                 |           |  |  |  |  |  |
| Autorização prede<br>Nome de início<br><del>de comão:</del><br>Palavra-passe:<br>Opções | efinida<br>•••••                             | OK<br>Cancelar<br>Ajuda  | )pções>>  |  |  |  |  |  |
| Tipo                                                                                    |                                              | Valor                    |           |  |  |  |  |  |
| DefaultDir<br>Driver<br>ExtendedAnsi<br>FIL<br>ImplicitCommit                           | G:\IN<br>SQL 0<br>MS A<br>Sync 2040          | IFORARIOS_2013\UNTIS_201 |           |  |  |  |  |  |
| Valor de                                                                                | DefaultDir                                   | G:\INFORARIOS_2013\UN    |           |  |  |  |  |  |
|                                                                                         |                                              |                          |           |  |  |  |  |  |

## 10.2 Cópias de Segurança

Tal como quando se trabalha com ficheiros \*.gpn recomendamos que faça Cópias de segurança regularmente quando trabalha com Untis MultiUser. Tem várias possibilidades:

Guardar os dados da Base de Dados para um ficheiro gpn (ver capítulo "<u>Base de Dados e ficheiro . gpn</u>") e guardar o ficheiro gpn num lugar seguro (disco rígido, CD-ROM, USB etc.)

Se estiver a trabalhar com o MS Access, então, compacte a Base de dados (ficheiro Untis.mdb) e no Access através de "Ferramentas | Utilitários de Base de Dados | Compactar e reparar Base de Dados" e

talvez adicionalmente se for necessário, com o WinZip comprimir o ficheiro MDB e guardar em lugar seguro ( disco rígido local, CD-ROM, USB, etc.)

MySQL e MS SQL têm as suas próprias ferramentas de cópias de segurança (backups) das bases de dados. Consulte a respetiva documentação.

#### Backups pela Linha de Comandos

A partir da versão 2016 pode utilizar a linha de comandos para guardar dados em ficheiro .gpn.

O exemplo seguinte mostra-lhe a syntax:

Untis.exe DB~1~2016-2017~1 /user=Administrator /pw=abcd /backup=C:\temp\backup.gpn

Desta forma será criado o ficheiro backup.gpn na pasta C:\temp - para este backup é utilizado o acesso do administrador (password: abcd).

#### Atenção:

Este tipo de backup apenas guarda os dados da escola. Os formatos (dados base, aulas, horários) de cada utilizador, formatos comuns a todos os utilizadores ( = formatos que não são públicos) apenas podem ser guardados através de dump da base de dados.

## 11 Sistema de Mensagens

O Unis MultiUser oferece um sistema de mensagens interno aos utilizadores para que possam comunicar enviando mensagens entre eles.

### 11.1 Enviar Mensagens

Para enviar uma mensagem para um ou mais utilizadores primeiro vá a "Módulos | MultiUser | Mensagens".

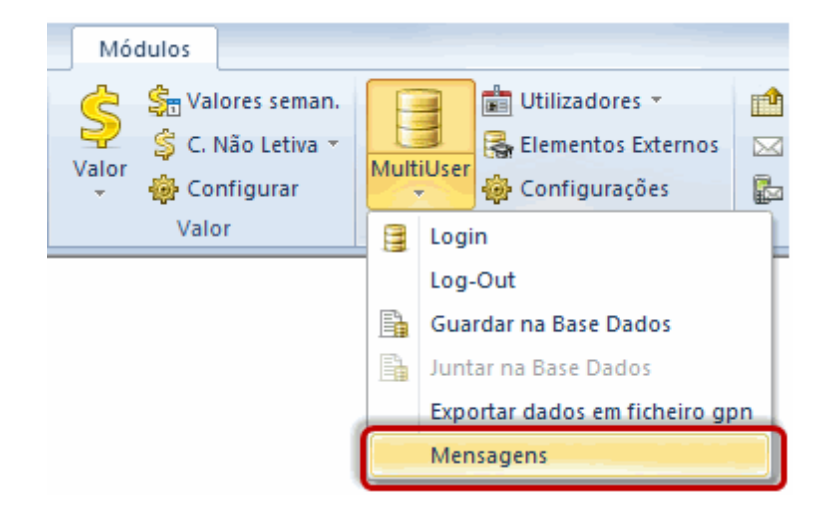

| - |     | Mensagens                                  | 20                      |                |                    |                   | 8    |    |              |
|---|-----|--------------------------------------------|-------------------------|----------------|--------------------|-------------------|------|----|--------------|
|   | Nov | vo Remetent<br>Margarida                   | te Data<br>a 30-12-2015 | Tempo<br>16.28 | Assunto<br>Horário | o:<br>) da Cecile |      |    |              |
| ĺ |     | Nova mer                                   | nsagem                  |                |                    |                   |      |    |              |
|   | 0   | Utilizadores<br>Administrator<br>Margarida | Escolas                 | Ano Let        | ivo Ve             | ersão             |      |    | Destinatário |
|   |     | Luísa<br>Ester                             | EB23Nevogilde           | 2015/2         | 016 1              |                   | C    |    |              |
|   | ľ   | Alzira<br>Loureiro<br>Nascimento           |                         |                |                    |                   |      |    |              |
|   | 4   | Suzana                                     |                         |                |                    |                   |      |    |              |
|   |     | Annualau                                   |                         |                |                    |                   |      |    |              |
|   | -   | Assunto:                                   |                         |                |                    |                   |      |    | k            |
|   |     |                                            |                         |                |                    |                   |      |    | <u>~</u>     |
|   |     |                                            |                         |                |                    |                   | Envi | ar | Cancelar     |

Todos os utilizadores que estão registados na Base Dados são mostrados no canto superior esquerdo da janela. Se um desses utilizadores estiver ligado nesse momento, você pode ver em que dados, o utilizador está a trabalhar através das colunas "Escola", "ano escolar" e "Versão".

Selecione os utilizadores a quem pretende enviar a sua mensagem e clique no botão <Adicionar Destinatário>. Alternativamente, pode adicionar outros utilizadores com um duplo clique na lista de destinatários.

| D | ic | a! |
|---|----|----|
|---|----|----|

Pressionando a tecla <Ctrl> pode selecionar mais de um utilizador.

| ) N             | lo                                                  | /a men                                                                                                    | isagem                                                                                                    |                                                                                                    |                                                                                                    |                                                                                                    |                                                                                                    |                                                                                                    |                                                                                                    |                                                                                                    |                                                                                                    | - • •                                                                                                    |
|-----------------|-----------------------------------------------------|----------------------------------------------------------------------------------------------------|----------------------------------------------------------------------------------------------------|----------------------------------------------------------------------------------------------------|----------------------------------------------------------------------------------------------------|----------------------------------------------------------------------------------------------------|----------------------------------------------------------------------------------------------------|----------------------------------------------------------------------------------------------------|----------------------------------------------------------------------------------------------------|----------------------------------------------------------------------------------------------------|----------------------------------------------------------------------------------------------------|----------------------------------------------------------------------------------------------------|
| Jtiliza         | ad                                                  | ores                                                                                                    | Escolas                                                                                                    | 3                                                                                                    | Ano Le                                                                                                    | tivo                                                                                                    | Versão                                                                                                    |                                                                                                    |                                                                                                    |                                                                                                    | Destir                                                                                                    | natário                                                                                                    |
| \dmii           | nis                                                 | trator                                                                                                    |                                                                                                    |                                                                                                    |                                                                                                    |                                                                                                    |                                                                                                    |                                                                                                    |                                                                                                    | ( )                                                                                                    |                                                                                                    |                                                                                                    |
| larg            | ari                                                 | da                                                                                                    | EDOON                                                                                                    | 4.1                                                                                                    | 2015 /2                                                                                                    | 010                                                                                                    |                                                                                                    |                                                                                                    |                                                                                                    |                                                                                                    |                                                                                                    |                                                                                                    |
| LU ISZ<br>Fetor | a<br>-                                              |                                                                                                    | EB23N                                                                                                    | evogilde                                                                                                    | 2015/2                                                                                                    | 016                                                                                                    | 1                                                                                                    |                                                                                                    |                                                                                                    |                                                                                                    | N                                                                                                    |                                                                                                    |
| Vzira           | C                                                   | -                                                                                                    |                                                                                                    |                                                                                                    |                                                                                                    |                                                                                                    |                                                                                                    |                                                                                                    |                                                                                                    |                                                                                                    |                                                                                                    |                                                                                                    |
| oun             |                                                     | 🎒 No                                                                                                    | va mer                                                                                                    | isagem                                                                                                    |                                                                                                    |                                                                                                    |                                                                                                    |                                                                                                    |                                                                                                    |                                                                                                    |                                                                                                    |                                                                                                    |
| lasc            |                                                     | Utilizad                                                                                                    | lores                                                                                                    | Escolas                                                                                                    |                                                                                                    | Ano                                                                                                    | Letivo                                                                                                    | Versão                                                                                                    |                                                                                                    |                                                                                                    |                                                                                                    | Destinatário                                                                                                    |
| Suza            |                                                     | Admini                                                                                                    | strator                                                                                                    |                                                                                                    |                                                                                                    |                                                                                                    |                                                                                                    |                                                                                                    |                                                                                                    |                                                                                                    | ( )                                                                                                    | Margarida                                                                                                    |
|                 |                                                     | Marga                                                                                                    | rida                                                                                                    |                                                                                                    |                                                                                                    |                                                                                                    |                                                                                                    |                                                                                                    |                                                                                                    |                                                                                                    |                                                                                                    |                                                                                                    |
|                 |                                                     | Luísa                                                                                                    |                                                                                                    | EB23Nev                                                                                                    | ogilde                                                                                                    | 2015                                                                                                    | /2016                                                                                                    | 1                                                                                                    |                                                                                                    |                                                                                                    |                                                                                                    |                                                                                                    |
|                 |                                                     | Ester                                                                                                    |                                                                                                    |                                                                                                    |                                                                                                    |                                                                                                    |                                                                                                    |                                                                                                    |                                                                                                    |                                                                                                    |                                                                                                    |                                                                                                    |
|                 |                                                     | Alzira                                                                                                    |                                                                                                    |                                                                                                    |                                                                                                    |                                                                                                    |                                                                                                    |                                                                                                    |                                                                                                    |                                                                                                    |                                                                                                    |                                                                                                    |
|                 |                                                     | Loureir                                                                                                    | 10<br>t-                                                                                                    |                                                                                                    |                                                                                                    |                                                                                                    |                                                                                                    |                                                                                                    |                                                                                                    |                                                                                                    |                                                                                                    |                                                                                                    |
|                 |                                                     | Nascin                                                                                                    | nento                                                                                                    |                                                                                                    |                                                                                                    |                                                                                                    |                                                                                                    |                                                                                                    |                                                                                                    |                                                                                                    |                                                                                                    |                                                                                                    |
|                 | N<br>Itiliz<br>Admi<br>Aaro<br>Uzira<br>Our<br>Jasc | Nov<br>Itilizad<br>Itilizad | Nova men<br>Itilizadores<br>Idministrator<br>Aargarida<br>Uísa<br>Ster<br>Vzirz<br>Our<br>Iasc<br>Utilizad<br>Admini<br>Marga<br>Luísa<br>Ester<br>Alzira<br>Loureir<br>Nascin<br>Suzan | Nova mensagem<br>Itilizadores Escolas<br>Itilizadores Escolas<br>Itilizadores Escolas<br>Itilizadores<br>Itilizadores<br>Itili | Nova mensagem<br>Itilizadores Escolas<br>Idministrator<br>Iargarida<br>uísa EB23Nevogilde<br>ister<br>Vzirz<br>oun<br>Utilizadores Escolas<br>Administrator<br>Margarida<br>Luísa EB23Nev<br>Escolas<br>Administrator<br>Margarida<br>Luísa EB23Nev<br>Ester<br>Alzira<br>Loureiro<br>Nascimento<br>Suzana | Nova mensagem<br>Itilizadores Escolas Ano Le<br>Idministrator<br>Iargarida<br>uísa EB23Nevogilde 2015/2<br>ister<br>Vzirz<br>oun<br>Iasc Utilizadores Escolas<br>Juzz Administrator<br>Margarida<br>Luísa EB23Nevogilde<br>Ester<br>Alzira<br>Loureiro<br>Nascimento<br>Suzana | Nova mensagem  Itilizadores Escolas Ano Letivo  Idministrator  Iargarida  Uísa EB23Nevogilde 2015/2016  Ster  Vzirz  Our  Utilizadores Escolas Ano  Administrator  Margarida  Luísa EB23Nevogilde 2015  Ester  Alzira Loureiro Nascimento Suzana | Nova mensagem Itilizadores Escolas Ano Letivo Versão Idministrator Iarganida Uísa EB23Nevogilde 2015/2016 1 Ester Vzira Utilizadores Escolas Ano Letivo Administrator Utilizadores Escolas Ano Letivo Administrator Marganida Luísa EB23Nevogilde 2015/2016 Ester Alzira Loureiro Nascimento Suzana | Nova mensagem  Itilizadores Escolas Ano Letivo Versão  Idministrator  Iargarida  Uísa EB23Nevogilde 2015/2016 1  Ister  Vzira Our  Utilizadores Escolas Ano Letivo Versão  Administrator  Utilizadores Escolas Ano Letivo Versão  Administrator  Margarida  Luísa EB23Nevogilde 2015/2016 1  Ester Alzira Loureiro Nascimento Suzana | Nova mensagem  Itilizadores Escolas Ano Letivo Versão  Idiministrator  Iargarida  Ulias EB23Nevogilde 2015/2016 1  Ister  Vzira Ouri Utilizadores Escolas Ano Letivo Versão  Administrator  Utilizadores Escolas Ano Letivo Versão  Administrator  Margarida  Luísa EB23Nevogilde 2015/2016 1  Ester Alzira Loureiro Nascimento Suzana | Nova mensagem<br>Itilizadores Escolas Ano Letivo Versão<br>Idargarida<br>uísa EB23Nevogilde 2015/2016 1<br>Ester<br>Nova mensagem<br>Vzira<br>ouri<br>Vargarida<br>Utilizadores Escolas Ano Letivo Versão<br>Administrator<br>Margarida<br>Luísa EB23Nevogilde 2015/2016 1<br>Ester<br>Alzira<br>Loureiro<br>Nascimento<br>Suzana | Nova mensagem<br>Itilizadores Escolas Ano Letivo Versão<br>Idministrator<br>Iargarida<br>Ulsa EB23Nevogilde 2015/2016 1<br>Ester<br>Vizir<br>Our<br>Vargarida<br>Utilizadores Escolas Ano Letivo Versão<br>Administrator<br>Margarida<br>Luísa EB23Nevogilde 2015/2016 1<br>Ester<br>Alzira<br>Loureiro<br>Nascimento<br>Suzana |

Se a mensagem for para ser enviada a todos os utilizadores que estão atualmente ligados há base de dados, clique no botão <Utilizadores Ligados>. Agora, a lista de destinatários é estendida a todos os utilizadores que estão atualmente a trabalhar na mesma versão.

Com um clique no botão < Enviar> se inicia o processo de envio da mensagem.

## 11.2 Gestão de Mensagens

Quando um utilizador envia uma mensagem, todos os destinatários que estiverem nesse momento ligados irão ver uma mensagem dizendo que recebeu uma nova mensagem. Todos os outros destinatários, como não estão ligados receberão a mensagem no próximo login.

| Informação                            | X   |
|---------------------------------------|-----|
| Novas mensagens de utilizadores. Abri | ir? |
|                                       |     |
|                                       |     |
| Cim                                   | Não |
|                                       |     |

A confirmação se pretender ler a mensagem com <Sim> abre uma janela "mensagens do utilizador" com todas as mensagens recebidas.

#### Dica!

Se quiser ler a mensagem mais tarde, clique em <Não>. Você pode abrir a janela de "mensagens do utilizador" a qualquer momento através de "Módulos | MultiUser | mensagens".

Você pode visualizar a mensagem com um duplo clique sobre o assunto da mensagem ou através do botão </br>

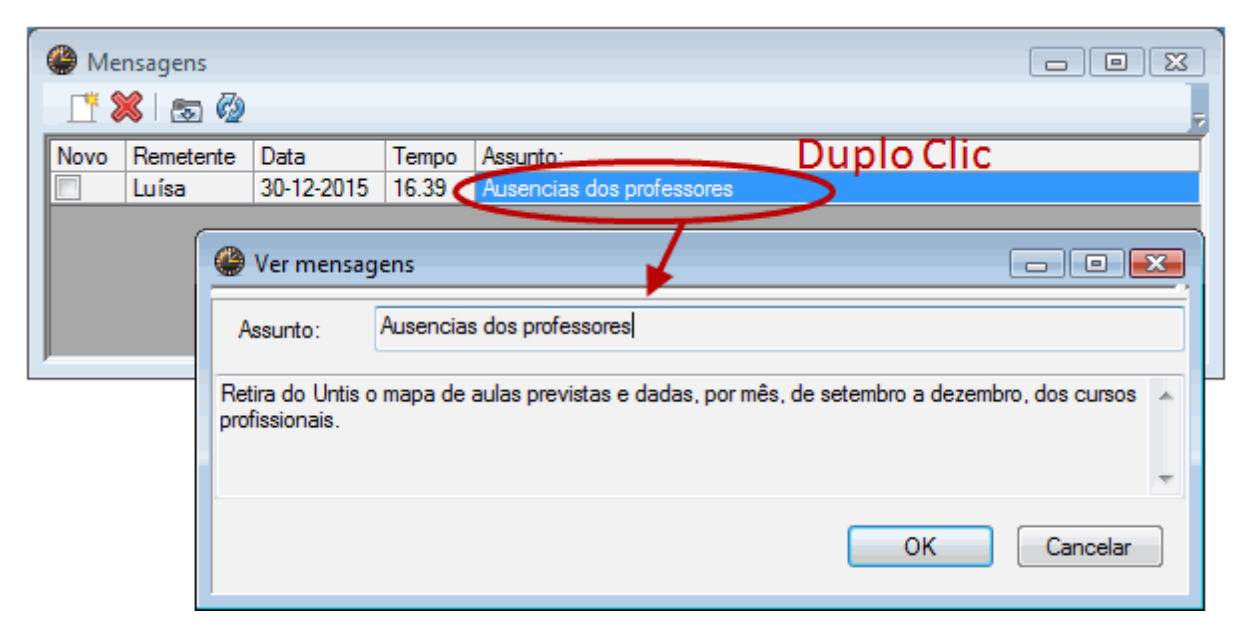

## 11.3 Apagar Mensagens

Se quiser apagar mensagens da base de dados, assinale as mensagens pretendidas com um clic no assunto e de seguida em <Apagar>

### 11.4 Atualizar

Se a janela "Mensagens" estiver aberta por algum tempo, deve refrescar e atualizar as suas mensagens para receber novas mensagens. Assim, clique no botão <Atualizar>.

# 12 Outras Funções

## 12.1 Disposição das janelas

Todos os utilizadores obtêm depois do Login a mesma disposição de janelas que deixaram abertas antes de sair na última vez do programa. Assim, pode rapidamente começar ou continuar o trabalho que estava a realizar.

## 12.2 Untis Módulo Horários-Info

O módulo de Horários-Info permite através do "Modo Info" que o utilizador que em primeiro lugar, abrir as janelas típicas do untis, possa públicar a qualquer momento na escola todos os horários atualizados, para que possam ser consultados simultaneamente sobre os vários terminais. Os utilizadores finais não podem realizar mudanças.

Este modo também pode ser usado com o Untis MultiUser. Enquanto, na versão monoposto, pode indicar o caminho para o ficheiro na linha de comando, com o MultiUser, tem de introduzir o código da escola, ano letivo e versão separada com um ~ e um precedente "DB".

Em vez de C: \Untis\Demo\_Info.gpn, Info1 terá de ser DB~ escola1 ~ 2016-2017 ~ 1, Info1

Esta é a mesma designação que aquela que encontra na lista dos ficheiros abertos recentemente (ver imagem).

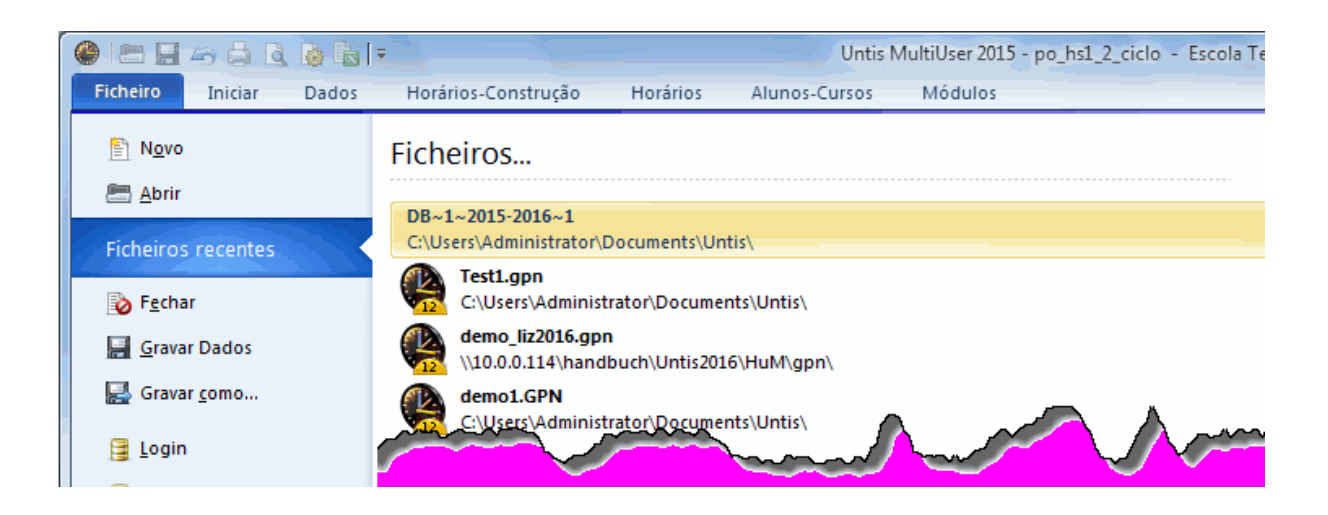

#### Atenção!

Alguns carateres especiais, como a barra no ano letivo tem de ser substituída por um hífen, por razões técnicas. Recomendamos que se oriente pela lista de ficheiros recentemente abertos .

A primeira vez que entrar no Untis MultiUser no modo Info, o programa verifica se existe um utilizador e respetivamente um grupo de utilizadores com o nome "Info". Se não houver, então o utilizador (sem a password) e o grupo de utilizadores são criados automaticamente. Então o Login deste utilizador pode ocorrer em todos os terminais.

O utilizador tal como o grupo de utilizadores podem ser editados tal e qual os outros utilizadores e grupos de utilizadores.

#### Dica!

Se o modo Info for utilizado por um utilizador em mais do que um terminal, então o LOGOUT deste utilizador num terminal **não** afeta os outros terminais. Para iniciar o modo Info sem a caixa de LOGIN, por favor veja o capítulo " Login Automático ".

### 12.3 Login Automático

Untis MultiUser oferece a possibilidade de entrar nos dados da sua escola automaticamente quando abre o programa. O procedimento é análogo à criação de um atalho com o modo Info:

- clique com o botão direito do rato sobre um espaço vazio no seu ambiente de trabalho e escolha no menu de contexto "Novo | Atalho".
- O alvo desta ligação tem que ser o programa Untis. O caminho para a versão 2016 poderia ser assim:
- C: \Programas\Untis\2016\Untis.exe

Para ser ligado automaticamente tem de adicionalmente introduzir a escola, ano letivo e versão separada com um ~ e um precedente "DB", bem como nome de utilizador e passeword. Poderia ser assim:

DB~minhaescola1~2016-2017~1 / utilizador = admin / pw = admin

Daí o caminho completo ficar assim:

C:\Programas\Untis\2016\Untis.exe DB ~minhaescola1~2016-2017~1 / utilizador = admin / pw = admin

Por favor, note que se iniciar o programa, desta forma, em seguida, a password é exibida nas informações sobre o atalho.

### 12.4 Novo Ano Letivo

No final de um ano letivo o Untis oferece muitas possibilidades para criar um novo ano letivo automaticamente. Escusado será dizer que pode utilizar estas funções também com o MultiUser. Como na versão monoposto, vá a "Ficheiro | Novo ano letivo" e defina primeiro as datas do início e de final do novo ano letivo.

Depois de um clic no <OK>, aparece uma janela onde pode definir que ano letivo e versão da base de dados devem os dados ser transferidos.

| Novo Ano Letivo                                                                                                    |                                                                                                    |  |  |
|----------------------------------------------------------------------------------------------------|----------------------------------------------------------------------------------------------------|--|--|
| Ano Letivo                                                                                                    | Novo Ano Letivo                                                                                                    |  |  |
| De: Até:                                                                                                    | Ano Letivo                                                                                                    |  |  |
| 26-09-2016 ▼ 28-07-2017 ▼                                                                                                    | 2016/2017 Ano Letivo                                                                                                    |  |  |
| Cabeçalho para todos as Impressões                                                                                                    | 20162017 ID Ano Letivo                                                                                                    |  |  |
|                                                                                                    | Texto (Max. 50 carat.)                                                                                                    |  |  |
| Horários 2016/2017                                                                                                    | Anos Letivos existentes                                                                                                    |  |  |
| O ano letivo tem por base o período:                                                                                                    |                                                                                                    |  |  |
| Período3 (26-10-29-07) 💌                                                                                                    | Versão                                                                                                    |  |  |
| ☑ Apagar as Férias/Feriados                                                                                                    | Versau                                                                                                    |  |  |
| Renumerar aulas                                                                                                    | Texto (Max. 50 carat.)                                                                                                    |  |  |
| Rel. Anual de CNL     Transferir Professor para o Proximo ano                                                                                                    | Versões disponíveis                                                                                                    |  |  |
| Apagar Requisitos de Tempo dos Professores                                                                                                    |                                                                                                    |  |  |
| Apagar Requisitos de Tempo das aulas                                                                                                    | OK Cancelar                                                                                                    |  |  |
| OK Cancelar                                                                                                    |                                                                                                    |  |  |
| Horários 2016/2017<br>O ano letivo tem por base o período:<br>Período 3 (26-10-29-07)<br>Apagar as Férias/Feriados<br>Renumerar aulas<br>Rel. Anual de CNL<br>Transferir Professor para o Proximo eno<br>Apagar Requisitos de Tempo dos Professores<br>Apagar Requisitos de Tempo dos Professores<br>Apagar Requisitos de Tempo dos Professores<br>Apagar Requisitos de Tempo dos Professores<br>Apagar Requisitos de Tempo dos Professores<br>Apagar Requisitos de Tempo dos Professores<br>Apagar Requisitos de Tempo dos Professores<br>Apagar Requisitos de Tempo dos Professores<br>Apagar Requisitos de Tempo dos Professores<br>Apagar Requisitos de Tempo dos Professores<br>Apagar Requisitos de Tempo dos Professores | Texto (Max. 50 carat.)         Anos Letivos existentes         Versão         1       Versão         Texto (Max. 50 carat.)         Versões disponíveis         OK |  |  |

Por defeito o Untis sugere as datas que o novo ano letivo pode ter na janela "Novo ano Letivo". Se este ano letivo ainda não existir na base de dados, então será criado.

#### Nota:

Especialmente com o Untis MultiUser recomendamos que crie o novo ano letivo desta forma, uma vez que assim, os dados são automaticamente transferidos (todos os dados de professores, turmas, salas, disciplinas e horários), tal como os grupos de janelas e os formatos de todos os utilizadores. Se criar um novo ano letivo manualmente, a base de dados fica vazia nesse ano letivo, e tem depois de copiar todos estes dados para o novo ano letivo.

## 12.5 Login Simultâneo

Se dois utilizadores fizerem o Login em simultâneo, pode acontecer que eles trabalhem ao mesmo tempo no mesmo conjunto de dados. Neste caso, aparece uma janela que informa que a sincronização não é possível neste momento e pede para clicar no botão <OK> novamente. Se fizer isso, a mesma ação é repetida. Os dados não serão perdidos.

## 12.6 Nome variável da ligação ODBC

Pode alterar o nome da ligação ODBC que é usado na comunicação com a base de dados. Por exemplo, isso faz sentido se quiser abrir vários dados diferentes, sem estar sempre a mudar o nome da ligação ODBC na origem de dados do painel de control.

Na janela que se abre através de "Módulos | MultiUser | Configurações" pode introduzir o nome da ligação na janela "Ligação ODBC".

| MultiUser: Configurações Gerais                                                                                                    |                        |   |  |  |  |  |  |
|----------------------------------------------------------------------------------------------------|------------------------|---|--|--|--|--|--|
| MultiUser                                                                                                    |                        | Þ |  |  |  |  |  |
| Ligação ODBC                                                                                                    |                        |   |  |  |  |  |  |
| Untis                                                                                                    | Nome (default="Untis") |   |  |  |  |  |  |
| MS SQL Server                                                                                                    |                        |   |  |  |  |  |  |
|                                                                                                    | ODBC Utilizador        |   |  |  |  |  |  |
|                                                                                                    | ODBC Password          |   |  |  |  |  |  |
| Retirar dos horários a indicação do ID da escola, caso se<br>utilizem elementos externos.<br>Elementos Externos sem aulas: Apenas podem consultar |                        |   |  |  |  |  |  |
| OK Cancelar                                                                                                    |                        |   |  |  |  |  |  |

## 12.7 Base de Dados MySQL

Conversão de Bases de Dados ou MigraçõesEm alguns casos, pode ser necessário passar os dados do Untis, de um tipo de base de dados para outro tipo de base de dados, ou seja, por exe., e.g. MS

Access para MySQL ou de MySQL para Windows para MySQL para Linux.

São possíveis as seguintes migrações:

| Source database | Target database |
|-----------------|-----------------|
| MS Access       | MySQL           |
| MS Access       | MS SQL          |
| MySQL           | MS SQL          |
| MS SQL          | MySQL           |

Seguidamente vamos apresetnar os procedimentos para a conversão da Base de Dados MS Access para MySQL. As outras conversões/migrações são realizadas da mesma forma.

 No caso de já ter instalado Untis MultiUser e querer mudar a Base de Dados para MySQL então faça o download da versão mais recente <u>www.inforarios.pt</u> e atualize o Untis. Faça LOGIN na base de dados, depois faça LOGOUT e vá ao menu FICHEIRO-> FUNÇÕES DE AJUDA e depois "RAPARAR BASE DE DADOS. Deste modo assegura que a estrutura do seu Untis.mdb é a mais atual. Depois disto tem de renomear a ligação ODBC para "Untis.0".
| Administ                | rador da ori                                                                                                    | gem de dados    | de ODBC                                 | ~          | 8          |                                      |
|-------------------------|----------------------------------------------------------------------------------------------------|-----------------|-----------------------------------------|------------|------------|--------------------------------------|
| DSN (                   | dores  <br>de utilizador                                                                                                    | Rastreio        | Pooling de liga<br>N de sistema         | çoes       | Acerca de  |                                      |
| Origens de              | e dados de uti                                                                                                    | lizador:        |                                         |            |            |                                      |
| Nome                    |                                                                                                    | Controlador     |                                         |            | Adicionar  |                                      |
| dBASE F                 | Files                                                                                                    | Microsoft Acce  | ss dBASE Driver (*.o                    | dbf, *.ndx | Remover    |                                      |
| Excel Hile              | es                                                                                                    | Microsoft Excel | Driver ("xls, "xlsx,<br>5.2 ANSI Driver | "xism, "x  |            |                                      |
| MS Acce                 | eee Datahaee                                                                                                    | Microsoft Acce  | ee Driver (* mdb , * a                  | eedb)      | Configurar |                                      |
| Untis                   |                                                                                                    | Driver do Micro | soft Access (*.mdb)                     | ľ          |            |                                      |
| Non<br>dad<br>Des<br>Ba | Nome da origem de Untis0       OK         Descrição:       OK         Base de dados       Cancelar         Base de dados:       G:\\MULTIUSER\MDB\gpUntis.mdb         Seleccionar       Criar         Reparar       Compactar         Avancadas. |                 |                                         |            |            | OK<br>Cancelar<br>Ajuda<br>Avançadas |
| Ba                      | Base de dados do sistema                                                                                                    |                 |                                         |            |            |                                      |
| •                       | Nenhuma                                                                                                    |                 |                                         |            |            |                                      |
|                         | Base de dad                                                                                                    | os:             |                                         |            |            |                                      |
|                         |                                                                                                    | Base de         | dados do sistema                        |            |            | Opções>>                             |

2. Pode agora criar uma nova ligação ODBC com o nome da origem de dados "Untis". Esta ligação fará a conversão da Base de Dados mdb para a nova, com a ligação para uma Base de Dados vazia (sem tabelas) Base de Dados MySQL. Se não tiver o MySQL driver instalado faça o download a partir de <u>www.mysql.com</u> e instale o driver 5.1.9.

| Administrador da orig                                                                                    | gem de dados de ODBC                                                                                                    | ligações Acerca de                                       |                                                                                                    |           |
|----------------------------------------------------------------------------------------------------|----------------------------------------------------------------------------------------------------|----------------------------------------------------------|----------------------------------------------------------------------------------------------------|-----------|
| DSN de utilizador<br>Origens de dados de utili                                                           | DSN de sistema                                                                                                    | DSN de ficheiro                                          | 0                                                                                                    |           |
| Nome<br>dBASE Files<br>Excel Files<br>gp Untis<br>MS Access Database<br>Untis0<br>MySQL Connector/ODBC D | Controlador<br>Microsoft Access dBASE Driver<br>Microsoft Excel Driver (*xls,<br>MySQL ODBC 5.2 ANSI Driv<br>Microsoft Access Driver (*.m<br>Driver do Microsoft Access<br>Data Source Configuration | r (*.dbf, *.ndx<br>Pameurer<br>Criar nova origem de dade | Seleccione um controlador para o qual pretende c<br>uma origem de dados.<br>Nome<br>Microsoft Text Driver (*.bd; *.csv)<br>Microsoft Text-Treiber (*.bd; *.csv) | onfigurar |
| Connector/ODB                                                                                            | C<br>s<br>Untis                                                                                                    | 3                                                        | Microsoft Visual FoxPro Driver<br>Microsoft Visual FoxPro-Treiber<br>MySQL ODBC 5.2 ANSI Driver<br>MySQL ODBC 5.2 Unicode Driver<br>SQL Server<br>(             |           |
| Description:<br>TCP/IP Server:<br>Named Pipe:                                                            | 10.000.155 Pe                                                                                                    | ort: 3306                                                | < Retroceds Concluir                                                                                                    | Cancelar  |
| User:<br>Password:<br>Database:                                                                          | root                                                                                                    | Test                                                     |                                                                                                    |           |
| Details >>                                                                                               | OK Cance                                                                                                    | el Help                                                  |                                                                                                    |           |

 Agora abra o Untis e selecione "Ficheiro| Login". O carregamento dos dados é iniciado após confirmar a conversão de dados para MySQL. Esta tarefa popde demorar alguns minutos dependendo do tamanho da base de dados.

Se o processo de conversão não correr bem e abortar, por favor apague todas as tabelas da Base de Dados MySQL e reinicie o processo de novo.

## 12.8 Apoio Técnico

As bases de dados Microsoft Access são armazenadas num único ficheiro (. mdb) podemos manter as estruturas de apoio já existentes, sem problemas.

Uma base de dados \*. mdb zipada é aproximadamente do tamanho de um ficheiro gpn e, portanto, não muito grande para ser enviado via e-mail.

Antes de compactar em ZIP a base de dados gpUntis.mdb pode comprimi-la para reduzir o tamanho do ficheiro. Para fazer isso, abra o arquivo gpUntis.mdb e vá ao menu "Ferramentas | Utilidades Base de dados | Compactar e Reparar a Base Dados".

Para enviar dados para apoio ao usar base de dados MySQL ou MS SQL Server, por favor, faça um backup com um programa de administração de base de dados e depois enviá-la para a Inforários Software,Lda.

### 13 Base de Dados e ficheiro gpn

Existem várias possibilidades para transferir os dados entre Base de Dados e ficheiros gpn. Pode transferir todos os dados que tem no seu ficheiro gpn para a Base de Dados através da opção " <u>Guardar</u> na Base de Dados ". Todos os dados que tinha na Base de Dados seram substituídos.

Por vezes, alguém da equipa de horários trabalha "offline" em ficheiro gpn, enquanto os colegas continuam a trabalhar na versão MuliUser em rede. Neste caso, pretende-se apenas juntar os dados que foram alterados fora da Base de Dados MultiUser e para isso tem disponível a opção " <u>Juntar na Base</u> de Dados ".

Obvimante, que também é possível "Exportar Dados em ficheiro gpn" <u>e passar os dados da Base de</u> Dados para um ficheiro gpnem qualquer momento que deseje.

### 13.1 Exportar Dados para Ficheiro gpn

Através de "Ficheiro | Exportar dados em ficheiro .gpn" Pode transferir os dados que tem numa determinada versão em que está a trabalhar na Base de Dados MultiUser para ficheiro gpn (por ex. para trabalhar em casa). Isto é, poderá trabalhar num computador que não esteja ligado à rede do servidor (em casa, num portátil, etc...) e voltar a pôr estes dados mais tarde na Base de Dados do servidor. Veja as instruções que se seguem.

Pode também transferir os dados para um ficheiro gpn apenas como Cópia de Segurança backup. (ver " Cópias de Segurança ").

Para transferir os dados para ficheiro gpn, precisa de ter direitos de administrator "Import/export" . Leia mais no capítulo sobre Administração de utilizadores " Administração de Utilizadores".

### 13.2 Transf. dados de gpn para Base Dados

Transferir dados de um ficheiro gpn para a Base de Dados MultiUser tem de ter a licença correta"Configurações | Dados da Licença" grave o ficheiro gpn depois de introduzir corretamente a licença e siga as instruções:

- 1. Abrir o ficheiro gpn e depois na opção "Ficheiro | Juntar na Base Dados".
- Escolha o Código da Escola, o Ano Letivo e a Versão pretendida e então o ficheiro pode passar de gpn para a Base de Dados. Se pretender escolher uma nova versão em vez de colocar os dados do ficheiro gpn em cima de uma versão já existente também o pode fazer.Veja o capítulo " <u>Janela de</u> <u>LOGIN</u> ". Se escolher uma versão que já tenha dados estes serão totalmente substituídos pelos novos.
- Coloque o nome do Utilizador e a password. Confirme com <OK>. Os dados serão colocados na Base de dados e o Login é feito automaticamente.

#### Nota: Cópias segurança das versões

Este processo coloca os dados que estão em memória na base de dados. Se estiver a trabalhar com uma versão em particular e quiser guardar esta versão como cópia de segurança na Base de Dados,

então transfira estes dados para uma nova versão da base de dados e continue a trabalhar na antiga.

#### 13.3 Juntar na Base Dados

Conforme referido no capítulo anterior, por vezes é necessário transferir os dados da Base de Dados MultiUser para ficheiro gpn para poder trabalhar fora da rede do servidor, Trabalhar offline. O Untis MultiUser oferece uma opção para colocar de novo os dados na Base de Dados sem substituir totalmente os dados existentes que entretanto foram sendo alterados por outros utilizadores.

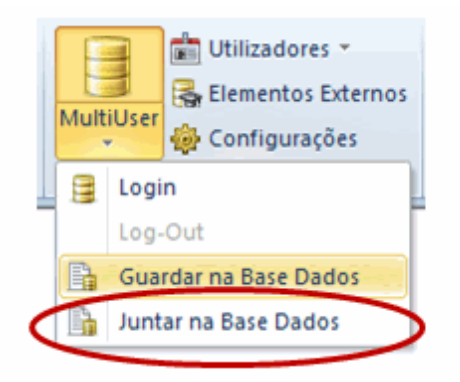

#### Atenção!

Juntar dados na Base de Dados, a partir de um ficheiro gpn só funciona se esse ficheiro gpn foi exportado da mesma Base de Dados MultiUser. Se o ficheiro .gpn não foi criado nessa Base de Dados então a opção do menu estará inativa. Vai aparecer uma mensagem de erro se isto já não existir.

| Avis | o Untis |                                                                                                    |
|------|---------|----------------------------------------------------------------------------------------------------|
|      | A       | O Ficheiro de dados de onde foi exportado o atual ficheiro,<br>não foi encontrado na Base de Dados.<br>Escolas: 10<br>Ano Letivo: 2015-2016<br>Versão: 6 |
|      |         | ОК                                                                                                    |

Um ciclo completo de trabalho será assim:

- 1. Exportar os dados da Base de Dados para ficheiro .gpn.
- 2. Agora poderá trabalhar em ambos os sistemas, quer ficheiro gpn, quer Base de dados MultiUser em simultaneo.

Não pode alterar os Períodos, caso contrário quando juntar os dados não funciona. Caso precise de o fazer faça-o antes de exportar os dados para ficheiro gpn.

- 3. Quando for para juntar os dados dos 2 ficheiros sem perder nenhuma informação escolha o menu "Módulos | MultiUser | Juntar na Base de Dados".
- 4. Uma janela irá aparecer onde deverá indicar o nome de Utilizador e a password. Ficará ligado após este passo.

| Utilizador       |                 |  |  |  |  |
|------------------|-----------------|--|--|--|--|
| Utilizador       | Administrator 🗸 |  |  |  |  |
| Password         | •••••           |  |  |  |  |
| 🔽 Login após ter | minar           |  |  |  |  |
|                  | OK Cancelar     |  |  |  |  |

| Pergunta - L | Intis                                                                                                    |
|--------------|----------------------------------------------------------------------------------------------------|
| ?            | Os Dados atuais foram integrados na Base de Dados.<br>Escolas: EB23Nevogilde<br>Ano Letivo: 2015-2016<br>Versão: 1<br>Continuar ? |
|              | <u>S</u> im <u>N</u> ão                                                                                                    |

 Agora o Untis irá verificar todas as tabelas na base de dados e se houver alterações em relação ao ficheiro gpn irá incluí-las. Para cada tabela que tenha alterações (Dados Base, Aulas, Horários,etc) irá aparecer uma janela para confirmar se quer ou não importar a alteração detetada.

Veja o seguinte exemplo:

| 💽 Integr                                 | ar Dados / T | feacher                |          |                     |                     | x          |
|------------------------------------------|--------------|------------------------|----------|---------------------|---------------------|------------|
| Professor Só alterados*.gpn Todos Nenhum |              |                        |          |                     |                     | ium        |
| Importar                                 | Código       | Nome completo          | Período  | no*.gpn             | na Base D.          | Utilizador |
| <b>V</b>                                 | 330-0001     | Joana Passeira         | Período1 | <ul><li>✓</li></ul> | ✓                   |            |
| <b>V</b>                                 | 330-0001     | Joana Passeira         | Período2 | ✓                   | ✓                   |            |
| <b>V</b>                                 | 330-0001     | Joana Passeira         | Período3 | ✓                   | ✓                   |            |
| <b>V</b>                                 | 300-1051     | Helder Santos          | Período1 | <ul><li>✓</li></ul> | ✓                   |            |
| <b>V</b>                                 | 300-1051     | Helder Santos          | Período2 | <ul><li>✓</li></ul> | ✓                   |            |
| <b>V</b>                                 | 300-1051     | Helder Santos          | Período3 | ✓                   | <ul><li>✓</li></ul> |            |
| <b>V</b>                                 | 330-0952     | Maria Vitória          | Período1 | <b>V</b>            | <b>V</b>            |            |
| <b>V</b>                                 | 330-0952     | Maria Vitória          | Período2 | <b>V</b>            | <b>V</b>            |            |
| <b>V</b>                                 | 330-0952     | Maria Vitória          | Período3 | <b>V</b>            | <b>V</b>            |            |
| <b>V</b>                                 | 220-Diana    | Diana Mafalda Clemente | Período3 | <b>V</b>            | ✓                   |            |
|                                          |              |                        |          | Integr              | ar elementos s      | elec.      |

Na coluna "no gpn" e "na DB" pode ver onde estes elementos existem num e noutro ficheiro. As alterações têm fundo a vermelho no ficheiro gpn. O professor Hugo, Callas, Nobel e Rubens existem nos dois. Todos eles foram alterados, na Base de Dados (o último pelo "Administrador", veja a coluna "Utilizador"), indicados pelo fundo a vermelho. Os dados do professor Cervantes e Newton, contudo apenas foram alterados no ficheiro .gpn e que por isso não tem fundo vermelho.

No exemplo anterior o professor Cervantes foi apenas criado no ficheiro .gpn (ou apagado na base de dados) e assim, apenas está assinalado como alterado "no .gpn". Contudo, Newton foi apagado no ficheiro .gpn ou foi novamente criado na Base de Dados e por isso está assinalado "na BD". Utilize a coluna "Aplicar" para transferir as alterações que entender para a Base de Dados. após clicar no botão <Juntar Elementos selecionados>.

#### Atenção!

Quando faz "Aplicar", atenção que diz respeito sempre ao ficheiro gpn. Se selecionar todos os elementos então todas as alterações realizadas na Base de Dados serão substituídas pelos dados do ficheiro gpn e não apenas as diferenças. Neste exemplo o professor Newton seria apagado da Base de Dados.

Apesar de ser identificadado o elemento que sofreu alterações, não é mostrado se a alteração diz respeito aos requisitos de tempo, códigos, etc...).

Alterações nos formatos ou substituições não são transferidos.

#### 13.3.1 Juntar Horários

As alterações nas aulas e nos horários são apresentadas em duas janelas diferentes. Na imagem abaixo poderá ver a alteração na Base de Dados e algumas alterações no ficheiro .gpn. As colunas

| Integrar Dados / Lesson     Selecionar Dados alterados     Só alterados*.gpn     Todos     Nenhum |          |         |             |             |          | x        |                     |            |
|---------------------------------------------------------------------------------------------------|----------|---------|-------------|-------------|----------|----------|---------------------|------------|
| Importar                                                                                          | Aula nº: | Turma/s | Professores | Disciplinas | Período  | no*.gpn  | na Base D.          | Utilizador |
| <b>V</b>                                                                                          | 839      | 10ºA    | 300-1051    | PORT        | Período1 | <b>v</b> | ✓                   |            |
| <b>V</b>                                                                                          | 839      | 10ºA    | 300-1051    | PORT        | Período2 | ✓        | ✓                   |            |
| <b>V</b>                                                                                          | 839      | 10ºA    | 300-1051    | PORT        | Período3 | <b>V</b> | <ul><li>✓</li></ul> |            |
| <b>V</b>                                                                                          | 983      | 10ºF    | 350-1048    | ING         | Período1 | <b>V</b> | ✓                   |            |
| <b>V</b>                                                                                          | 983      | 10ºF    | 350-1048    | ING         | Período2 | <b>V</b> | ✓                   |            |
| <b>V</b>                                                                                          | 983      | 10ºF    | 350-1048    | ING         | Período3 | <b>V</b> | ✓                   |            |
| <b>V</b>                                                                                          | 1409     | 10ºA    | 600-1069    | GD          | Período2 | <b>V</b> | <b>V</b>            |            |
|                                                                                                   |          |         |             |             |          | Integrar | elementos sel       | ec.        |

"Turmas", "Professores" e "Disciplinas" referem-se apenas ao ficheiro gpn.

Se existirem alterações nos horários elas serão mostradas em separado

| 🔳 Integ  | rar Dados | s / Lesson |             |                              |                           |          |                | ×          |
|----------|-----------|------------|-------------|------------------------------|---------------------------|----------|----------------|------------|
| Aulas /  | Lan çamen | to         | Selecionar  | Dados altera<br>terados*.gpn | dos<br>Todos Ne           | nhum     |                |            |
| Importar | Aula nº:  | Turma/s    | Professores | Disciplinas                  | Lançamento                | no *.gpn | na Base D.     | Utilizador |
|          | 288       | 5ºA        | 220-0936    | PORT                         | SG-2,QA-7,QA-8,QI-9,QI-10 | <b>V</b> | <b>V</b>       | Margarida  |
| 1        | 502       |            |             |                              |                           |          | <b>V</b>       |            |
|          | 1068      | 5ºA        | 250-0412    | EM                           | TE-3,QI-7                 | <b>V</b> | <b>V</b>       | Margarida  |
|          | 1075      | 5ºA        | 200-0079    | AE                           | TE-5                      | <b>V</b> | <b>V</b>       | Margarida  |
| 1        | 1169      | 6ºA        | ?           | PORT                         | SG-1,SG-2,TE-5,QI-3,QI-4  | <b>V</b> | <b>V</b>       |            |
| 1        | 1177      | 6ºA        | ?           | CNZ                          | TE-1,QI-1                 | <b>V</b> | <b>V</b>       |            |
| 1        | 1201      | 6ºB        | 220-0936    | ING                          | TE-1,QA-5,SE-3            | <b>V</b> | <b>V</b>       |            |
|          |           |            |             |                              |                           | Integra  | ar elementos s | elec.      |

Como poderá ver na figura, a colocação da aula foi alterada na Base de Dados. No ficheiro .gpn foram alteradas várias aulas.

Os elementos indicados na grelha na coluna "Colocados" referem-se aos colocados no ficheiro \* .gpn.

#### 13.3.2 Juntar dados das Substituições

As alterações feitas em termos de substituições, que fizer entretanto no ficheiro gpn, apenas são transferidas juntamente com todos os outros dados, pois não será possível juntar apenas as alterações

feitas. O mesmo se aplica nas alterações feita em "Configurações | Calendário".

#### 13.3.3 Alterações aos Períodos

Se criar, alterar ou apagar Períodos seja no ficheiro gpn, seja na Base de Dados não podem ser juntos depois. Faça as alterações necessárias antes de exportar os dados para ficheiro gpn.

# Índex

# - E -

exclusivo acesso à Base de Dados 40

# - T -

Trabalhar via internet 4 Access 4 Alteração simultânea dos mesmo dados 39 Alterações aos Períodos 80 Alterar passwords 22 Apagar Mensagens 68 24 Apenas Consultar Aplicação Untis 5 74 Apoio Técnico backup 75 Base de Dados e ficheiro gpn 75 Base de Dados Microsoft Access 6 Base de Dados MS SQL 14 Base de Dados MySQL 71 Capacidade Multi-Cliente 4 Colisão de Elementos Externos 50 Cópias de Segurança 64 75 Cópias segurança das versões Criar Elementos Externos 44 Criar Nova Escola 18 Criar novo Ano Letivo 18 Criar Utilizadores 34 Defenir Formatos "Públicos" 42 Direitos (níveis) 24 Direitos dos Utilizadores 30 Disposição das janelas 68 Editar 24 Editar Formatos 24 Enviar Mensagens 65 Exportar dados em ficheiro .gpn 75 Exportar Dados para Ficheiro gpn 75 Formatos Privado/Público 41 Gestão de Utilizadores 21 Gestão Diária 60 Gestão Diária por Departamento 60 grupo utilizadores "Administrator" 21 Grupos 21

Grupos de Utilizadores 21 Grupos e direitos dos utilizadores 24 Guardar em Ficheiro gpn 44 Horários e Gestão Diária 60 Instalação 5 internet 4 Janela "Utilizadores Ligados" 37 Janela de Login 18 79 Juntar dados das Substituições Juntar Horários 78 Juntar na Base Dados 76 Limitar Acesso a Escolas, Anos Letivos... 33 71 Linux login 18 69 Login Automático 71 Login Simultâneo Logout de outros Utilizadores 38 Manutenção de Dados 40 MS SQL 4 MySQL 4 MySQL para 71 MySQL para Windows 71 Nome variável da ligação ODBC 71 Novo Ano Letivo 70 ODBC 6 Organização da Base de Dados 4 Proteção contra Acessos piratas 62 **Recursos Partilhados** 44 Requisitos técnicos 4 Segurança de dados 62 24 Sem direitos Sistema de Mensagens 65 Trabalhar com Departamentos 55 Trabalhar em simultâneo 39 Trabalhar offline 76 Transf. dados de gpn para Base Dados 75 transferir 75

# - U -

Untis Módulo Horários-Info 68 Untis.mdb 6 utilizador "Administrator" 21

| 82 | Untis |
|----|-------|
|    |       |

Endnotes 2... (after index)

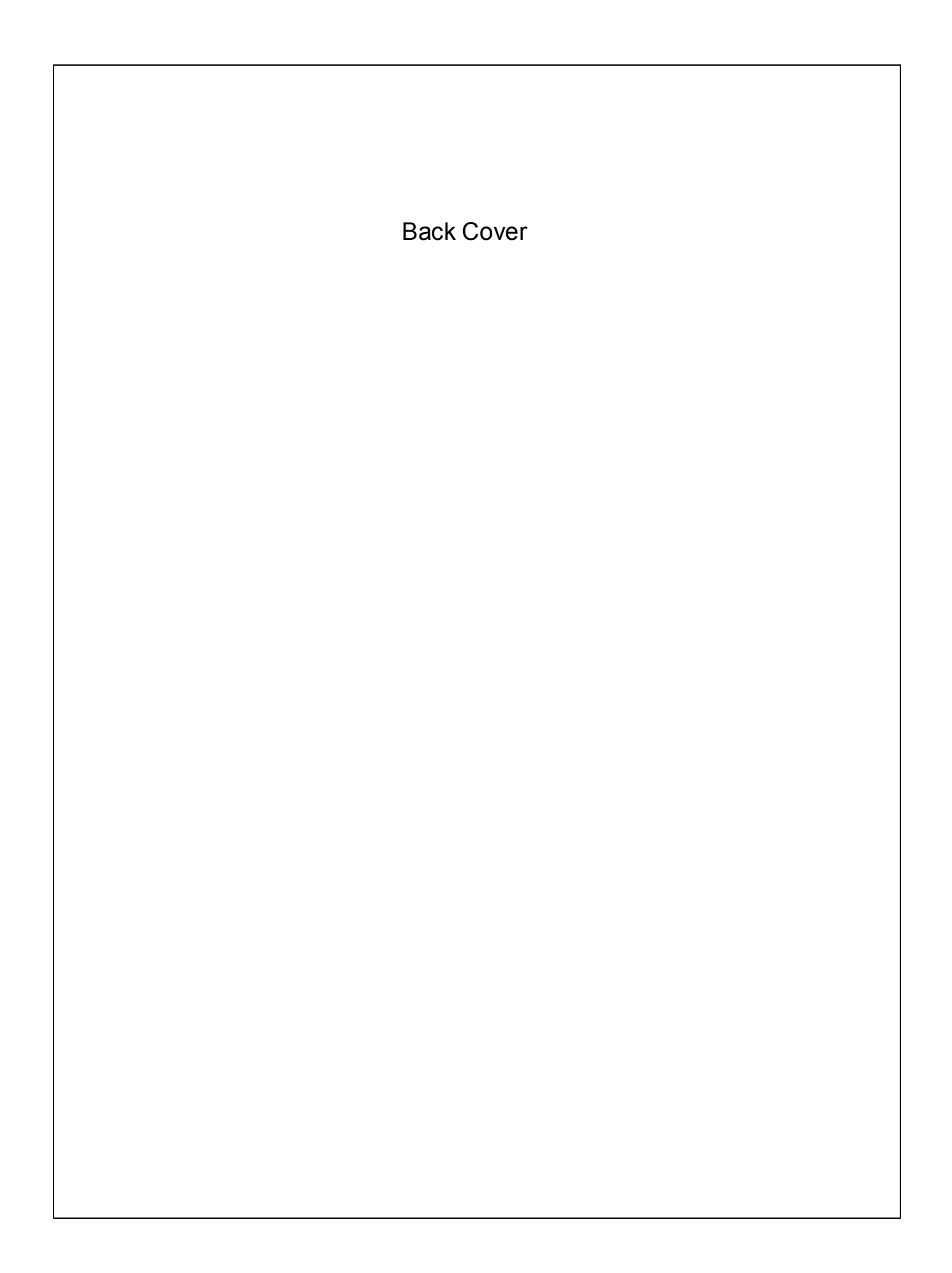